# **Developer Portal**

The Developer Portal is a part of the <u>Taxpayer Administration Portal</u> and is intended for developers to test their <u>POS</u> and E-SDC devices and apply for accreditation.

### **General information**

By using this portal, developers can:

- Download necessary documentation and applications
- Submit E-SDC checklist for accreditation
- Execute E-SDC Tests
- Submit a POS checklist for accreditation
- Submit POS invoice samples for accreditation
- Review your product's accreditation status at any time

### In this user manual

#### 1.

#### Registration to Developer Portal

To successfully fill in the accreditation enrollment form, you need to complete the following four steps:

#### 2.

#### **Installing Certificates**

To access Taxpayer Administration Portal, you will need to install RCA, ICA and Developer Authentication (.pfx) certificates that you received in an email from the Tax Authority after finishing the <u>registration</u> process.

3.

Logging in to Developer Portal

1. After you successfully <u>install the certificates</u>, go to the <u>Taxpayer Administration Portal</u> by opening <u>https://tap.vms.frcs.org.fj/</u> on your desktop browser.

4.

Using Developer Portal

1. Log in to the Taxpayer Administration Portal using your certificate.

# **Registration to Developer Portal**

### **Registration steps**

#### NOTE:

If you are already an accredited developer, you should contact the local Tax Authority for additional developer certificates. Check how to request additional certificates at <u>Developer Locations</u>.

#### 1. Go to <a href="https://tap.vms.frcs.org.fj/">https://tap.vms.frcs.org.fj/</a> and click on Apply Here

| Welcome to Taxpayer Administration Portal  Dear Visitor,  This portal is intended for authorised users only.  Suggestione:  After you finish using the portal, close your browser completely (both normal and incognito mode) and remove the smart card from the reader  Use browser in incognito mode  Don't open Taxpayer Administration Portal in multiple tabs  If you are an Authorised Person of the Taxpayer, please go to the Login and authenticate using digital certificate received from the TaxCore.  Log off automatically after:             | 울 Login |
|----------------------------------------------------------------------------------------------------|---------|
| Dear Visitor,         This portal is intended for authorised users only.         Suggestione:         • After you finish using the portal, close your browser completely (both normal and incognito mode) and remove the smart card from the reader         • Use browser in incognito mode         • Don't open Taxpayer Administration Portal in multiple tabs         If you are an Authorised Person of the Taxpayer, please go to the Login and authenticate using digital certificate received from the TaxCore.         Log off automatically after: |         |
| Vir context<br>Vir context<br>You will be logged off after 20 minutes of inactivity.<br>This is intended to protect your account from unauthorized access while you are away!                                                                                                    |         |
| If you seek additional information about TaxCore please visit TaxCore Web Site.                                                                                                    |         |
|                                                                                                    |         |
| This portal is intended for POS/ESDC developers only. Note: if you are existing developer contact TaxCore for issuing additional developer certificates.                                                                                                    |         |

#### 2. You will land on the Accreditation Enrollment Form page.

| TAXCORE<br>TAXPAYER PORTAL                                                                                                    |                                                                                                    |                              |                     | 쑭 Lo |
|----------------------------------------------------------------------------------------------------|----------------------------------------------------------------------------------------------------|------------------------------|---------------------|------|
|                                                                                                    |                                                                                                    |                              |                     |      |
| Developer accreditation Enrollment                                                                                                    |                                                                                                    |                              |                     |      |
| Accreditation Enrollment Form Finishing these steps will enroll you for accreditation                                                                                                    |                                                                                                    |                              |                     |      |
| 1. Account                                                                                                    | 2. Profile                                                                                                    | 3. Company Details           | 4. Personal Details |      |
| Account Information<br>The Tax Authority accredits the brand, model and spec<br>taxpayers' businesses are operating in accordance with<br>• "application" means an application for accreditation.<br>• "applicant" means a supplier or taxpayer who makes a<br>To obtain application, please provide following information | cification of each POS or E-SDC supplied by a supplier. This is<br>h these Regulations.<br>In application<br>tion and submit your request: | done to ensure that EFDs for |                     |      |
|                                                                                                    |                                                                                                    |                              | Previou             | Next |

To successfully fill in the accreditation enrollment form, you need to complete the following four steps:

- Account information
- Profile information
- Company Details
- Personal Details

#### 3. Account and Profile steps are information steps - read them carefully

#### 4. Company details step requires that you insert valid details about your company:

- 1. Business name insert your company name
- 2. Country select the country where your company is located
- 3. TIN insert your company TIN (which is unique). If the TIN you inserted is taken, contact the local tax authorities
- 4. Address physical address of your company
- 5. City the city where your company is located
- 6. Country Code generates a country code for a selected country not mandatory
- 7. Phone Number company phone number

#### Accreditation Enrollment Form

Finishing these steps will enroll you for accreditation

| 1. Account | 2. Profile                                                                                                    | 3. Company Details                                                                                                    | 4. Personal Details |     |
|------------|----------------------------------------------------------------------------------------------------|----------------------------------------------------------------------------------------------------|---------------------|-----|
|            | Hint: Make sure information you<br>Business Name*<br>Country*<br>Tin*<br>Address*<br>City*<br>Country Code<br>Phone Number* | Company<br>have provided is correct, otherwise your application could be<br>rejected.<br>RioSoft<br>United States of Ame ~<br>US123443245<br>3200 W Solomon Ave.<br>Longmont<br>United States of Ame ~<br>+19703467982 |                     |     |
|            |                                                                                                    |                                                                                                    | Previous N          | ext |

# 5. Personal details step requires that you insert Personal details of the individual responsible for accreditation:

- 1. First name first name of the responsible individual
- 2. Middle name middle name of the responsible individual not mandatory
- 3. Last name last name of the responsible individual
- 4. Country Code generates a country code for the selected country not mandatory
- 5. Phone Number personal phone number
- 6. Website website of the responsible individual not mandatory
- 7. Email Address email address of the responsible individual
- 8. Confirm Email requires that you retype the email address

#### Accreditation Enrollment Form

Finishing these steps will enroll you for accreditation

| 1. Account | 2. Profile                                                  | 3. Company Details                                                                                                    | 4. Personal Details |
|------------|-------------------------------------------------------------|----------------------------------------------------------------------------------------------------|---------------------|
|            |                                                             |                                                                                                    | ;                   |
|            | <i>Hint:</i> Make sure to provide the infor<br>TaxCore, oth | Primary Contact<br>mation about the person in charge for main comunication with<br>erwise your application will be rejected. |                     |
|            | First Name*                                                 | Stan                                                                                                    |                     |
|            | Middle Name*                                                | Gilmoure                                                                                                    |                     |
|            | Country Code Phone Number*                                  | United States of Americ V<br>+197023244521                                                                                   |                     |
|            | Website                                                     |                                                                                                    |                     |
|            | Email Address*                                              | stan.gilmoure@riosoft.com                                                                                                    |                     |
|            | Confirm Email*                                              | stan.gilmoure@riosoft.com                                                                                                    |                     |
|            |                                                             |                                                                                                    |                     |
|            |                                                             |                                                                                                    | Previous            |

6. Click *Finish*. On the confirmation pop-up window enter Captcha code and click *Yes*.

| Are you sure you want to submit your data?                         |
|--------------------------------------------------------------------|
| Retype the characters from the picture to prove you are not a bot: |
| BotDetect CAPTCHA ASP.NET Form Validation                          |
| Yes Close                                                          |

7. After a short period, you will receive a confirmation email, asking you to visit the provided link to confirm your submission.

#### NOTE:

The image uses the word TaxCore as a generic, jurisdiction-agnostic term. The email you will receive will have the name of a specific tax monitoring system.

# TaxCore

Dear **Tony Adams**, As an authorized person for Boar's Head TIN (12-3456789). Please confirm your registration by clicking on the link https://tap.ft1.test.taxcore.dti.rs/DeveloperRegistration/ConfirmRegistrationEnrollment/e398feaf-4591-42a1-affe-485e593739a5

If you are experiencing technical issues with the Developer Portal, please email to taxcore.support@dti.rs Kind Regards, TaxCore Team

#### 8. After you click on the link, you will see the Application Confirmed page.

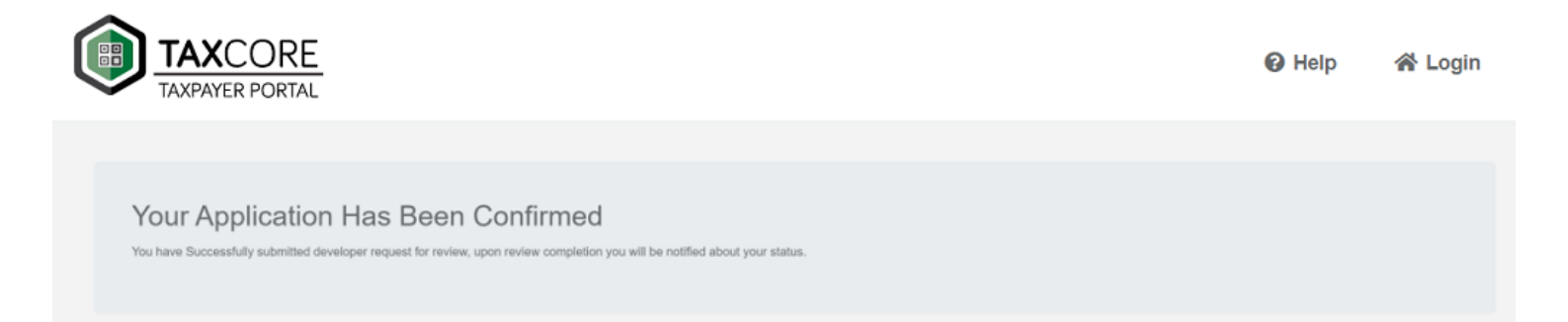

9. Next, the Tax Authority officers will start reviewing the data that you provided. If your application has been rejected, you will receive an email explaining the reason for rejection.

#### NOTE:

Read the rejection reason carefully, so you can resubmit the application with corrected mistakes.

### TaxCore

#### Dear Tony Adams,

Your application has been rejected.

Reason for rejection: You did not provide valid contact information.

If you understand the reason for rejection, you are welcome to submit another application.

However, if you think the rejection was a mistake, or if you have additional questions, please contact our support service: taxcore.support@dti.rs Kind Regards,

TaxCore Team

10. If your application has been approved, you will receive an email with your developer certificates (RCA, ICA and Developer Authentication) as attachments. You need to install the certificate before you can use it to log in to the Developer Portal.

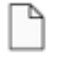

R

3 attachments (6 KB)

# TaxCore

Dear Adams Tony,

you have been granted access to the Developer Portal.

TIN 12-3456789

Please install the RCA, ICA and PFX certificates provided in this email. Certificates installation guides can be found at: https://tap.ft1.test.taxcore.dti.rs/

PFX certificate details

| UID                                                                                                    | Password | Pac    |  |  |  |
|----------------------------------------------------------------------------------------------------|----------|--------|--|--|--|
| A84X8A8T                                                                                                    | CZFAPAE2 | JXNR7Q |  |  |  |
| Make sure you save this email for later reference to your PFX certificate details.<br>If you have questions or need any help, please email our support service: taxcore.support@dti.rs |          |        |  |  |  |
| Kind Regards,                                                                                                    |          |        |  |  |  |

TaxCore Team

### **Certificate renewal**

When your developer authentication certificate enters the predefined expiration period, you will automatically receive a new certificate via email. You will still be able to use your current certificate until it officially expires.

| TaxCore M<br>To: Marija | lessaging Service <taxcore@dti.rs><br/>Djukic</taxcore@dti.rs>                     | >                                                |                                                   | ○ ← ≪ → ◇ □ □ …<br>Tue 2024-04-30 1:59 PM |
|-------------------------|------------------------------------------------------------------------------------|--------------------------------------------------|---------------------------------------------------|-------------------------------------------|
| □ V3Е2<br>₄кв           | 2XUDW-DeveloperAuthe 🗸                                                             | TaxCore RCA Development.cer                      | TaxCore ICA1 Development.cer                      |                                           |
| 3 attachme              | ents (7 KB)                                                                        |                                                  |                                                   |                                           |
|                         |                                                                                    |                                                  |                                                   |                                           |
|                         | FRCS                                                                               |                                                  |                                                   |                                           |
|                         | Dear Marija Djukic,                                                                |                                                  |                                                   |                                           |
|                         | Your developer certificate 5P2G7                                                   | 'J6W (PFX) expires in 15 days. A new certifica   | ate has been automatically issued. See below fo   | r more information.                       |
|                         | Please install the RCA, ICA and P                                                  | FX certificates provided in this email. Certific | ates installation guides can be found at: https:/ | /tap.ft8.test.taxcore.dti.rs/             |
|                         | PFX certificate details:                                                           |                                                  |                                                   |                                           |
|                         | <ul> <li>UID: V3E2XUDW</li> <li>Password: 7T3XR89F</li> <li>PAC: 9CFAMD</li> </ul> |                                                  |                                                   |                                           |
|                         | Make sure you save this email fo                                                   | or later reference to your PFX certificate deta  | ails.                                             |                                           |
|                         | If you have questions or need ar                                                   | ny help, please email our support service: EF    | DCompliance@frcs.org.fj                           |                                           |
|                         | Kind Regards,                                                                      |                                                  |                                                   |                                           |
|                         | FRCS                                                                               |                                                  |                                                   |                                           |
|                         |                                                                                    |                                                  |                                                   |                                           |

### **Read more**

 <u>Issues With Smart Card, Certificate or PIN and PAC</u> To receive a new smart card, follow these steps:

### **Related articles**

Installing certificates

# **Issues With Smart Card, Certificate or PIN and PAC**

### In case your Smart Card has been lost or stolen

To receive a new smart card, follow these steps:

- you need to log into the Taxpayer Administration Portal and request the revocation of the certificate on the lost/stolen smart card
- next, you need to request a new additional certificate
- if the request is approved, you will receive a new smart card

# In case the privacy of your PIN (smart card) or PAC (digital file certificate) has been compromised

Use the Developer Authentication Certificate to log into the Taxpayer Administration Portal and request the

revocation of the certificate which was compromised.

Depending on the type of secure element, one of the two processes will be initiated:

- In the case of Developer Authentication Certificate:
  - o the tax authority will initiate a new registration process during which you will receive a new Developer Authentication Certificate
  - o the old Developer Authentication Certificate will automatically be revoked
- In the case of an additional developer certificate:
  - o you need to request a new additional certificate
  - o if the request is approved, you will receive a new smart card or digital file certificate

### In case you forgot your PIN (smart card) or PAC (digital file certificate)

Depending on the type of secure element, one of the two processes will be initiated:

- In the case of Developer Authentication Certificate:
  - o contact the tax authority and request issuing of a new Developer Authentication Certificate
  - o the tax authority will initiate a new registration process during which you will receive a new Developer Authentication Certificate
  - o the old Developer Authentication Certificate will automatically be revoked
- In the case of an additional developer certificate:
  - o you need to log into the Taxpayer Administration Portal and request the revocation of the certificate whose PIN/PAC you forgot
  - o next, you need to request a new additional certificate
  - o if the request is approved, you will receive a new smart card to digital file certificate

### In case the certificate on your smart card has expired

Inform Fiji Revenue And Customs Services immediately and send the request for issuing of another one through the Taxpayer Administration Portal.

# **Installing Certificates**

To access Taxpayer Administration Portal, you will need to install RCA, ICA and Developer Authentication (.pfx) certificates that you received in an email from the Tax Authority after finishing the <u>registration</u> process.

### **Guides for installing certificates**

2.

Installing Developer authentication certificate

You received the Developer authentication certificate in an email from the Tax Authority after finishing the <u>registration</u> process.

<sup>1.</sup> 

# **Installing Developer authentication certificate**

You received the Developer authentication certificate in an email from the Tax Authority after finishing the <u>registration</u> process.

# Installing certificates for Windows users

To install the certificate, follow these steps:

1. When you begin the installation process, you need to select a location for the certificate installation. For the Developer Authentication certificate you need to select **Current User**.

| ÷ 5    | Certificate Import Wizard                                                                                                    | ×  |            |
|--------|----------------------------------------------------------------------------------------------------|----|------------|
|        | Welcome to the Certificate Import Wizard                                                                                                    |    |            |
|        | This wizard helps you copy certificates, certificate trust lists, and certificate revocation<br>lists from your disk to a certificate store.                                                                                                    |    |            |
|        | A certificate, which is issued by a certification authority, is a confirmation of your identity<br>and contains information used to protect data or to establish secure network<br>connections. A certificate store is the system area where certificates are kept. |    |            |
|        | Store Location                                                                                                    |    | 200        |
|        | O Local Machine                                                                                                    |    | the second |
|        | To continue, click Next.                                                                                                    |    | 9 10       |
| r<br>c |                                                                                                    |    | 12 1-      |
| ¢<br>¢ |                                                                                                    |    |            |
|        | Next Cance                                                                                                    | el | ič         |

You can use the **Browse** option to specify the exact file you want to import (however, the wizard will automatically select the right certificate file). When you decide, just click **Next**.

| 🚰 Certi | ficate Import Wizard                                                                   |
|---------|----------------------------------------------------------------------------------------|
| File to | Import                                                                                 |
| Sp      | ecify the file you want to import.                                                     |
| Fil     | e name:<br>o\Downloads\VZZFPQR5-DeveloperAuthenticationCertificate.pfx<br>Browse       |
| No      | te: More than one certificate can be stored in a single file in the following formats: |
|         | Personal Information Exchange- PKCS #12 (.PFX,.P12)                                    |
|         | Cryptographic Message Syntax Standard-PKCS #7 Certificates (.P78)                      |
|         | Microsoft Serialized Certificate Store (.SST)                                          |
|         |                                                                                        |
|         |                                                                                        |
|         |                                                                                        |
|         |                                                                                        |
|         |                                                                                        |
|         |                                                                                        |

2. In the next window, you need to enter the password that you received in the approval email from the Tax Authority.

| Pri | vate key protection                                                                                                    |
|-----|----------------------------------------------------------------------------------------------------|
|     | To maintain security, the private key was protected with a password.                                                                          |
|     | Type the password for the private key.                                                                                                    |
|     | Password:                                                                                                    |
|     | •••••                                                                                                    |
|     | Display Password                                                                                                    |
|     | Import options:                                                                                                    |
|     | Enable strong private key protection. You will be prompted every time the<br>private key is used by an application if you enable this option. |
|     | Mark this key as exportable. This will allow you to back up or transport your<br>keys at a later time.                                        |
|     | Protect private key using virtualized-based security(Non-exportable)                                                                          |
|     | I took use all extended preservice                                                                                                    |

 After that, you need to select the store where the certificate will be saved. Select Place all certificates in the following store and click Browse.

| ÷ | 🚱 Certificate Import Wizard                                                                                                    | × |
|---|----------------------------------------------------------------------------------------------------|---|
|   | Certificate Store<br>Certificate stores are system areas where certificates are kept.                                                                  |   |
|   | Windows can automatically select a certificate store, or you can specify a location for<br>the certificate.                                            |   |
|   | <ul> <li>Automatically select the certificate store based on the type of certificate</li> <li>Place all certificates in the following store</li> </ul> |   |
|   | Certificate store: Browse                                                                                                    |   |
|   |                                                                                                    |   |
|   |                                                                                                    |   |
|   |                                                                                                    |   |
|   |                                                                                                    |   |

In the pop-up box select the Personal store

| Select Certificate Store                      | × |
|-----------------------------------------------|---|
| Select the certificate store you want to use. |   |
| Personal                                      | ^ |
| Enterprise Trust                              |   |
| Trusted Publishers                            | ~ |
| Show physical stores                          |   |
| OK Cancel                                     |   |

- 4.
  - Follow the installation wizard to complete the certificate installation.
- 5.

When everything is finished, you will see the message **The import was successful**.

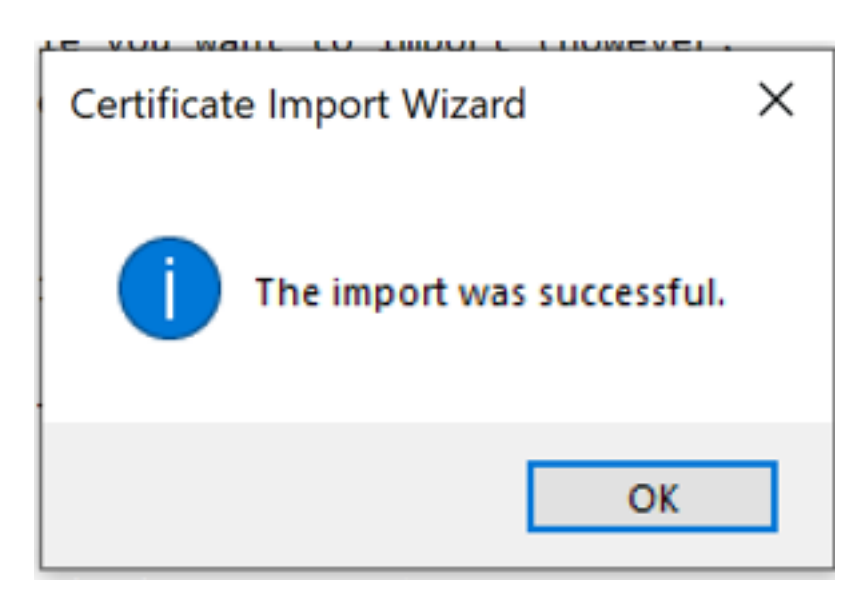

# Installing certificates for iOS users

To install the certificate, follow these steps:

1. Download the certificates you have received from the Tax Authority.

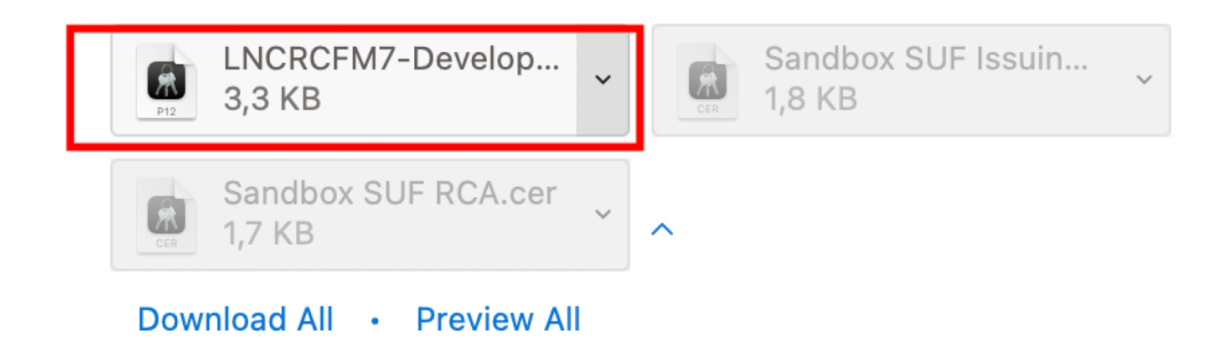

2. Find your keychain access and open it.

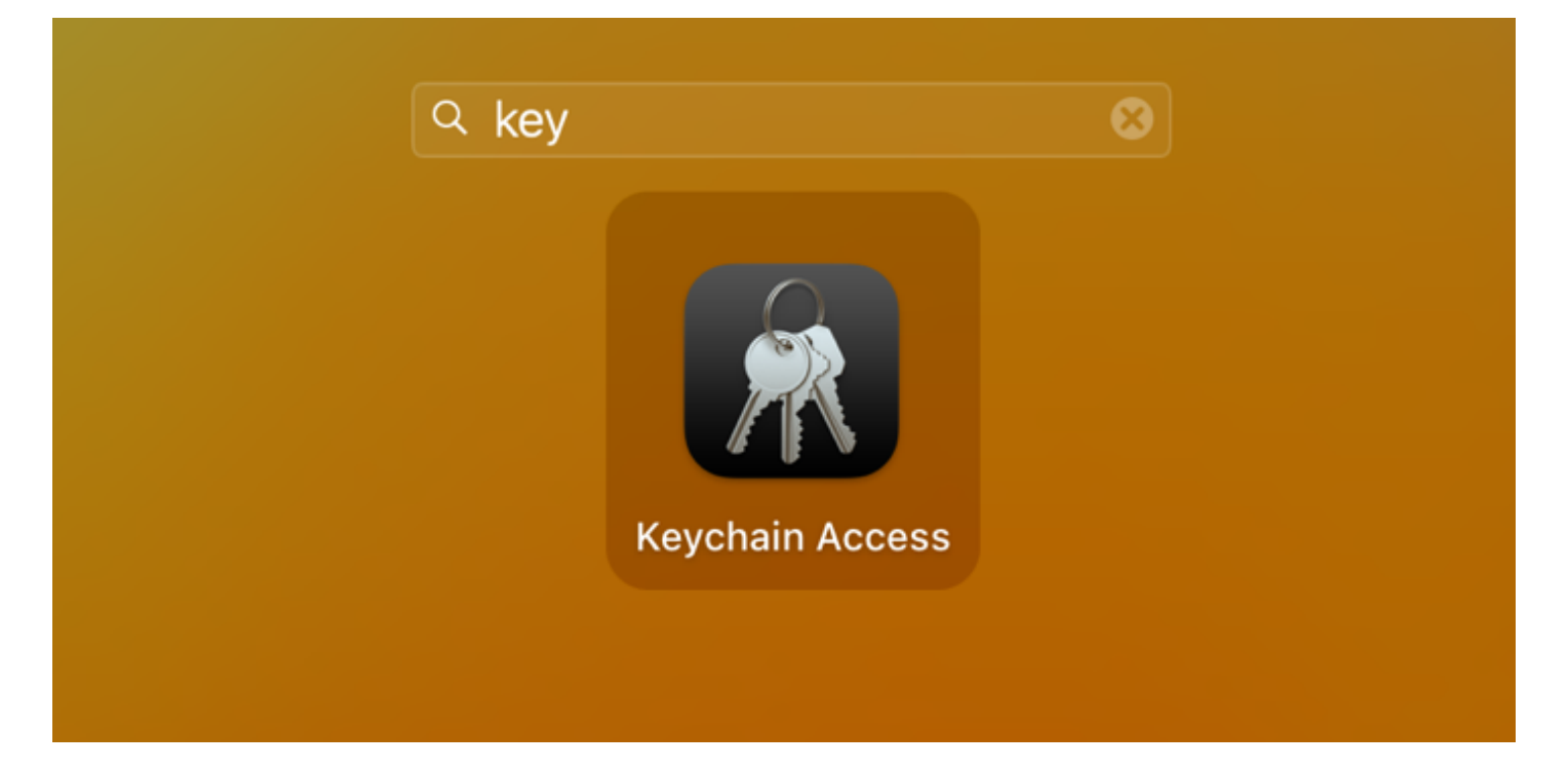

3. Once there, proceed to locate the file that you have downloaded.

| < > Downloads                                | ≔≎ ∰ • û ⊘ ⊙ • Q                   |
|----------------------------------------------|------------------------------------|
| Name Size                                    | Kind Date Added ~                  |
| LNCRCFM7-DeveloperAenticationCertificate.pfx | 3 KB personnge file Today at 09:39 |
|                                              |                                    |

4. Drag and drop the file into the keychain access.

| Local Items      | Certificate<br>Issued by: Taxcore Online<br>Expires: Sunday, 12 July 2<br>S "KN98 Moja Firma" cert | Sandbox Issuing CA 1<br>026 at 11:23:52 Centra | •••                                          | < > Downloads                                | ≔≎   | <u>000</u> × ( | ́С < |
|------------------|----------------------------------------------------------------------------------------------------|------------------------------------------------|----------------------------------------------|----------------------------------------------|------|----------------|------|
|                  |                                                                                                    |                                                | Favourites                                   | Name                                         | Size | Kind           | Date |
| System Keychains | Name ~                                                                                             | Kind                                           | <ul> <li>AirDrop</li> <li>Recents</li> </ul> | LNCRCFM7-DeveloperAenticationCertificate.pfx | 3 KB | personnge file | Toda |
| 🗗 System         | MacOSDaemonMainDatabase                                                                            | pplication passwor                             | Applications                                 |                                              |      |                |      |
| System Roots     | 🛴 LocalBeaconStore<br>📷 KN98 Moja Firma                                                            | application passwor<br>certificate             | Desktop                                      |                                              |      |                |      |
|                  | / iPhone                                                                                           | AirPort network pas                            | 🕒 Documents                                  |                                              |      |                |      |
|                  | / HotelAnnaStarBeach                                                                               | AirPort network pas                            | Downloads                                    |                                              |      |                |      |
|                  | / finansije<br>/ F506CE74-F099-DD3411CB7CD                                                         | AirPort network pas<br>application passwor     | Locations                                    |                                              |      |                |      |
|                  | 🛴 DTI - Internal                                                                                   | AirPort network pas                            | iCloud Drive                                 |                                              |      |                |      |
|                  | com.apple.systemdefault                                                                            | certificate<br>public key                      | 🛆 OneDrive                                   |                                              |      |                |      |
|                  | com.apple.systemdefault                                                                            | private key                                    | Tags                                         |                                              |      |                |      |
|                  | com.apple.kerberos.kdc                                                                             | certificate                                    | Red                                          |                                              |      |                |      |
|                  | com.apple.kerberos.kdc                                                                             | public key                                     | Orange                                       |                                              |      |                |      |
|                  |                                                                                                    | private key                                    | Yellow                                       |                                              |      |                |      |

5. Enter your admin password (for your iOS device) and press Modify Keychain.

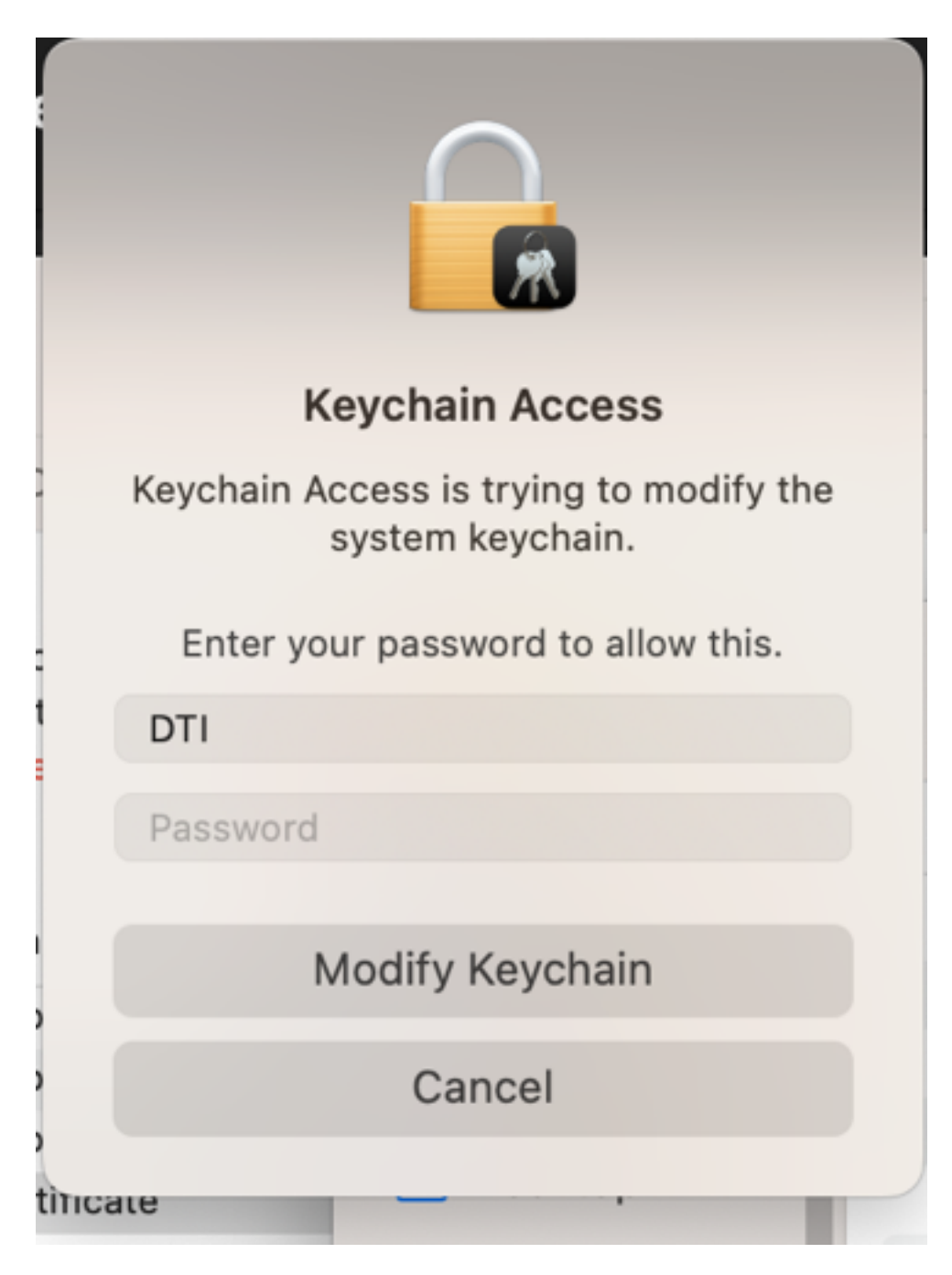

6. Finally, enter the certificate password you have received by email and your certificates will be installed.

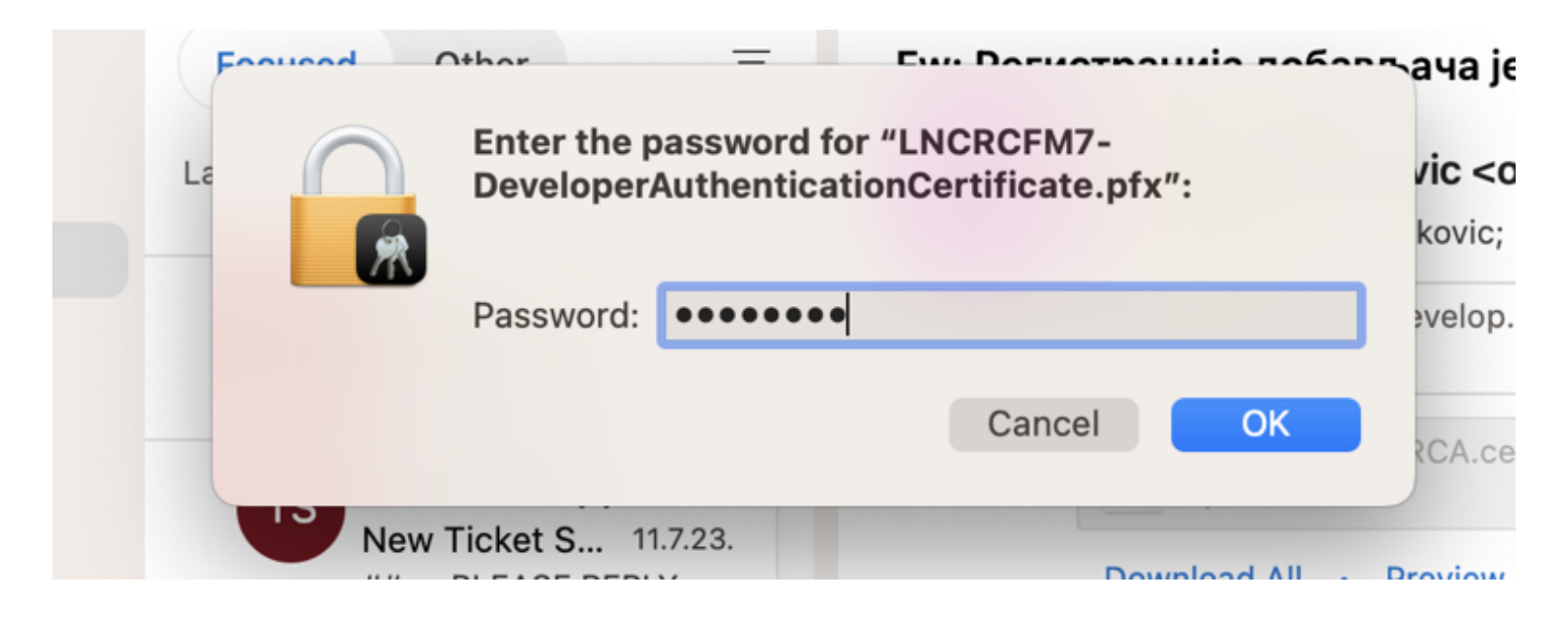

# **Installing RCA and ICA certificates**

RCA certificate can be downloaded here: <u>https://tap.vms.frcs.org.fj//Download/DownloadRcaCertificate</u>

ICA certificate can be downloaded here: <u>https://tap.vms.frcs.org.fi//Download/DownloadIcaCertificate</u>

#### NOTE:

Alternatively, you can obtain RCA and ICA certificates through your Developer Authentication (.pfx) certificate. For more information, see <u>Obtaining RCA and ICA Certificates From a PFX Certificate</u>.

To install RCA and ICA certificates, follow these steps:

1. When you begin the installation process, you need to select a location for the certificate installation. For both RCA and ICA certificates you need to select **Local Machine**.

| ÷      | 🚰 Certificate Import Wizard                                                                                                    | × |         |
|--------|----------------------------------------------------------------------------------------------------|---|---------|
| N      | Welcome to the Certificate Import Wizard                                                                                                    |   | 2       |
| 1      | This wizard helps you copy certificates, certificate trust lists, and certificate revocation<br>lists from your disk to a certificate store.                                                                                                    |   | v<br>fr |
|        | A certificate, which is issued by a certification authority, is a confirmation of your identity<br>and contains information used to protect data or to establish secure network<br>connections. A certificate store is the system area where certificates are kept. |   | rt      |
| 1      | Store Location                                                                                                    |   | e       |
|        | O Current User                                                                                                    |   |         |
| h      | Local Machine                                                                                                    |   | )       |
|        | To continue, click Next.                                                                                                    |   | 9       |
| ł      |                                                                                                    |   | ×       |
| h      |                                                                                                    |   |         |
| c<br>e | S Next Cance                                                                                                    | 1 |         |

Installing Certificates – Image of the Welcome to the Certificate Import Wizard page (local machine)

2. During the installation, you will be asked to select under which store a certificate will be installed. Select **Place all certificates in the following store** and click the **Browse** button.

| Sertificate Import Wizard                                                                                   |    |
|----------------------------------------------------------------------------------------------------|----|
| Certificate Store                                                                                           |    |
| Certificate stores are system areas where certificates are kept.                                            |    |
| Windows can automatically select a certificate store, or you can specify a location for<br>the certificate. |    |
| Automatically select the certificate store based on the type of certificate                                 |    |
| Place all certificates in the following store                                                               |    |
| Certificate store:                                                                                          |    |
| Browse                                                                                                    |    |
|                                                                                                    |    |
|                                                                                                    |    |
|                                                                                                    |    |
|                                                                                                    |    |
|                                                                                                    |    |
|                                                                                                    |    |
|                                                                                                    |    |
| Next Canc                                                                                                   | el |

Installing Certificates – Image of the certificate store

• For **RCA** certificate - select Trusted Root Certification Authorities

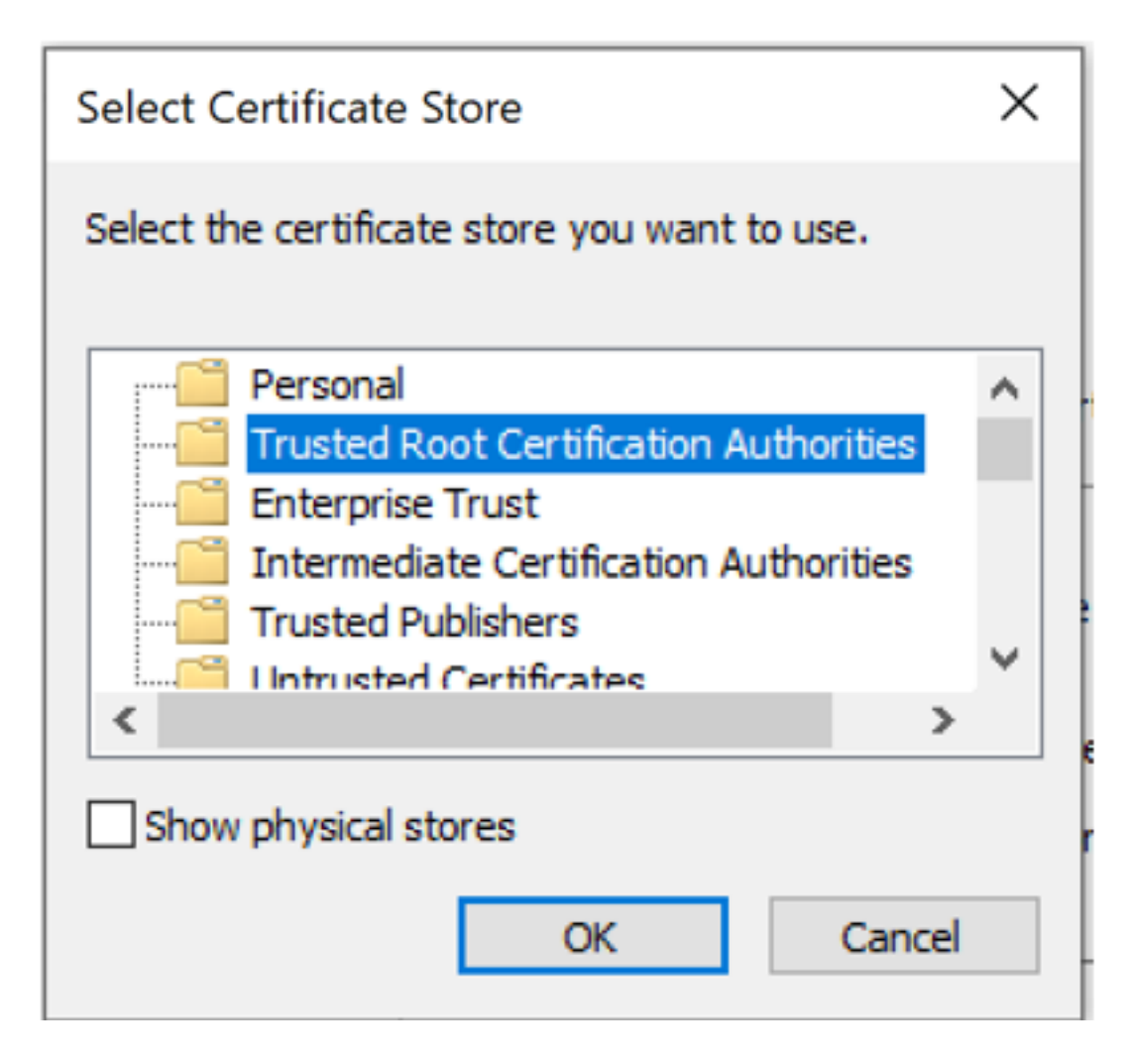

Installing Certificates – Image of the trusted root certification authorities

• For ICA certificate - select Intermediate Certification Authorities

| Select Certificate Store                                      | ×  |
|---------------------------------------------------------------|----|
| Select the certificate store you want to use.                 |    |
| Personal                                                      | ^  |
| Trusted Root Certification Authorities     Enterprise Trust   |    |
| Intermediate Certification Authorities     Trusted Publishers |    |
| <ul> <li>Intrusted Certificates</li> </ul>                    | >  |
| Show physical stores                                          |    |
| OK Cano                                                       | el |

Installing Certificates - Image of the intermediate certification authorities

3. Follow the installation wizard to complete the installation.

# Logging in to Developer Portal

1. After you successfully <u>install the certificates</u>, go to the <u>Taxpayer Administration Portal</u> by opening <u>https://tap.vms.frcs.org.fj/</u> on your desktop browser.

#### NOTE:

Don't be concerned about the portal name in the above step. Developer Portal is accessed via the Taxpayer Administration Portal on the sandbox environment.

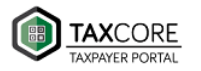

#### Welcome to Taxpayer Administration Portal

| Dear Visitor,                                                                                                    |                                                                                                    |
|----------------------------------------------------------------------------------------------------|----------------------------------------------------------------------------------------------------|
| This portal is intended for authorised users only.                                                                                                    |                                                                                                    |
| Suggestions:<br>• After you finish using the portal, close your browser completely (both normal<br>• Use browser in incognito mode<br>• Don't open Taxpayer Administration Portal in multiple tabs<br>If you are an Authorised Person of the Taxpayer, please go to the Login and author | and incognito mode) and remove the smart card from the reader entiticate using digital certificate received from the TaxCore. |
| Log off automatically after:                                                                                                    |                                                                                                    |
| (Thour) (Shours)                                                                                                    |                                                                                                    |
| You will be loaged off after 1 hour of inactivity                                                                                                    |                                                                                                    |
| This is intended to protect your account from unauthorized access while you are away!                                                                                                    |                                                                                                    |
| If you seek additional information about TaxCore please visit TaxCore Web Site.                                                                                                    |                                                                                                    |
|                                                                                                    |                                                                                                    |

Logging in to Developer Portal – Image of the taxpayer administration portal page

2. When you click **Login**, a dialog box will pop up, asking you to select a certificate. From the list, choose the certificate displaying your business name in the *Subject* column and VMS ICA in the *Issuer* column, and click **OK**.

#### NOTE:

This document uses the name TaxCore ICA as a generic jurisdiction-agnostic example. Your certificate will have the name of your jurisdiction in the *Issuer* column.

#### NOTE:

To log into the Taxpayer Administration Portal on the sandbox environment, use the PFX file certificate (Developer Authentication Certificate) received in email from the tax authority during <u>registration</u>.

![image.png?hash=381926088](/.attachments/image-4525062a-2e59-48e9-9690-48b83bf0e49c.png?hash=381926088)

Logging in to Developer Portal – Image showing that a certificate needs to be selected to authenticate yourself

3. You will be logged in automatically.

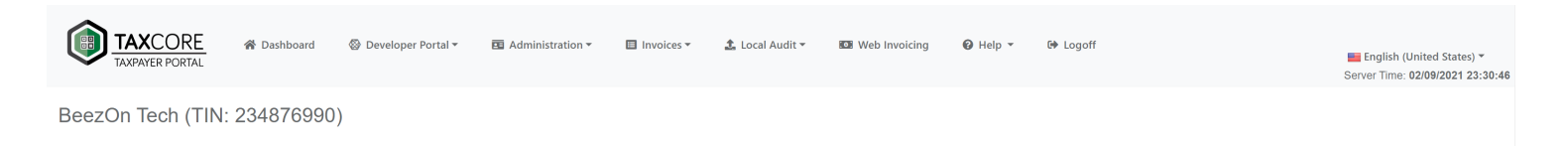

Welcome to TaxCore Taxpayer Portal

TaxCore provides end-to-end solution for Tax Authorities for ensuring tax compliance, invoice issuing, digital signing and verification.

Logging in to Developer Portal – Image of the TaxCore taxpayer portal page once you are logged in

# **Using Developer Portal**

### **Accessing Developer Portal**

1. Log in to the Taxpayer Administration Portal using your certificate.

#### NOTE:

If you are not sure how to log into the Taxpayer Administration Portal, see Logging into Developer Portal.

#### 2.

On the top navigation bar, there will be a section **Developer Portal**.

|    | TAXCOR<br>TAXPAYER PORT                                                       | E                               | 🛞 Developer Portal ▼                                                              | 🖬 Administration 🕶                            | 🔲 Invoices 👻             | 🏂 Local Audit 👻   | D Web Invoicing  | 🛿 Help 🔻                                         | G♦ Logoff       |  | English (United States) -<br>Server Time: 02/09/2021 23:30:46 |
|----|-------------------------------------------------------------------------------|---------------------------------|-----------------------------------------------------------------------------------|-----------------------------------------------|--------------------------|-------------------|------------------|--------------------------------------------------|-----------------|--|---------------------------------------------------------------|
|    | BeezOn Tech (                                                                 | TIN: 23487699                   | 0)                                                                                |                                               |                          |                   |                  |                                                  |                 |  |                                                               |
|    |                                                                               |                                 | Tax                                                                               | We<br>Core provides end-to-end s              | Icome to                 | TaxCore Ta        | axpayer Pc       | Drtal                                            | verification.   |  |                                                               |
| 3. | Select <b>Ove</b>                                                             | <b>rview</b> fro                | m the drop                                                                        | odown me                                      | nu                       |                   |                  |                                                  |                 |  |                                                               |
|    | TAXCOR<br>TAXPAYER PORT                                                       | E                               | Overview                                                                          | 🗉 Administration <del>-</del>                 | 🖽 Invoices 🔻             | 🏦 Local Audit 🗸   | DB Web Invoicing | 🕜 Help 🔻                                         | G♦ Logoff       |  | English (United States) *<br>Server Time: 02/09/2021 23:35:04 |
|    | BeezOn Tech (                                                                 | TIN: 23487699                   | ( 🛃 Resources                                                                     |                                               |                          |                   |                  |                                                  |                 |  |                                                               |
| Л  |                                                                               |                                 | My Accreditations                                                                 | We                                            | Icome to T               | TaxCore Ta        | axnaver Po       | ortal                                            |                 |  |                                                               |
| ч. | A new pag                                                                     | e will ope                      | n displayin                                                                       | g Develop                                     | oer Porta                | al featur         | es.              |                                                  |                 |  |                                                               |
|    | 😤 Dashboard 🛛 🚳                                                               | ) Developer Portal <del>▼</del> | Administration -                                                                  | Invoices - 🛓 Loc                              | alAudit <b>⊤ NOB</b> V   | Veb Invoicing 🛛 🕅 | Logoff           |                                                  |                 |  | English (United States) -<br>Server Time: 02/09/2021 23:36:56 |
|    | Developer Porta                                                               | al<br>rces / "A" Dev ESDC / E   | ■ My Accreditations                                                               |                                               |                          |                   |                  |                                                  |                 |  |                                                               |
|    |                                                                               |                                 |                                                                                   | Weld                                          | come to Ta<br>Home to PO | axCore De         | eveloper Pe      | ortal                                            |                 |  |                                                               |
|    | To request additional developer certificates visit <b>Developer locations</b> |                                 |                                                                                   |                                               |                          |                   |                  |                                                  |                 |  |                                                               |
|    |                                                                               |                                 | New develope                                                                      | rs                                            |                          |                   | Existing dev     | velopers                                         |                 |  |                                                               |
|    |                                                                               |                                 | As POS Developer<br>• Start Accreditation p<br>• Submitting PC<br>• Submitting PC | -<br>rocess by:<br>DS Self-Assessment checkli | st.                      |                   | As POS Develo    | process by:<br>POS Self-Assessing<br>POS Samples | nent checklist. |  |                                                               |

### **Using Developer Portal**

#### 1.

#### <u>Overview</u>

The Overview page summarizes actions that you can perform on the Developer Portal, both as an existing developer and as a new developer, both as a POS developer and an E-SDC developer.

#### 2.

#### <u>Resources</u>

To access the Resources section, click on **Resources** on the homepage.

#### 3.

#### **Developer locations**

Developer locations section enables you to:

#### 4.

#### Sections Invoices, Local Audit, Web Invoicing and Notifications

Using sections **Invoices**, **Local Audit**, **Web Invoicing** and **Notifications** is described in detail in the user documentation for Taxpayer Administration Portal. Please refer to the following articles:

#### 5.

#### My Accreditations

To access this section click on My Accreditations on the Developer Portal homepage.

# Overview

The Overview page summarizes actions that you can perform on the Developer Portal, both as an existing developer and as a new developer, both as a POS developer and an E-SDC developer.

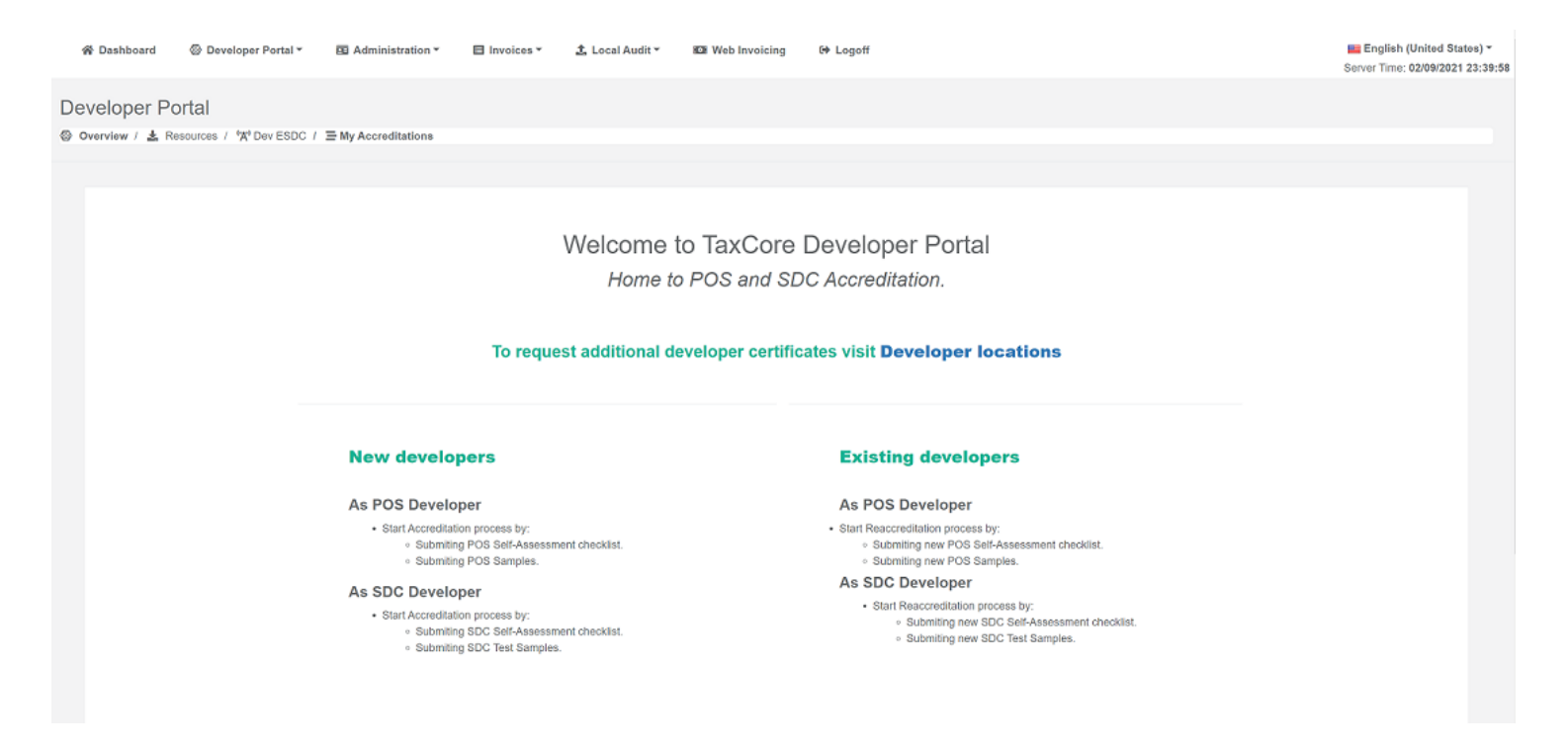

- the link to the <u>Developer locations</u> page where you can request additional developer certificates
- the link to the <u>Resources</u> page where you can find all the necessary applications and documentation
- the link to the TaxCore Support where you can get answers to all your questions and doubts

Welcome to TaxCore Developer Portal

Home to POS and SDC Accreditation.

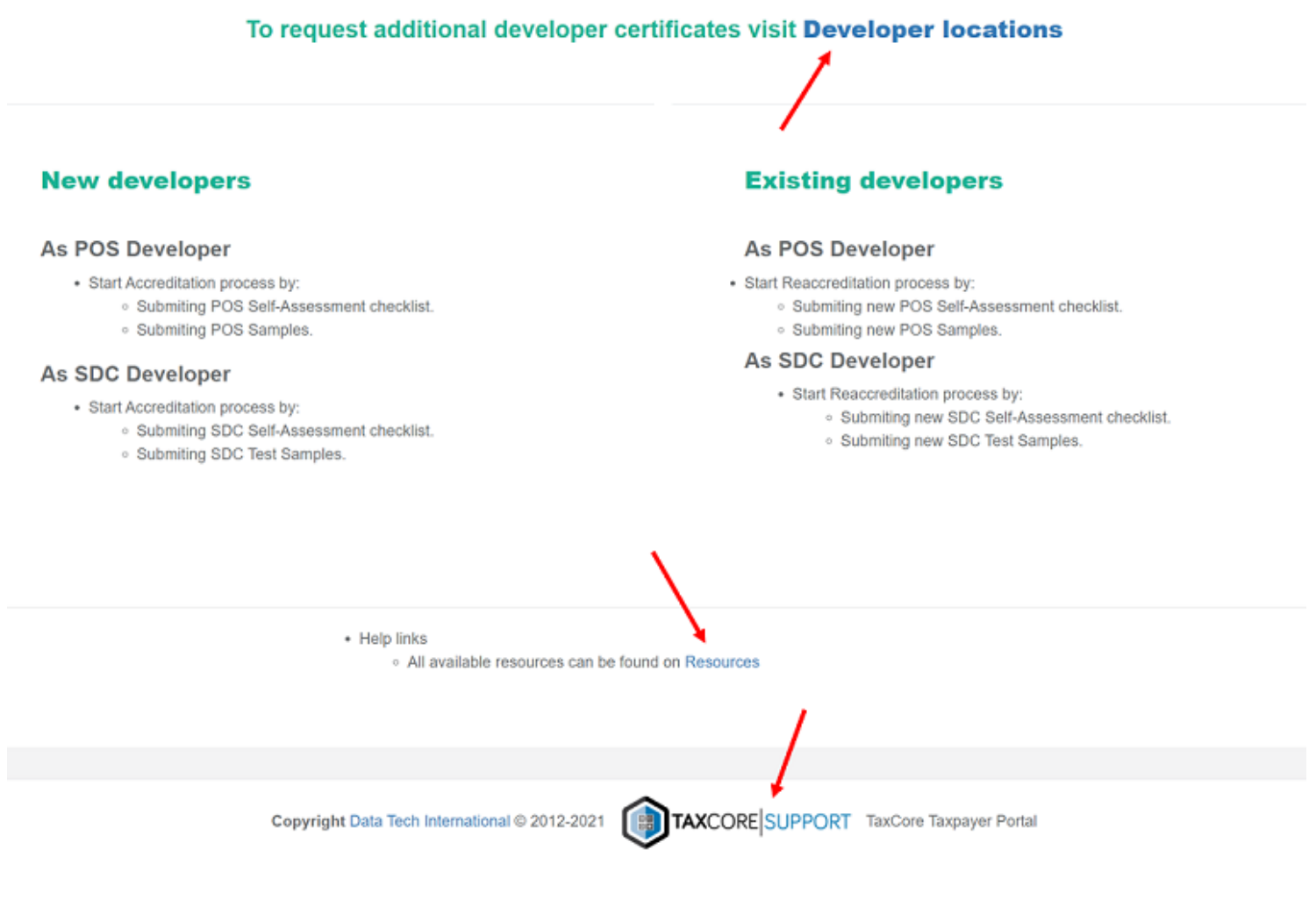

Overview – Image of the footer of the developer portal page

## Resources

To access the Resources section, click on **Resources** on the homepage.

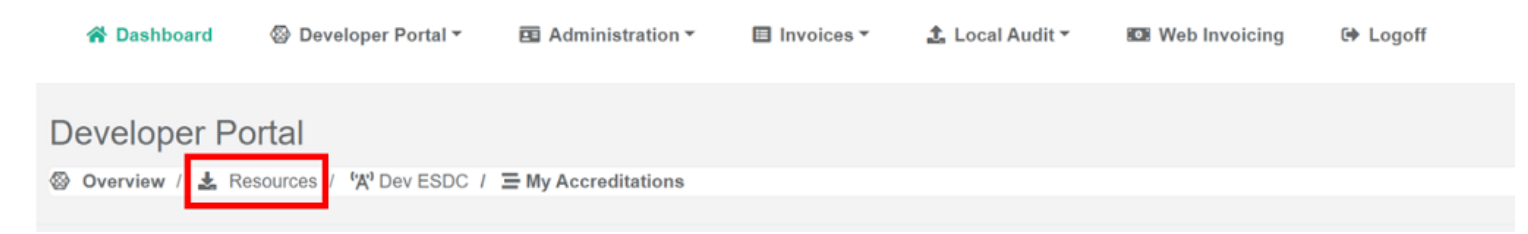

On the Resources page, you can find links for applications (<u>SDC Analyzer Win App</u> and <u>VSDC Request submitter</u>) and documentation to assist your development and testing process.

All documentation links will take to the most up-to-date user documentation published through the Help Viewer. You can also use the Help Viewer to search for any other useful information.

# Welcome to Resources Page

Here you can find all available resources to help you with accreditation

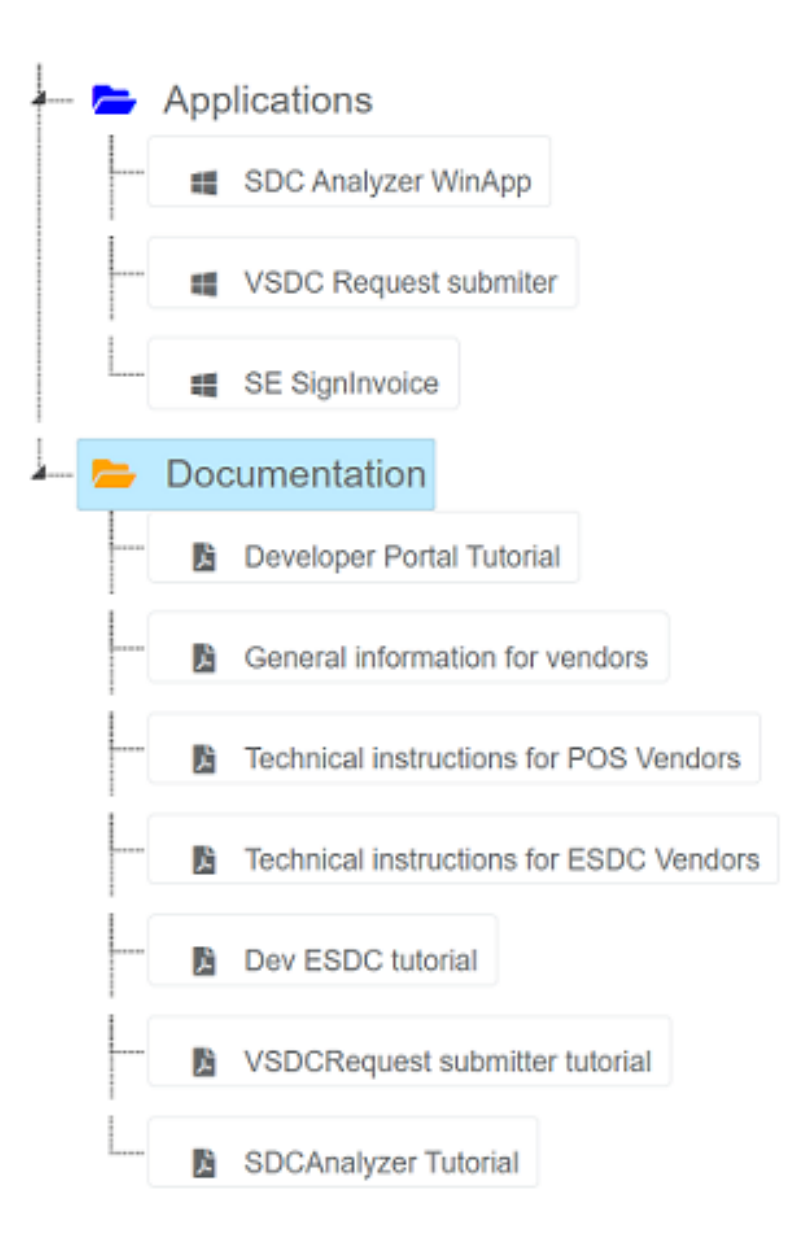

### **Resources per vendor type**

#### 1.

#### POS Developers Apps

This section describes the Developer Portal applications which are used by POS developers.

2.

#### ESDC Developers Apps

This section describes the Developer Portal applications which are used by E-SDC developers.

# **POS Developers Apps**

This section describes the Developer Portal applications which are used by POS developers.

#### 1.

#### Dev ESDC

Development ESDC is a software version of ESDC and it is used by POS developers. Dev-ESDC is built according to the latest technical specification for ESDC devices and is used to develop, test and accredit invoicing solutions.

2.

#### VSDC Request submitter

VSDC Request submitter is a basic V-SDC signing app, created with the intention of helping POS developers to integrate with the VMS system.

### **Dev-ESDC**

Development ESDC is a software version of ESDC and it is used by POS developers. Dev-ESDC is built according to the latest technical specification for ESDC devices and is used to develop, test and accredit invoicing solutions.

It simulates the operation of an ESDC on a local network in the production environment, so vendors can upgrade their applications or devices without obtaining any physical device or smart card.

Development ESDC is also used during the accreditation process to check whether an invoicing system is functional.

# Accessing and using Dev-ESDC

1. When you open the Dev-ESDC page you will see the list of all of your ESDC instances, depending on how many Developer certificates you were issued. Your secure access contains URL, along with a token (as a part of the URL), UID of your developer certificate and PIN of your admin/developer card:

#### Developer Portal

🛞 Overview / 🛓 Resources / 🖓 Dev ESDC / 🚍 My Accreditations

| Your personal Development ESDC instance:<br>NOTE: Five invalid PIN inputs will lock card. | S.                                                                              |      |          |               |             |                     |                            |
|-------------------------------------------------------------------------------------------|---------------------------------------------------------------------------------|------|----------|---------------|-------------|---------------------|----------------------------|
| List of ESDC Instances                                                                    |                                                                                 |      |          |               |             |                     |                            |
| Token                                                                                     | URL                                                                             | PIN  | UID      | Card Inserted | PIN Counter | Date Activated      | Action                     |
| 6e136339-27a1-4366-a260-ccaa5cca9383                                                      | http://devesdc.ft1.test.taxcore.dti.rs/6e136339-27a1-4366-a260-ccaa5cca9383/api | 7478 | KE27S68E |               | <b>£</b> 0  | 31/07/2020 01:20:35 | Insert Card<br>Remove Card |

2.

- To start using to one of the ESDC instances, click on the button Insert Card
- 3.

Card status will change, and the ticked checkbox will show this change:

| List of ESDC Instances               |                                                                                 |      |          |               |             |                     |                   |
|--------------------------------------|---------------------------------------------------------------------------------|------|----------|---------------|-------------|---------------------|-------------------|
| Token                                | URL                                                                             | PIN  | UID      | Card Inserted | PIN Counter | Date Activated      | Action            |
| 6e136339-27a1-4366-a260-ccaa5cca9383 | http://devesdc.ft1.test.taxcore.dti.rs/6e136339-27a1-4366-a260-ccaa5cca9383/api | 7478 | KE27S68E |               | <b>£</b> 0  | 31/07/2020 01:20:35 | Insert Card       |
|                                      |                                                                                 |      |          |               |             |                     | Reset Pin Counter |

4. Copy the URL into Postman, Swagger or your POS, followed by the command for verifying PIN, for example:

http://devesdc.ft1.test.taxcore.dti.rs/6e136339-27a1-4366-a260-ccaa5cca9383/api/v3/pin

#### 5.

After you verify your PIN, you can continue with the testing by calling other <u>commands from Technical</u> <u>Instructions for POS Developers</u>

6.

If you accidentally input a wrong PIN more than 5 times, your ESDC instance will get blocked. This also simulates real smart card behavior, in case you wish to implement support for this case. To verify the number of incorrect PIN inputs, check the PIN counter

| List of ESDC Instances               |                                                                                 |      |          |               |             |                     |                                                 |
|--------------------------------------|---------------------------------------------------------------------------------|------|----------|---------------|-------------|---------------------|-------------------------------------------------|
| Token                                | URL                                                                             | PIN  | UID      | Card Inserted | PIN Counter | Date Activated      | Action                                          |
| 6e136339-27a1-4366-a260-ccaa5cca9383 | http://devesdc.ft1.test.taxcore.dti.rs/6e136339-27a1-4366-a260-ccaa5cca9383/api | 7478 | KE27S68E |               | <b>6</b> 0  | 31/07/2020 01:20:35 | Insert Card<br>Remove Card<br>Reset Pin Counter |

7.

To reset the PIN counter for your card, click on the button Reset PIN Counter

8.

To simulate the behavior of smart card removal, click the button Remove Card

# **VSDC Request submitter**

VSDC Request submitter is a basic V-SDC signing app, created with the intention of helping POS developers to integrate with the VMS system.

This mini-app is used to send an invoice request in order to get a signature from the V-SDC system.

To use it, you need to install all the certificates from the registration approval email that you received from VMS.

### **Accessing VSDC Request submitter**

To access the VSDC Request submitter, do the following:

click on **Resources**.
 Double-click on **Applications**.
 VSDC Request submitter will appear in the drop-down menu.

Developer Portal

# 

### **Using VSDC Request submitter**

When you click on **VSDC Request submitter** in **Resources** menu, a GitHub page will open.

When the new page opens, you can download or copy the code by clicking on **Code**.

| DTIBeograd  | /VSDCRequestSubmitter              |                                                                    |                                                                                                    | ⊗ Watch     0     ☆ Star     0     ♀ Fork     1                                                                       |
|-------------|------------------------------------|--------------------------------------------------------------------|----------------------------------------------------------------------------------------------------|----------------------------------------------------------------------------------------------------|
| ↔ Code 🕛 Is | isues 11 Pull requests 💿 Actions   | ା Projects ① Security 🗠 Insight                                    | 5                                                                                                    |                                                                                                    |
|             |                                    | <b>Joi</b><br>GitHub is home to over 50 million d<br>manage projec | n GitHub today<br>evelopers working together to host and review code,<br>ts, and build software together.<br>Sign up | Dismiss                                                                                                    |
|             | 🐉 master 👻 🤔 2 branches 🛇 0 t      | ags                                                                | Go to file 💆 Code 🗸                                                                                                  | About                                                                                                    |
|             | DTIBeograd Merge pull request #1 f | rom DTIBeograd/add-license-1                                       | Clone with HTTPS ③<br>Use Git or checkout with SVN using the web URL.                                                | Basic VSDC invoice sign submitting<br>app, created with intention to help POS<br>developers to integrate with TayCore |
|             | VSDCRequestSubmitter               | Fixed VSDCTargetAddress setting name                               | https://github.com/DTIBeograd/VSDCRequ                                                                               | system                                                                                                    |
|             | 🗅 .gitattributes                   | Add .gitignore and .gitattributes.                                 |                                                                                                    | D Readme                                                                                                    |
|             | 🗅 .gitignore                       | Add .gitignore and .gitattributes.                                 | ④ Open with GitHub Desktop                                                                                           | 藝 MIT License                                                                                                    |
|             | LICENSE                            | Create LICENSE                                                     | Download ZIP                                                                                                    |                                                                                                    |
|             | README.md                          | Update README.md                                                   | 16 months ago                                                                                                    | Releases                                                                                                    |
|             | C VSDCRequestSubmitter.sln         | Initial Push                                                       | 16 months ago                                                                                                    | No releases published                                                                                                 |

To submit a request, you will need to replace the values for VSDC Target Address and PFX certificate name and to enter the PAC for authenticating your certificate.

| VSDC Target Address                                |           |
|----------------------------------------------------|-----------|
|                                                    | _         |
| REPLACE WITH VSDC URL                              | -         |
| Certificate Name (Subject CN):                     |           |
| REPLACE WITH POS PFX Certificate Name (Subject CN) | -         |
| Request:                                           |           |
| {     "Date And Time Of Issue": null               |           |
| "Cashier": null,                                   |           |
| "Buyerid": null,<br>"BuyerCostCenterId": null,     |           |
| "InvoiceType": 0.                                  |           |
| "Payment": [                                       |           |
| * Accept                                           | -Language |
| Payment Type": 1                                   | ~         |
| ].Î                                                |           |
| PAC: RequestId:                                    |           |
| REPLACE WITH PAC                                   | ubmitt    |

For VSDC Target Address use: <u>https://vsdc.vms.frcs.org.fj/</u>

You can find the certificate PAC in the registration approval email that you received from VMS

PFX certificate name can be seen in the Subject section of the PFX certificate

| 💼 Certif                                                                                 | icate                                                                                   |                                                              |                                                                                                    |                                                                | ×      |
|------------------------------------------------------------------------------------------|-----------------------------------------------------------------------------------------|--------------------------------------------------------------|----------------------------------------------------------------------------------------------------|----------------------------------------------------------------|--------|
| General                                                                                  | Details                                                                                 | Certification Pa                                             | ath                                                                                                    |                                                                |        |
| Show:                                                                                    | <al></al>                                                                               |                                                              | ~                                                                                                    |                                                                |        |
| Field<br>Field<br>Se<br>Sig<br>Sig<br>Sig<br>Va<br>Va                                    | rsion<br>rial numb<br>mature al<br>mature ha<br>suer<br>lid from<br>lid to              | er<br>igorithm<br>ash algorithm                              | Value<br>V3<br>1f625cbbe5efd65<br>sha256RSA<br>sha256<br>TaxCore ICA1 Dev<br>Thursday, July 30,<br>Sunday, July 30, 2 | f00000003bb4<br>velopment, DT<br>, 2020 3:09:2<br>2023 3:19:24 | ^      |
| Su                                                                                       | bject                                                                                   |                                                              | marko.denic@dti.                                                                                                    | rs, KE27 Boar'                                                 | ~      |
| E = 100 $CN = K$ $SERIAT$ $G = To$ $SN = A$ $OU = B$ $O = Bo$ $STREE$ $L = For$ $S = NC$ | E27 Boar<br>ny<br>dams<br>koar's Head<br>ar's Head<br>T = 1500<br>t Collins<br>t OPPLIC | 9 dtino<br>'s Head<br>= N227568E<br>d<br>W Plum St<br>'ARI F |                                                                                                    |                                                                | ^<br>~ |
|                                                                                          |                                                                                         |                                                              | Edit Properties                                                                                                    | Copy to File                                                   |        |
|                                                                                          |                                                                                         |                                                              |                                                                                                    |                                                                |        |
|                                                                                          |                                                                                         |                                                              |                                                                                                    | OF                                                             | (      |

#### NOTE:

To avoid the constant setting of the VSDC server address and PFX certificate name from the app interface, you can set them by editing the *app.config* file.

You can also optionally send a RequestId and choose a language for your invoice request.

| 🖳 VSDC Request Submitter                                                                                                    |           | _ |            | ×          |
|----------------------------------------------------------------------------------------------------|-----------|---|------------|------------|
| VSDC Target Address                                                                                                    |           |   |            |            |
| https://vsdc.sandbox.taxcore.online/                                                                                                    |           |   |            |            |
| Certificate Name (Subject CN):                                                                                                    |           |   |            |            |
| KE27 Boar's Head                                                                                                    |           |   |            |            |
| Request:                                                                                                    |           |   |            |            |
| {     "DateAndTimeOfIssue": null,     "Cashier": null,     "BuyerId": null,     "BuyerCostCenterId": null,     "InvoiceType": 0,     "TransactionType": 0,     "Payment": [     { |           | ^ | A          |            |
| "Amount": 1000.0,<br>"PaymentType": 1<br>}<br>].<br>"InvoiceNumber": null.                                                                                                    |           | ~ | Accept-Lan | guage<br>~ |
| PAC: Re                                                                                                    | equestId: |   |            |            |
| 123456 4                                                                                                    | 1214234   |   | Subm       | itt        |

#### NOTE:

For detailed instructions and examples for submitting invoice requests, see Create Invoice.

You can find the results on the link provided in the Message Box.

# **ESDC Developers Apps**

This section describes the Developer Portal applications which are used by E-SDC developers.

#### 1.

#### <u>SE SignInvoice</u>

SE SignInvoice is an app used by E-SDC developers to test sending <u>APDU commands</u> to smart card secure elements.

2.

#### SDC Analyzer Win App

SDC Analyzer Win App is an accreditation software that is a part of the accreditation process for E-SDC devices or applications.

# SE SignInvoice

SE SignInvoice is an app used by E-SDC developers to test sending <u>APDU commands</u> to smart card secure elements.

To use it, you need to install all the certificates from the registration approval email that you received from VMS.

### **Accessing SE SignInvoice**

To access the SE SignInvoice, do the following:

- 1. Click on **Resources**.
- 2.
  - Double-click on Applications.
- 3.

SE SignInvoice will appear in the drop-down menu.

```
Welcome to Resources Page

Here you can find all available resources to help you with accreditation

Applications

SDC Analyzer WinApp

WSDC Request submiter

SE SignInvoice

Documentation
```

### **Using SE SignInvoice**

When you click on **SE SignInvoice** in **Resources** menu, a GitHub page will open.

When the new page opens, you can download or copy the code by clicking on Code.

| DTIBeo  | grad / <b>[</b> | Oti.TaxCore.Examples.SESignInvo       | iceV3.0                                 |                                 | Image: Description     Image: Description     0     Image: Description     0       Image: Description     Image: Description     0     Image: Description     0 |  |
|---------|-----------------|---------------------------------------|-----------------------------------------|---------------------------------|----------------------------------------------------------------------------------------------------|--|
| <> Code | 🕙 Issu          | es 🕄 Pull requests 🕞 Actions 🗉        | 🛛 Projects 🖽 Wiki 🕕 Security 🗠 Insights |                                 |                                                                                                    |  |
|         |                 | 🐉 master 👻 🐉 1 branch 📎 0 tags        |                                         | Go to file ↓ Code ↓             | About                                                                                                    |  |
|         |                 | Ognjen Pantic Last fixes before going | public                                  | 354802d 11 days ago 🕚 2 commits | No description, website, or topics<br>provided.                                                                                                    |  |
|         |                 | SESignInvoice                         | Last fixes before going public          | 11 days ago                     | 🛱 Readme                                                                                                    |  |
|         |                 | 🗋 .gitattributes                      | reworked application to work with v3.0  | 19 days ago                     |                                                                                                    |  |
|         |                 | 🗋 .gitignore                          | reworked application to work with v3.0  | 19 days ago                     | Releases                                                                                                    |  |
|         |                 | C README.md                           | reworked application to work with v3.0  | 19 days ago                     | No releases published                                                                                                    |  |
|         |                 | SESignInvoiceV3.0.sln                 | reworked application to work with v3.0  | 19 days ago                     |                                                                                                    |  |
|         |                 |                                       |                                         |                                 | Packages                                                                                                    |  |
|         |                 | i≘ README.md                          |                                         |                                 | No packages published                                                                                                    |  |
|         |                 | SESignInvoice                         |                                         |                                 | Languages                                                                                                    |  |

### Prerequisites for using the app

- Operational smart card reader
- Initialized smart card with a TaxCore Secure Element Applet

#### NOTE:

Make sure only one smart card reader is connected to the system

### **Using SE SignInvoice**

When you start using the app, you need to set smart card PIN of initialized smart card in the application Settings.

| <ul> <li>Solution 'SESignInvoiceV3.0' (1 of 1 project)</li> <li>SESignInvoiceV3.0</li> </ul> |   | Application settings allow you to store and retrieve property settings and other informative them the next time it runs. Learn more about application settings |      |        |             |        |       |  |
|----------------------------------------------------------------------------------------------|---|----------------------------------------------------------------------------------------------------|------|--------|-------------|--------|-------|--|
| 🔺 🔒 🎾 Properties                                                                             |   |                                                                                                    |      |        |             |        |       |  |
| a C <sup>#</sup> AssemblyInfo.cs                                                             |   | 1                                                                                                    | 1    |        |             |        |       |  |
| 🔺 🗈 🐯 Settings.settings                                                                      |   | Name                                                                                                    | Туре |        | Scope       |        | Value |  |
| a 2 Settings.Designer.cs                                                                     |   | PIN                                                                                                    | int  | $\sim$ | Application | $\sim$ | 2021  |  |
| References                                                                                   | * |                                                                                                    |      | ~      |             | ~      |       |  |

After that, you can execute the offered test methods.

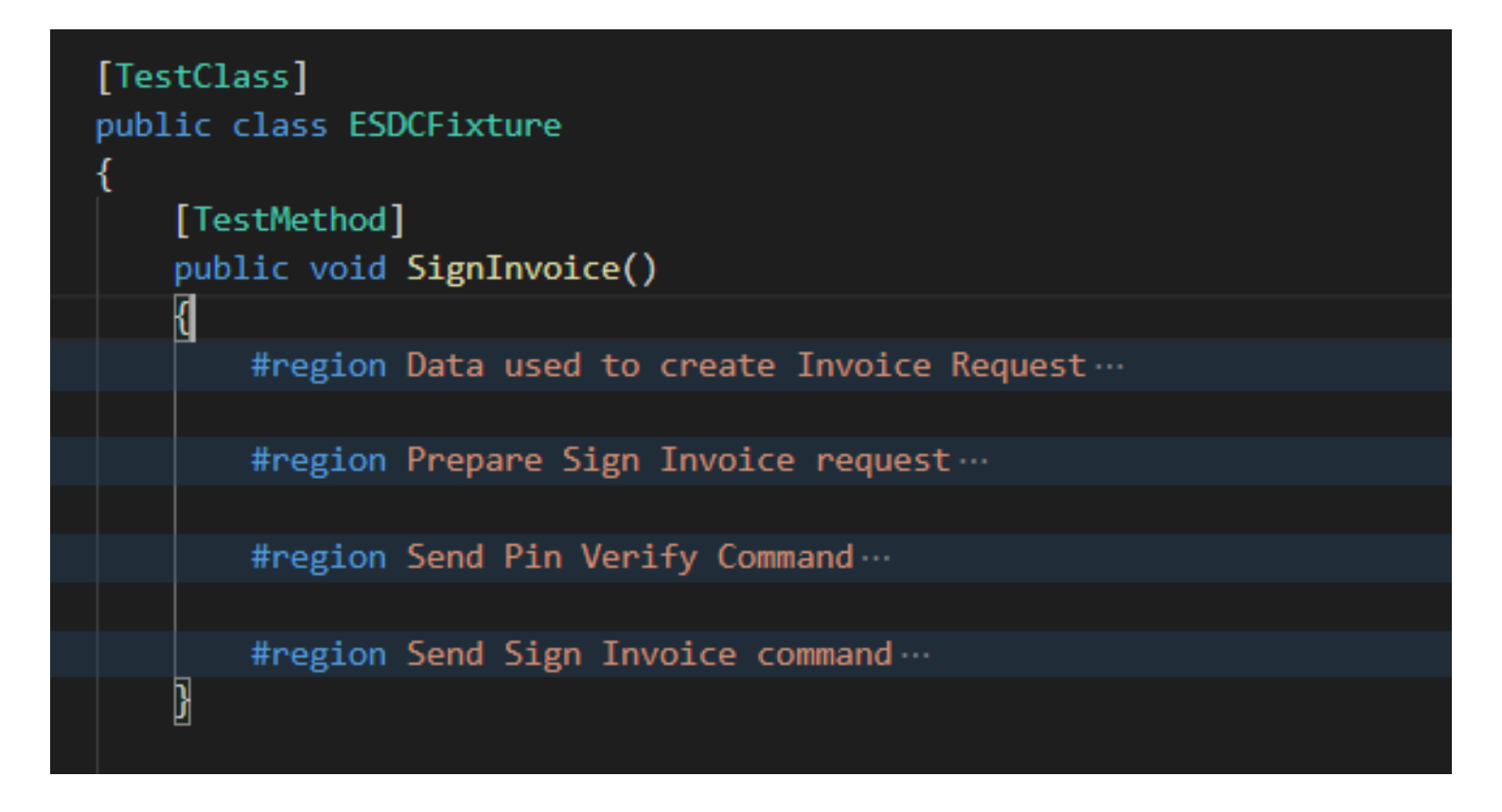

# **SDC Analyzer Win App**

SDC Analyzer Win App is an accreditation software that is a part of the accreditation process for E-SDC devices or applications.

SDC Analyzer Win App can be downloaded from the Developer Portal. It issues a set of different requests to an E-SDC during the accreditation process. These requests are used to test if the E-SDC's functionality is compliant with the published technical specification.

### Prerequisites

Before you start using SDC Analyzer Win App, make you that you request and receive an additional smart card certificate(s). For detailed instructions on how to request additional certificates, see <u>Developer Locations</u>.

You also have to implement the <u>Get Status</u> command before using the app.

### **Accessing SDC Analyzer Win App**

To access the SDC Analyzer Win App, do the following:

```
    Click on Resources.
    Deathly dialacted in the second second
```

Double-click on **Applications**.

3.

SDC Analyzer Win App will appear in the drop-down menu.

#### **Developer Portal**

| Overview | ⊗ Overview / 🛓 Resources / °№ Dev ESDC / Ξ My Accreditations                                                        |  |  |  |  |
|----------|----------------------------------------------------------------------------------------------------|--|--|--|--|
|          |                                                                                                    |  |  |  |  |
|          | Welcome to Resources Page                                                                                           |  |  |  |  |
|          | Here you can find all available resources to help you with accreditation                                            |  |  |  |  |
| #<br>    | <ul> <li>Applications</li> <li>SDC Analyzer WinApp</li> <li>VSDC Request submiter</li> <li>Documentation</li> </ul> |  |  |  |  |

### Using SDC Analyzer Win App

When you click on the app on **Resources** page, it will be automatically downloaded to your device. When you finish the quick installation process, you can run the app.

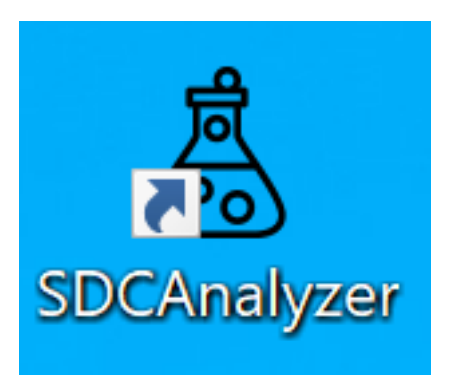

If you are using the app for the first time, or if you testing a new product, click on **Settings** to perform a short configuration.

| SDC Analyzer                        |                   | — 🗆 X              |
|-------------------------------------|-------------------|--------------------|
| <i>Test Subject</i><br>Manufacturer | Settings          | C<br>Load Requests |
| Hardware Version                    | Â                 | N/A                |
| Software Version                    | Execute All Tests | Request Version    |

In the new window, select **Load Developer Certificate** to load the PFX certificate that you received in the registration approval email (before that you need to download it to your computer or local storage).

| <∅} Settings                                          | - 🗆 X                         |
|-------------------------------------------------------|-------------------------------|
| Select Protocol                                       | Load Developer<br>Certificate |
| Enter E-SDC Target IP Address (e.g. 192.168.0.1:8888) | Manage Tax Rates              |
| http://                                               | Get Data from ESDC            |
| Certificate not installed                             |                               |
|                                                       |                               |
| Ping                                                  | Save                          |

When you select the PFX certificate, a new window will open where you need to provide the certificate password - you received the password from the same email as the PFX certificate.
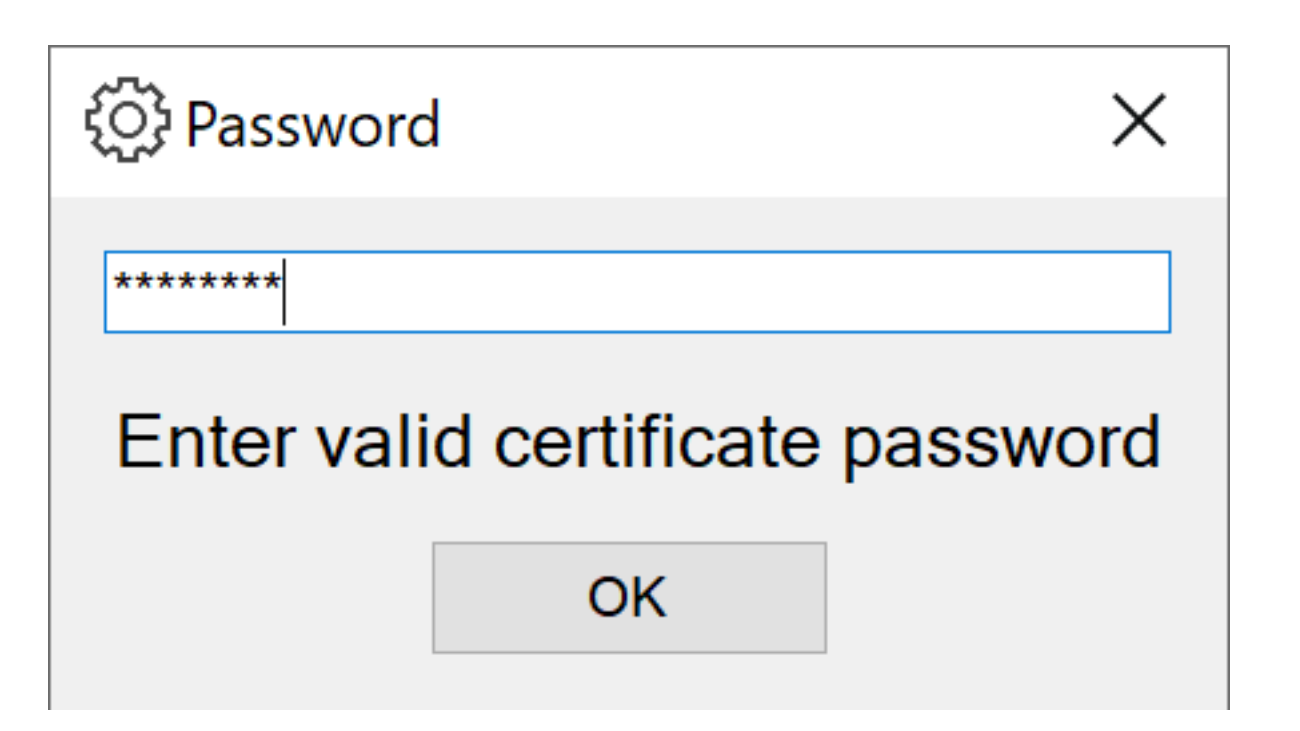

If everything is ok, you will see the message that the PFX certificate is installed.

| Settings                                              |                               |
|-------------------------------------------------------|-------------------------------|
| Select Protocol                                       | Load Developer<br>Certificate |
| Enter E-SDC Target IP Address (e.g. 192.168.0.1:8888) | Manage Tax Rates              |
| http:// : /                                           | Get Data from ESDC            |
|                                                       |                               |
| Certificate 43ELNRLH installed                        |                               |
| 8:                                                    |                               |
| Ξ <u>ά</u>                                            |                               |

After you finish loading the certificate, you need to enter the target address of the E-SDC which you are testing and click **Save**.

| 중 Settings                                            |                               |
|-------------------------------------------------------|-------------------------------|
| Select Protocol                                       | Load Developer<br>Certificate |
| Enter E-SDC Target IP Address (e.g. 192.168.0.1:8888) | Manage Tax Rates              |
| http:// 127.0.0.1 : 8180 /                            | Get Data from ESDC            |
|                                                       |                               |
| Certificate 43ELNRLH installed                        |                               |
| 0                                                     |                               |
|                                                       | ₹                             |
| Ping                                                  | Save                          |

You can use the **Ping** option to confirm that the connection with your E-SDC has been established.

| <ộ} Settings               | ÷                             | — 🗆 X                         |
|----------------------------|-------------------------------|-------------------------------|
| Select Protocol            |                               | Load Developer<br>Certificate |
| Enter E-SDC Target IP Ad   | dress (e.g. 192.168.0.1:8888) | Manage Tax Rates              |
| http:// 127.0.0.1          | : 8180 /                      | Get Data from ESDC            |
| Device Successfully Reac   | hed                           |                               |
| Certificate Y6LU9EL5 insta | alled                         |                               |
|                            |                               |                               |
| Ping                       |                               | Save                          |

To get all active tax rates for the Sandbox environment, click Manage Tax Rates.

| ÷ | Se | tti | ngs | 5 |
|---|----|-----|-----|---|
|---|----|-----|-----|---|

 $\Box$   $\times$ 

| Select Protocol                                       | Load Developer<br>Certificate |
|-------------------------------------------------------|-------------------------------|
| Enter E-SDC Target IP Address (e.g. 192.168.0.1:8888) | Manage Tax Rates              |
| http:// 127.0.0.1 : 8180 /                            | Get Data from ESDC            |
| Device Successfully Reached                           |                               |
| Certificate Y6LU9EL5 installed                        |                               |
|                                                       |                               |
| Ping                                                  | Save                          |

A new window will appear - click Get Tax Rates to load all active tax rates.

| 着 Tax Rates | -     |          | $\times$ |
|-------------|-------|----------|----------|
|             | Get T | ax Rates |          |
|             |       |          |          |
|             |       |          |          |
|             |       |          |          |
|             |       |          |          |
|             | C     | lose     |          |
|             |       |          |          |

All active tax rates for the Sandbox environment will load.

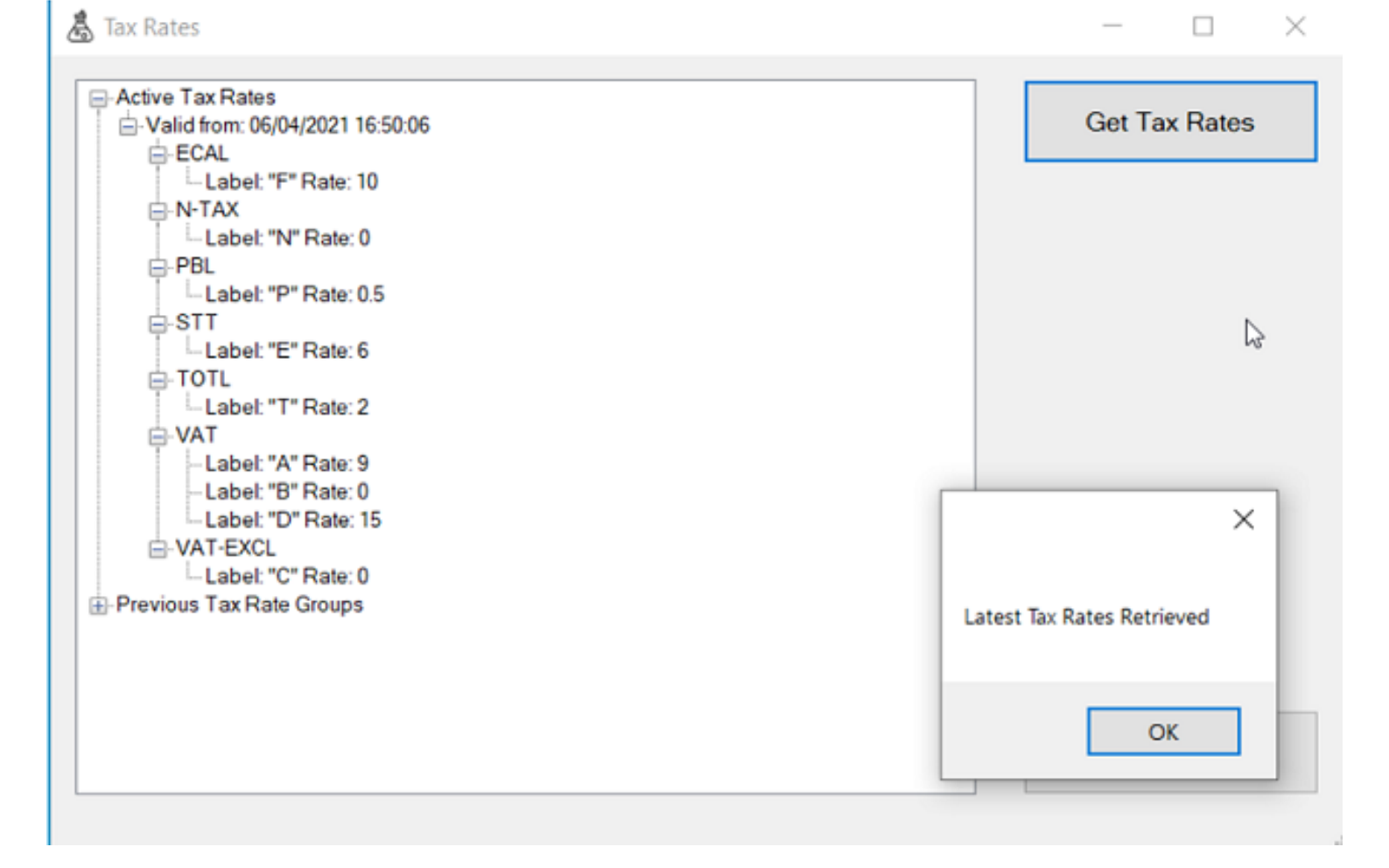

To complete settings, in the Settings menu, click on **Get Data from ESDC** to update Test Subject data on the main window.

| <ul> <li>♦</li> <li>♦</li> <li>♦</li> </ul>           | — D X                         |
|-------------------------------------------------------|-------------------------------|
| Select Protocol                                       | Load Developer<br>Certificate |
| Enter E-SDC Target IP Address (e.g. 192.168.0.1:8888) | Manage Tax Rates              |
| http:// 127.0.0.1 : 8180 /                            | Get Data from ESDC            |
|                                                       |                               |
| Certificate 43ELNRLH installed                        |                               |
| ₽::                                                   |                               |
| Ping                                                  | Save                          |

When you return to the main window, you will see that all the fields about the Test Subject have been filled

automatically, based on information from your certificate and E-SDC.

#### NOTE:

The information displayed in the fields must be the as the information that will be displayed on the tax authority's website if your E-SDC is accredited.

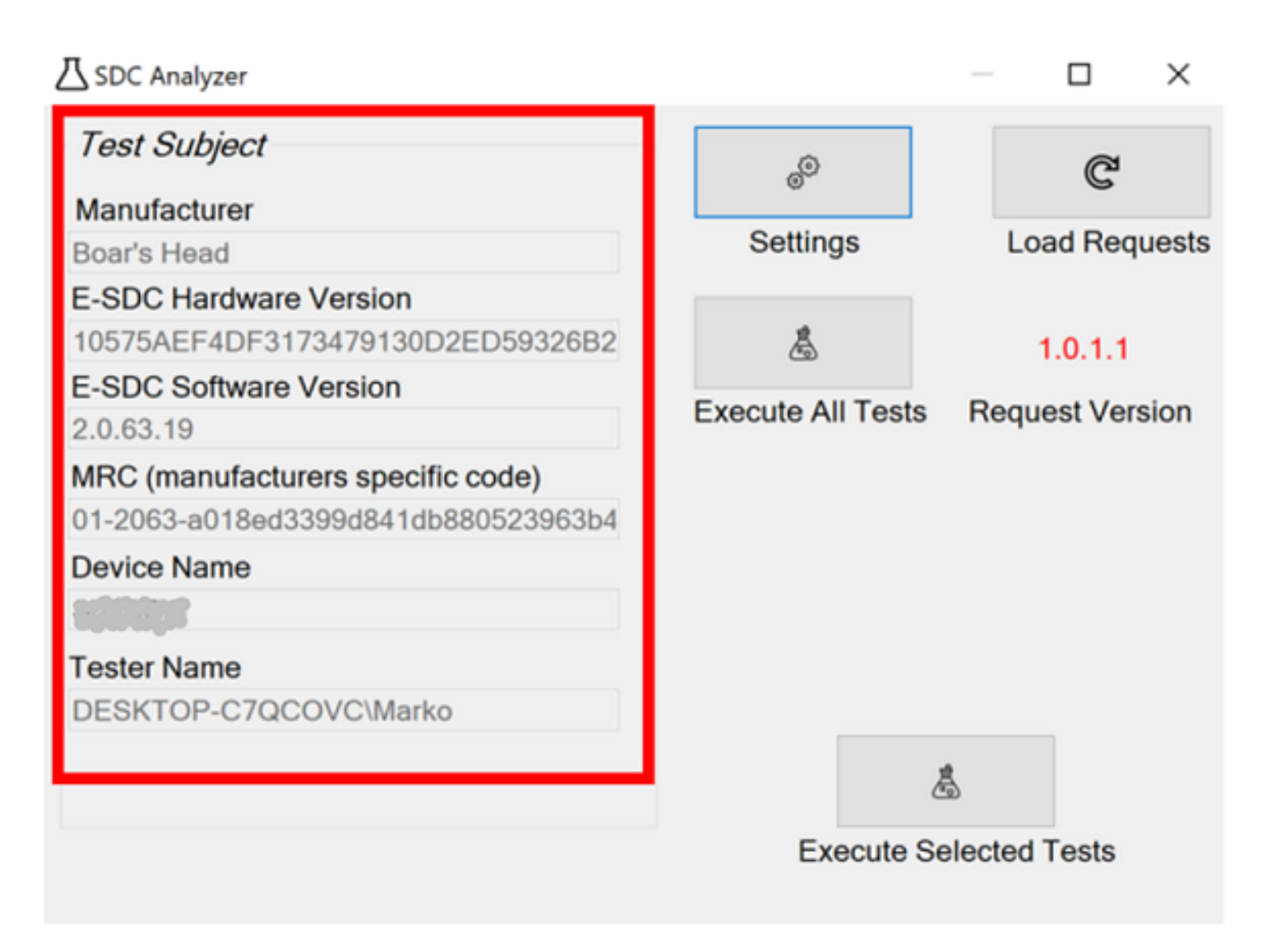

Before you start any testing, always click Load Requests to get the latest version of the requests.

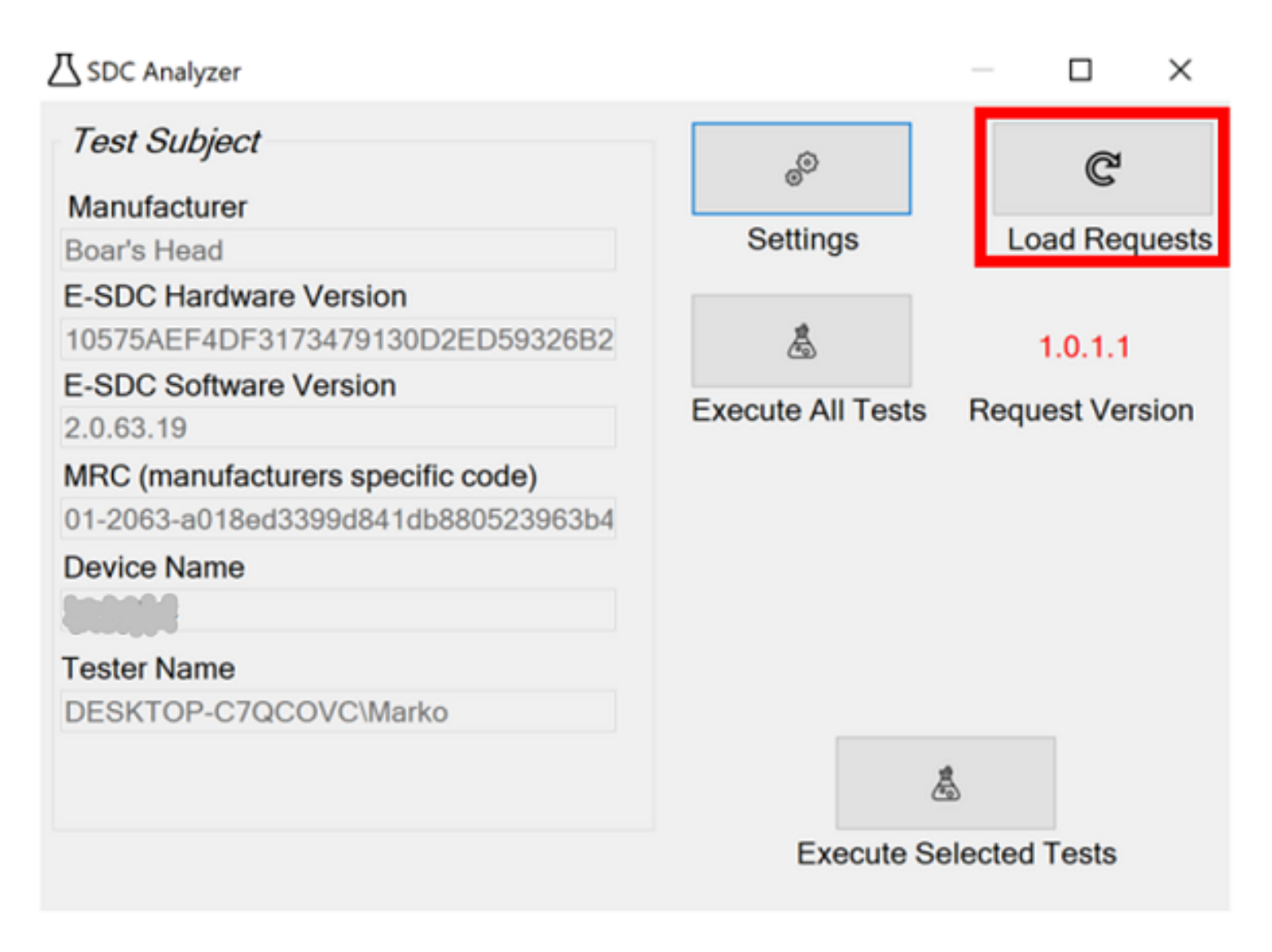

#### **Execute All Tests**

If you want to run all the tests on your product, select **Execute All Tests**.

| ⚠ SDC Analyzer                      |                   | $ \Box$ $\times$ |
|-------------------------------------|-------------------|------------------|
| Test Subject                        | Ô                 | C                |
| Manufacturer                        | -                 |                  |
| Boar's Head                         | Settings          | Load Requests    |
| E-SDC Hardware Version              |                   |                  |
| 10575AEF4DF3173479130D2ED59326B2    | â                 | 1.0.1.1          |
| E-SDC Software Version              | Encode All Tanks  | Description      |
| 2.0.63.19                           | Execute All Tests | Request Version  |
| MRC (manufacturers specific code)   |                   |                  |
| 01-2063-a018ed3399d841db880523963b4 |                   |                  |
| Device Name                         |                   |                  |
| 2012110                             |                   |                  |
| Tester Name                         |                   |                  |
| DESKTOP-C7QCOVC\Marko               |                   |                  |
|                                     |                   |                  |
|                                     | ć                 | 10<br>10         |
|                                     | Execute Se        | elected Tests    |
|                                     | Excoute of        |                  |

A new window will appear, with initial guidance of all the necessary steps for performing a complete test. Make sure you read it and click Next.

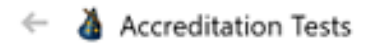

#### Summary

Welcome to Accreditation Tests wizard

In Order to complete Accreditation tests you will need finish (28) steps.

Step 1: Check if you are connected to device, if not set up connection in settings, before executing tests

Step 2: Insert Card to execute initialization tests

Step 3: Insert invalid pin to execute invalid pin tests

Step 4: Insert valid pin to execute remaining tests

After completing all tests, you can preview your results on Taxpayer admin portal

Next Cancel

If you have finished with the configuration settings and plugged in your smart card reader with your smart card inside, you can click on **Ping Device** to connect with the E-SDC.

#### NOTE:

There are 28 steps to complete in order to execute all tests. Before executing each step, you must tick the checkboxes to verify that you set up the required conditions for that step. Make sure you read and follow the instructions before executing each step.

Only when you do that, the **Execute** button will become active.

×

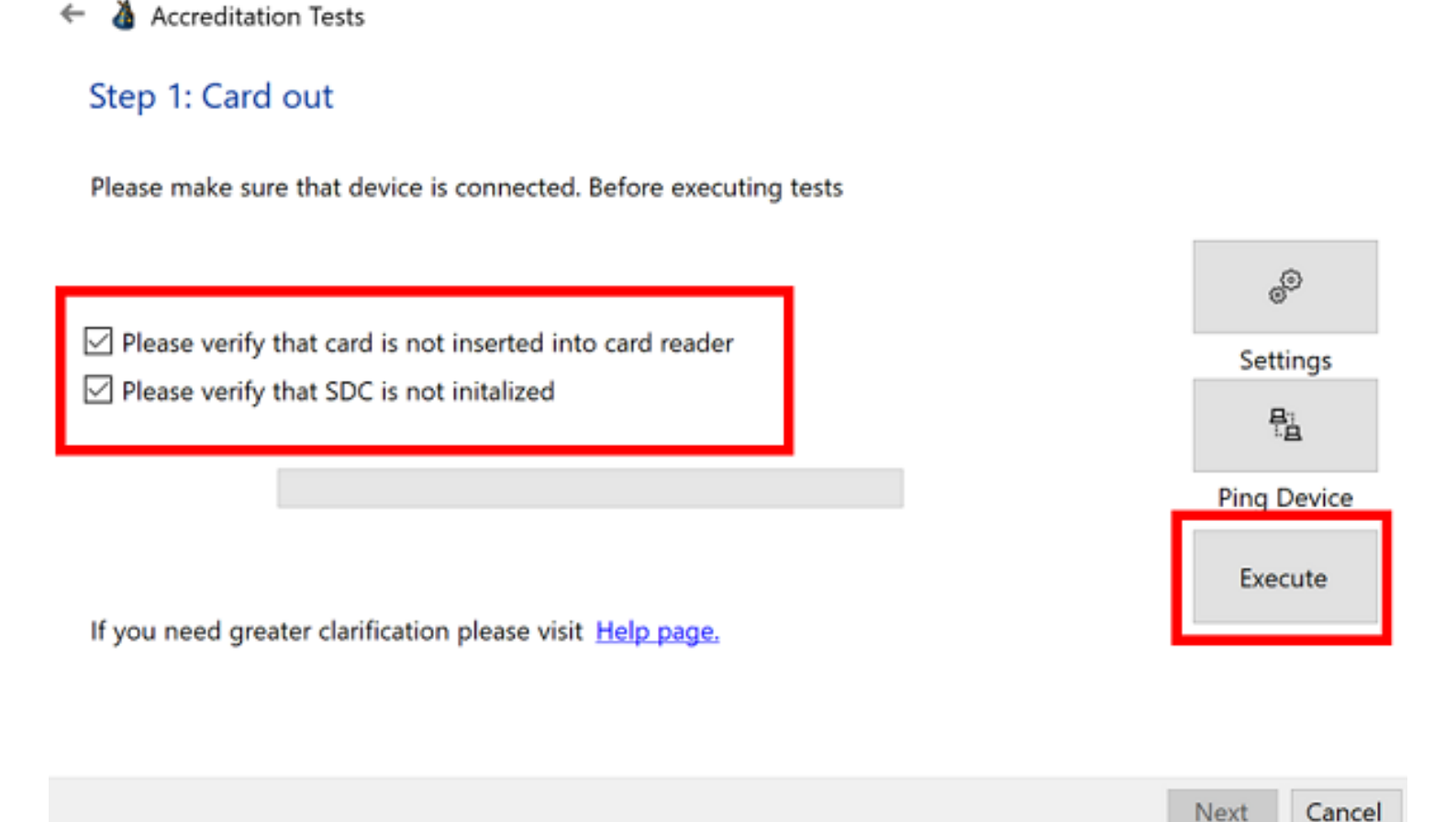

Click **Execute** to run the tests from that step. After you click **Execute**, the **Next** button will become active and you can proceed to the next step.

🗕 👌 Accreditation Tests

### Step 1: Card out

Please make sure that device is connected. Before executing tests Device Successfully Reached

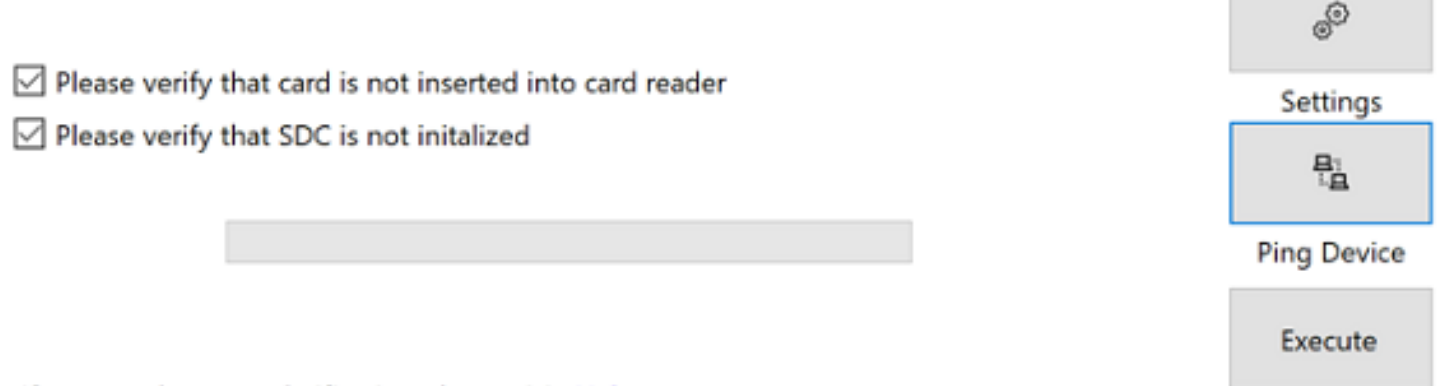

If you need greater clarification please visit Help page.

When you complete all 28 steps, click Finish.

← 🍐 Accreditation Tests

| Step 28: Visual Notification Asserts                                                          |                                   |
|-----------------------------------------------------------------------------------------------|-----------------------------------|
| These tests are designed to test Visual notifications of SDC.                                 |                                   |
| ✓ Please verify that card is inserted into card reader ✓ Please verify that SDC is initalized |                                   |
| If you need greater clarification please visit <u>Help page.</u>                              | Execute                           |
|                                                                                               | Finish Cancel                     |
| A message will appear to log in to the Taxpayer Administration Portal (Develope               | Portal is <u>accessed through</u> |

A message will appear to log in to the Taxpayer Administration Portal (Developer Portal is <u>accessed through</u> <u>Taxpayer Administration Portal</u>) to review the results.

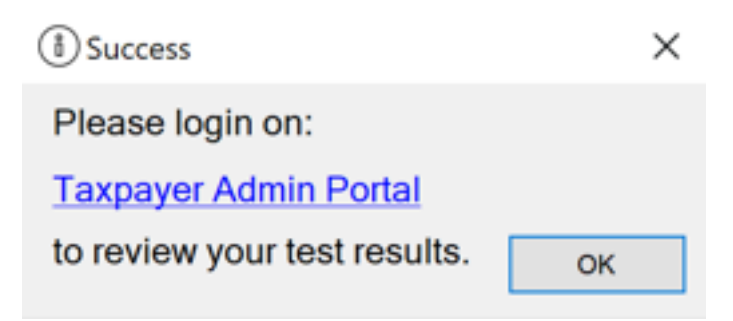

### **Execute Selected Tests**

You can also use the **Execute Selected Tests** option on the main window.

| ☐ SDC Analyzer                      |                    | — 🗆 X              |
|-------------------------------------|--------------------|--------------------|
| <i>Test Subject</i><br>Manufacturer | ේ                  | C                  |
| King Deli                           | Settings           | Load Requests      |
| E-SDC Hardware Version              |                    |                    |
| 10575AEF4DF3173479130D2ED59326B2    | â                  | 1.0.1.1            |
| E-SDC Software Version              | Europete All Tests | Desurativesian     |
| 2.0.63.19                           | Execute All Tests  | Request version    |
| MRC (manufacturers specific code)   |                    |                    |
| 01-2063-a018ed3399d841db880523963b4 |                    |                    |
| Device Name                         |                    |                    |
| Tester Name                         |                    |                    |
| DESKTOP-C7QCOVC\Marko               | Execute S          | ا<br>elected Tests |

A new window will open the list of all tests. All the tests are automatically selected for execution. If you don't *unselect* any of them, this option works the same as **Execute All Tests**.

| -  | -    | ~ . | - 7    |   |
|----|------|-----|--------|---|
| ₽. | lest | Sel | ection | n |

 $\times$ 

| <ul> <li>AttentionNotInitializedTests</li> <li>GetStatusNotInitializedSDCTests</li> <li>ValidPinTests</li> <li>ValidPinTests</li> <li>ManagingUrrequiredDataTests</li> <li>AttentionSDCInitializedTests</li> <li>GetStatusInitializedSDCTests</li> <li>GetStatusInitializedSDCTests</li> <li>GetStatusInitializedStatusInitialized</li></ul>    | ⊡-√ Select Tests                              | Execute          |
|----------------------------------------------------------------------------------------------------|-----------------------------------------------|------------------|
| Imaging Unrequired Data Tests         Imaging Unrequired Data Tests         Imaging Data Tests         Imaging Data Tests         Imaging Data Tests         Imaging Data Tests         Imaging Data Tests         Imaging Data Tests <td>AttentionNotInitializedTests</td> <td></td>                                                                                                    | AttentionNotInitializedTests                  |                  |
| InvalidPin Tests       Insert valid pin         Imaging Unrequired Data Tests       Insert valid pin         Imaging Unrequired Data Tests       Imaging Unrequired Data Tests         Imaging Unrequired Data Tests       Imaging Unrequired Data Tests                                                                                                    | Get Status Not Initialized SDC Tests          |                  |
| <ul> <li></li></ul>                                                                                                    | ⊕- 🗹 InvalidPinTests                          | Insert valid pin |
| <ul> <li>Managing Unrequired Data Tests</li> <li>Attention SDCInitialized Tests</li> <li>Get Status Initialized SDCTests</li> <li>Transaction Type Tests</li> <li>Transaction Type Tests</li> <li>Cashier Tests</li> <li>Options Tests</li> <li>Options Tests</li> <li>Options Tests</li> <li>Options Tests</li> <li>Mornal Sale Tests</li> <li>Normal Sale Tests</li> <li>Orgy Sale Tests</li> <li>Optiona Tests</li> <li>Optiona Tests</li> <li>Op</li></ul>    | ⊡-√ ValidPin Tests                            |                  |
| Attention SDC Initialized Tests Get Statushibialized SDC Tests Get Statushibialized SDC Tests Get Statushibialized Statushibialized Statushibial               | 🔄 🗹 Managing Unrequired Data Tests            |                  |
| Get Status Initialized SDC Tests  Carbon Type Tests  Carbon Type Tests  Carbon Tests  Carbon Tests                | Image: Image: Attention SDC Initialized Tests |                  |
| <ul> <li>Invoice Type Tests</li> <li>Transaction Type Tests</li> <li>Payment Type Tests</li> <li>Cashier Tests</li> <li>Options Tests</li> <li>B2BTests</li> <li>Mefferent Document Number Tests</li> <li>Date Time Tests</li> <li>Invoice Number Tests</li> <li>Nomal Sale Tests</li> <li>Nomal Refund Tests</li> <li>Nomal Refund Tests</li> <li>Yopy Sale Tests</li> <li>Copy Sale Tests</li> <li>Copy Sale Tests</li> <li>Training Sale Tests</li> <li>Mem Name Tests</li> <li>Tests</li> <li>Search</li> </ul>                                                                                                    | Get Status Initialized SDC Tests              |                  |
| Transaction Type Tests Payment Type Tests Cashier Tests Options Tests Ø 20 Options Tests Ø 20 Detors Tests Ø 20 Date Time Tests Ø 20 Invoice Number Tests Ø 20 Normal Sale Tests Ø Normal Sale Tests Ø Normal Sale Tests Ø 20 Proforma Tests Ø 20 Optiona Tests Ø 20 Optiona Tests Ø 20                                                                                                    | ie- Invoice Type Tests                        |                  |
| Payment Type Tests     Cashier Tests     Options Tests     Set Tests     Doto Time Tests     Date Time Tests     Date Time Tests     Normal Sale Tests     Normal Refund Tests     Proforma Tests     Options Tests     Options Tests     Set Training Sale Tests     Options Tests     Dest Time Tests     Dest Time Tests     Dest Time Tests     Dest Time Tests     Dest Tests     Dest Tests     D                   | Transaction Type Tests                        |                  |
| CashierTests CopySale Tests CopySale Tests CopySal               | 🔄 🗹 Payment Type Tests                        |                  |
| Options Tests     B28 Tests     Search     Search                                                                                                    |                                               |                  |
| <ul> <li>B2BTests</li> <li>Refferent Document Number Tests</li> <li>Date Time Tests</li> <li>Invoice Number Tests</li> <li>Nomal Sale Tests</li> <li>Nomal Refund Tests</li> <li>Proforma Tests</li> <li>Proforma Tests</li> <li>Copy Sale Tests</li> <li>Copy Sale Tests</li> <li>Copy Sale Tests</li> <li>Serch tem Unit Price Tests</li> <li>Tem Unit Price Tests</li> <li>Tem Total Amount Tests</li> </ul>                                                                                                    |                                               |                  |
| <ul> <li>Refferent Document Number Tests</li> <li>Date Time Tests</li> <li>Invoice Number Tests</li> <li>Nomal Sale Tests</li> <li>Nomal Refund Tests</li> <li>Proforma Tests</li> <li>Proforma Tests</li> <li>CopySale Tests</li> <li>CopySale Tests&lt;</li></ul> | ⊕- 🗹 B2BTests                                 |                  |
| <ul> <li>Date Time Tests</li> <li>InvoiceNumberTests</li> <li>NormalSale Tests</li> <li>NormalRefund Tests</li> <li>Proforma Tests</li> <li>Proforma Tests</li> <li>CopySale Tests</li> <li>CopySale Tests</li> <li>CopySale Tests</li> <li>CopySale Tests</li> <li>MemName Tests</li> <li>MemQuantity Tests</li> <li>MemUnit Price Tests</li> <li>Mem Total Amount Tests</li> </ul>                                                                                                    | RefferentDocumentNumberTests                  |                  |
| InvoiceNumberTests     NormalSaleTests     NormalRefundTests     ProformaTests     CopySaleTests     CopySaleTests                    | ⊕ Date Time Tests                             |                  |
| <ul> <li>NormalSale Tests</li> <li>NormalRefund Tests</li> <li>Proforma Tests</li> <li>CopySale Tests</li> <li>CopySale Tests</li> <li>Cotron Tests</li> <li>Cotron Tests</li> </ul>                                                                                                    | ⊡-✓ InvoiceNumberTests                        |                  |
| NormalRefundTests     ProformaTests     OrpySaleTests     OrpySaleTests     OfTINTests     OfTINTests     OftemQuantityTests     OftemLabelTests     OftemUnitPriceTests     OftemTotalAmountTests                                                                                                    | ⊕- 🗹 Normal Sale Tests                        |                  |
| <ul> <li>Proforma Tests</li> <li>☐ Training Sale Tests</li> <li>☐ CopySale Tests</li> <li>④ GTINTests</li> <li>④ GTINTests</li> <li>④ ItemQuantity Tests</li> <li>④ ItemLabel Tests</li> <li>④ Item Unit Price Tests</li> <li>④ Item Total Amount Tests</li> </ul>                                                                                                    | ⊕- Normal Refund Tests                        |                  |
| <ul> <li>TrainingSale Tests</li> <li>CopySale Tests</li> <li>GTINTests</li> <li>GTINTests</li> <li>MemQuantity Tests</li> <li>MemQuantity Tests</li> <li>MemUnit Price Tests</li> <li>Mem Total Amount Tests</li> </ul>                                                                                                    | 😥 - 🗹 Proforma Tests                          |                  |
| <ul> <li></li></ul>                                                                                                    | 🔃 🗹 TrainingSaleTests                         |                  |
| <ul> <li>GTINTests</li> <li>ItemName Tests</li> <li>ItemQuantityTests</li> <li>ItemLabelTests</li> <li>ItemUnitPriceTests</li> <li>Item TotalAmountTests</li> </ul>                                                                                                    |                                               |                  |
| <ul> <li>ItemNameTests</li> <li>ItemQuantityTests</li> <li>ItemLabelTests</li> <li>ItemUnitPriceTests</li> <li>Item TotalAmountTests</li> </ul>                                                                                                    |                                               |                  |
| <ul> <li>ItemQuantityTests</li> <li>ItemLabelTests</li> <li>ItemUnitPriceTests</li> <li>ItemTotalAmountTests</li> </ul>                                                                                                    | 🔄 🗹 ItemNameTests                             |                  |
| <ul> <li>Item Label Tests</li> <li>Item Unit Price Tests</li> <li>Item Total Amount Tests</li> </ul>                                                                                                    | ⊕ ItemQuantityTests                           |                  |
| ⊕- Item Unit Price Tests     ⊕- Item Total Amount Tests     ☐     ☐     ☐     ☐     ☐     ☐     ☐     ☐     ☐     ☐     ☐     ☐     ☐     ☐     ☐     ☐     ☐     ☐     ☐     ☐     ☐     ☐     ☐     ☐     ☐     ☐     ☐     ☐     ☐     ☐     ☐     ☐     ☐     ☐     ☐     ☐     ☐     ☐     ☐     ☐     ☐     ☐     ☐     ☐     ☐     ☐     ☐     ☐     ☐     ☐     ☐     ☐     ☐     ☐     ☐     ☐     ☐     ☐     ☐     ☐     ☐     ☐     ☐     ☐     ☐     ☐     ☐     ☐     ☐     ☐     ☐     ☐     ☐     ☐     ☐     ☐     ☐     ☐     ☐     ☐     ☐     ☐     ☐     ☐     ☐     ☐     ☐     ☐     ☐     ☐     ☐     ☐     ☐     ☐     ☐     ☐     ☐     ☐     ☐     ☐     ☐     ☐     ☐     ☐     ☐     ☐     ☐     ☐     ☐     ☐     ☐     ☐     ☐     ☐     ☐     ☐     ☐     ☐     ☐     ☐     ☐     ☐     ☐     ☐     ☐     ☐     ☐     ☐     ☐     ☐     ☐     ☐     ☐     ☐     ☐     ☐     ☐     ☐     ☐     ☐     ☐     ☐     ☐     ☐     ☐     ☐     ☐     ☐     ☐     ☐     ☐     ☐     ☐     ☐     ☐     ☐     ☐     ☐     ☐     ☐     ☐     ☐     ☐     ☐     ☐     ☐     ☐     ☐     ☐     ☐     ☐     ☐     ☐     ☐     ☐     ☐     ☐     ☐     ☐     ☐     ☐     ☐     ☐     ☐     ☐     ☐     ☐     ☐     ☐     ☐     ☐     ☐     ☐     ☐     ☐     ☐     ☐     ☐     ☐     ☐     ☐     ☐     ☐     ☐     ☐     ☐     ☐     ☐     ☐     ☐     ☐     ☐     ☐     ☐     ☐     ☐     ☐     ☐     ☐     ☐     ☐     ☐     ☐     ☐     ☐     ☐     ☐     ☐     ☐     ☐     ☐     ☐     ☐     ☐     ☐     ☐     ☐     ☐     ☐     ☐     ☐     ☐     ☐     ☐     ☐     ☐     ☐     ☐     ☐     ☐     ☐     ☐     ☐     ☐     ☐     ☐     ☐     ☐     ☐     ☐     ☐     ☐     ☐     ☐     ☐     ☐     ☐     ☐     ☐     ☐     ☐     ☐     ☐     ☐     ☐     ☐     ☐     ☐     ☐     ☐     ☐     ☐     ☐     ☐     ☐     ☐     ☐     ☐     ☐     ☐     ☐     ☐     ☐     ☐     ☐     ☐     ☐     ☐     ☐     ☐     ☐     ☐     ☐     ☐     ☐     ☐     ☐     ☐     ☐     ☐     ☐     ☐     ☐     ☐     ☐     ☐     ☐     ☐     ☐     ☐     ☐     ☐     ☐     ☐     ☐     ☐     ☐     ☐     ☐     ☐                         | ⊕- 🗹 ItemLabelTests                           |                  |
| item Total Amount Tests                                                                                                    | ⊕- 🗹 Item Unit Price Tests                    |                  |
| Search                                                                                                    | i Item Total Amount Tests                     |                  |
| Search                                                                                                    |                                               |                  |
| Search                                                                                                    |                                               |                  |
| Search                                                                                                    |                                               |                  |
| Search                                                                                                    |                                               |                  |
| Search                                                                                                    |                                               |                  |
| Jodici                                                                                                    |                                               | Search           |
|                                                                                                    |                                               | Color            |

To activate the **Execute** button, you need to provide a valid PIN (you set your PIN when made the request for an additional smart card certificate).

#### NOTE:

You can also provide an invalid PIN to test that scenario.

| 🗟 Test Selection —                                                                                                    |                          | ×        |   |
|----------------------------------------------------------------------------------------------------|--------------------------|----------|---|
| <ul> <li>Select Tests</li> <li>Attention NotInitialized Tests</li> <li>Get Status NotInitialized SDCTests</li> <li>ValidPin Tests</li> <li>ValidPin Tests</li> <li>ValidPin Tests</li> <li>ManagingUnrequiredData Tests</li> <li>Attention SDCInitialized Tests</li> <li>Get Status Initialized SDCTests</li> <li>Get Status Initialized SDCTests</li> <li>Get Status Initialized SDCTests</li> <li>Payment Type Tests</li> <li>Cashier Tests</li> <li>Cashier Tests</li> <li>Cashier Tests</li> <li>Coptions Tests</li> <li>Cashier Tests</li> <li>Options Tests</li> <li>Options Tests</li> <li>Mornal Sale Tests</li> <li>Normal Sale Tests</li> <li>Copy Sale Tests</li> <li>Copy Sale Tests</li> <li>Copy Sale Tests</li> <li>Copy Sale Tests</li> <li>Copy Sale Tests</li> <li>Managing Sale Tests</li> <li>Mornal Tests</li> <li>Mem Unit Tests</li> <li>Mem Unit Tests</li> </ul> | Exec<br>1234<br>Insert v | alid pin |   |
|                                                                                                    | Sea                      | rch      | ] |

If you need to find a specific test that you wish to *unselect* (exclude from the testing), you can use the search bar.

| Å  | Test  | Sel | lecti | ion |
|----|-------|-----|-------|-----|
| යා | icat. | 20  | eee   | 011 |

| E Select Tests                                                 | Execute          |
|----------------------------------------------------------------|------------------|
| AttentionNotInitializedTests                                   |                  |
| ⊕ GetStatusNotInitializedSDCTests                              |                  |
| ⊕ InvalidPinTests                                              | Insert valid pin |
| ⊕- 🗹 ValidPin Tests                                            |                  |
| ManagingUnrequiredDataTests                                    |                  |
| ⊕ Attention SDCInitialized Tests                               |                  |
| ⊕ GetStatusInitializedSDCTests                                 |                  |
| ⊕ Invoice Type Tests                                           |                  |
| Transaction Type Tests                                         |                  |
| Payment Type Tests                                             |                  |
| È- <mark>∠ CashierTests</mark>                                 |                  |
|                                                                |                  |
|                                                                |                  |
|                                                                |                  |
|                                                                |                  |
|                                                                |                  |
|                                                                |                  |
| SendingSignInvoiceCommand_OutOfSupportedRangeForCashierField_F |                  |
|                                                                |                  |
| ⊕ B2BTests                                                     |                  |
| Refferent Document Number Tests                                |                  |
| ⊕ Date Time Tests                                              |                  |
|                                                                |                  |
|                                                                |                  |
|                                                                |                  |
|                                                                |                  |
| ⊕ I TrainingSale Tests                                         |                  |
| ⊕ CopySale Tests                                               |                  |
| ⊕-⊡GTINTests                                                   |                  |
| ⊕ ItemNameTests                                                |                  |
| ⊕ ItemQuantityTests                                            |                  |
| ⊕-⊡ ItemLabelTests                                             | cashier          |
| item Unit Price Tests                                          | Caruch           |
| < > >                                                          | Search           |

When you click **Execute** and start the testing process, you track its progress via the progress bar which will appear on the main window.

| Test Subject                        | ٩                 | ē               |
|-------------------------------------|-------------------|-----------------|
| Manufacturer                        | •                 | 9               |
| King Deli                           | Settings          | Load Requests   |
| E-SDC Hardware Version              |                   |                 |
| 10575AEF4DF3173479130D2ED59326B2    | â                 | 1.0.1.1         |
| E-SDC Software Version              | Evenute All Tests | DeguartVarian   |
| 2.0.63.19                           | Execute All Tests | Request version |
| MRC (manufacturers specific code)   |                   |                 |
| 01-2063-a018ed3399d841db880523963b4 |                   |                 |
| Device Name                         | 14/2              | orking          |
|                                     |                   | n King          |
| Tester Name                         | 2:03              | PM              |
| DESKTOP-C7QCOVC\Marko               |                   |                 |
|                                     |                   | <b>\$</b>       |
|                                     | Execute S         | elected Tests   |

When the testing is finished, you will see a notification window asking you to log into your profile on the Developer Portal to review the results.

#### NOTE:

Don't be confused by the mention of the Taxpayer Administration Portal in the message. The Developer Portal is accessed via the Taxpayer Administration Portal on the sandbox environment.

| (8) Success                  | $\times$ |
|------------------------------|----------|
| Please login on:             |          |
| Taxpayer Admin Portal        |          |
| to review your test results. | ОК       |

# **Review testing results**

When the testing process is over, you can review the results through your Developer Portal profile, in section My <u>Accreditations</u>.

| Technical Part                                                                  | 1. | Last Successful Attempt                                  |
|---------------------------------------------------------------------------------|----|----------------------------------------------------------|
| ✓ APPLICANT DETAILS                                                             |    |                                                          |
| I. ENCLOSED DOCUMENTATION FOR THE EXTERNAL SALES DATA CONTROLLER (product only) |    | Not provided                                             |
| V II. OTHER ITEMS NECESSARY FOR TESTING                                         |    | O Passed O Failed                                        |
| V III. HARDWARE CHECK                                                           |    |                                                          |
| ✓ III-I. E-SDC shall be provided with following ports:                          |    |                                                          |
| V. VISUAL VERIFICATION                                                          | 2. | All results                                              |
| VI. ESDC shall have label firmly set on the outside of the cabinet indicating:  |    | X Created Op: 13/08/2020 11:12:23 Paywet #27 Failed 3    |
| V IV-IL VISUAL VERIFICATION                                                     |    |                                                          |
| V. PERFORMANCE                                                                  |    | X Created On: 13/06/2020 10:59:26 Passed: 827 Failed: 3  |
| VI. PERSISTENCE OF AUDIT PACKAGES AND RECEIPT PROCESSING                        |    | X Created On: 13/08/2020 10:49:38 Passed: 79 Failed: 751 |
| VII. DIGITAL SIGNATURES                                                         |    | X Created On: 01/07/2020 21:58:26 Passed: 829 Failed: 1  |
| SDC Analyzer Results                                                            |    | Y Created Do: 30/05/2020 11/2/14 Burnet 929 Eniled 1     |
| UII. AUDIT                                                                      |    |                                                          |
|                                                                                 |    | X Created On: 15/05/2020 11:09:12 Passed: 829 Failed: 1  |
|                                                                                 |    | V Created Doi:10.000010/00000 [Blowd 100] [Calinda 1     |

Click on any test from the list for a more detailed display of results.

# **Developer locations**

Developer locations section enables you to:

- Create a new company location
- Request additional certificates

# **Accessing Developer locations**

To access this section click on Developer locations

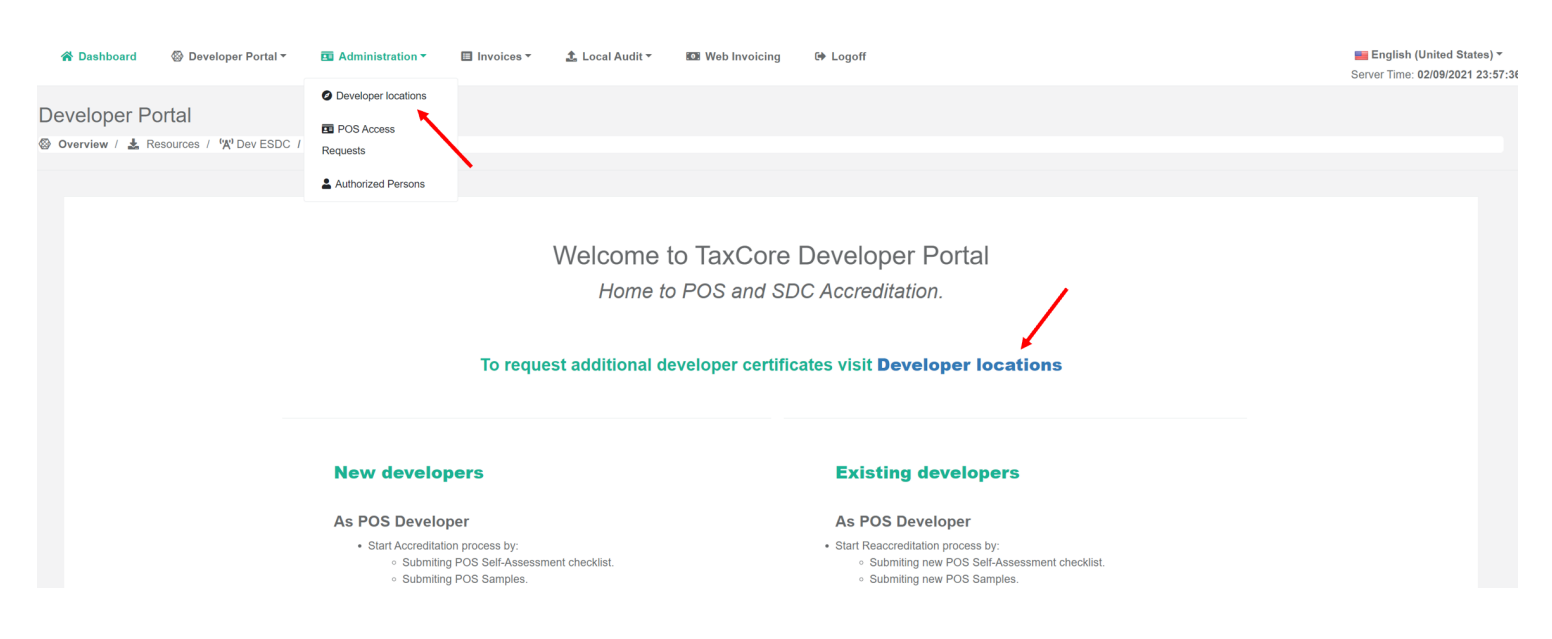

A new page will open with a list of all your current locations.

#### Administration

List / Locations / Search Results

| Search by Location name, Address or City       Country       Country       Country       Country       Country       Country       Country       Country       Country       Country       Country       Country       Country       Country       Country       Country       Country       Country       View         Active       BeezOn Tech       Byneap Cno6oge 30       Hoew Cag       Lestane       RS       Readquares       View         First       Previous       Page 1 (of 1)       Next       Last       Country       Country | Register physical lo | ocations of all shops and stores. In case | e of mobile sale points or traveling salesmen yo | u can use your HQ to reques | t POS access.       |         |               |            |
|----------------------------------------------------------------------------------------------------|----------------------|-------------------------------------------|--------------------------------------------------|-----------------------------|---------------------|---------|---------------|------------|
| Search by Location name, Address or City       Q Search         Status       Location Name       Address       City       Administrative Unit       Country       Location type       View         Resconded on Search       Byreeap Cno6oge 30       Hoew Cag       Lestane       RS       Readquaters       View         First       Previous       Page 1 (of 1)       Next       Last       Next       Last       Next       Next                                                                                                    | List of Locations    |                                           |                                                  |                             |                     |         |               | Create New |
| Status     Location Name     Address     City     Administrative Unit     Country     Location type     View       Active     BeezOn Tech     Eynesap Cnodoge 30     Hoese Cag     Lestane     RS     Meadquaters     View                                                                                                    | Search by Locati     | on name, Address or City                  |                                                  |                             |                     |         |               | Q Search   |
| Active     BeezOn Tech     Expresap Cnodoge 30     Hoew Cag     Lestare     RS     Heedquaters       First     Previous     Page 1 (of 1)     Next     Last                                                                                                    | Status               | Location Name                             | Address                                          | City                        | Administrative Unit | Country | Location type | View       |
| First Previous Page 1 (of 1) Next Last                                                                                                    | Active               | BeezOn Tech                               | Булевар Слободе 30                               | Нови Сад                    | Lestane             | RS      | Headquaters   | View       |
|                                                                                                    |                      |                                           |                                                  | First Previous Page 1       | (of 1) Next Last    |         |               |            |

### **Developer location activities**

```
1.
```

#### Creating a new company location

In case a company has branch offices in different locations, you can create and manage new locations.

2.

**Requesting additional certificates** 

You can request additional Developer certificates or additional POS access certificates (smart cards or PFX files):

# **Creating a new company location**

In case a company has branch offices in different locations, you can create and manage new locations.

### How to create a new company location

1. Click Create New to create a new location.

| Adr<br>List / | ninistration<br>Locations / Search | Results                                  |                                                  |                                 |                               |         |               |            |
|---------------|------------------------------------|------------------------------------------|--------------------------------------------------|---------------------------------|-------------------------------|---------|---------------|------------|
|               | Register physical lo               | ocations of all shops and stores. In cas | se of mobile sale points or traveling salesmen y | rou can use your HQ to reque    | st POS access.                |         |               |            |
|               | List of Locations                  |                                          |                                                  |                                 |                               |         |               | Create New |
|               | Search by Locati                   | ion name, Address or City                |                                                  |                                 |                               |         |               | Q Search   |
|               | Status                             | Location Name                            | Address                                          | City                            | Administrative Unit           | Country | Location type | View       |
|               | Active                             | BeezOn Tech                              | Булевар Слободе 30                               | Нови Сад<br>First Previous Page | Lestane<br>1 (of 1) Next Last | RS      | Headquaters   | View       |
|               |                                    |                                          |                                                  |                                 |                               |         |               |            |

#### Creating a new company location – Image of the administration page

2. Provide the new location details (name, address, city, province, and country) and click Create.

#### Create location

Dashboard / Business locations / Create location

| _ocation details |               |                            |   |
|------------------|---------------|----------------------------|---|
|                  | Location Name | Mo Jeaux's Bar             |   |
|                  | Address       | 820 City Park Ave          |   |
|                  | City          | Fort Collins               |   |
|                  | Province      | Province ~                 | ] |
|                  | Country       | United States of America ~ |   |
|                  |               | Create Cancel              |   |
|                  |               |                            |   |

Creating a new company location – Image of the create location section

3. Your list of locations will be updated, showing the new location (with the location type Branch Office).

| gister physical locat                                   | ions of all shops and stores. In c              | ase of mobile sale points or traveling salesm        | nen you can use your HQ to reques     | t POS access.                             |                     |                                               |            |
|---------------------------------------------------------|-------------------------------------------------|------------------------------------------------------|---------------------------------------|-------------------------------------------|---------------------|-----------------------------------------------|------------|
|                                                         |                                                 |                                                      |                                       |                                           |                     |                                               |            |
| t of Locations                                          |                                                 |                                                      |                                       |                                           |                     |                                               | ſ          |
|                                                         |                                                 |                                                      |                                       |                                           |                     |                                               |            |
|                                                         |                                                 |                                                      |                                       |                                           |                     |                                               | 0          |
| Search by Location                                      | name, Address or City                           |                                                      |                                       |                                           |                     |                                               |            |
| Search by Location I                                    | name, Address or City Location Name             | Address                                              | City                                  | Administrative Unit                       | Country             | Location type                                 | Vie        |
| Search by Location<br>Status<br>Registered              | name, Address or City Location Name BeezOn Shop | Address<br>1500 E Solomon Ave.                       | City<br>Littlewood                    | Administrative Unit                       | Country<br>US       | Location type Branch Office                   | Vie<br>Vie |
| Search by Location of<br>Status<br>Registered<br>Active | Location Name BeezOn Shop BeezOn Tech           | Address<br>1500 E Solomon Ave.<br>Булевар Слободе 30 | <b>Сіty</b><br>Littlewood<br>Нови Сад | Administrative Unit<br>Lestane<br>Lestane | Country<br>US<br>RS | Location type<br>Branch Office<br>Headquaters | Vie<br>Vie |

Creating a new company location – Image of the administration page

# **Requesting additional certificates**

You can request additional Developer certificates or additional POS access certificates (smart cards or PFX files):

- **Developer certificates** main, admin-type certificates issued in file format (PFX), that enable full access to all Developer Portal features and can be used for development and testing purposes for POS solutions.
- Additional smart card certificates issued for a particular developer location and enable access to limited Developer Portal features (only information connected to that location). Smart cards are used for development and testing purposes for both E-SDC and POS solutions.
- Additional file certificates issued in file format (PFX) for a particular developer location and enable access to limited Developer Portal features (only information connected to that location). They are used for development and testing purposes for POS solutions.

### How to request an additional developer certificate

Find the location for which you wish to request the additional Developer certificate and click on **View**.

### How to request an additional smart card certificate

#### Click here to see how to request smart card certificates

1.

The Location Details page will open. Click on Request Additional Certificates.

Perform the same first step as with requesting an additional developer certificate above.

| Status JUD Tuno Peristered at Last Seen Oplino Revoked at Action                                                         | uncates |
|----------------------------------------------------------------------------------------------------|---------|
| Status IIID Tuna Benjatorod at Last Son Anlina Baukod at Anlina                                                          |         |
| Status oid iyye registered at Last Seen Online revoked at Action                                                         |         |
| Active         FB5NX4KX         PFX File         31/08/2021 10:14:00         02/09/2021 22:35:48         Request Revocal |         |

3.

Complete the information for Additional Authorized Person if you wish to authorize someone to pick up the certificate instead of you.

#### 4.

In the **Smart Cards** section, click the "+" button. The system will automatically generate a random PIN for the smart card certificate, but it advisable to set your own PIN which will be easier to remember. You can also use the blue solution for generating a new random PIN.

| Smart Cards | PIN        | 3040        | × × |
|-------------|------------|-------------|-----|
|             | Smart Card | Full Format |     |
|             | +          |             |     |

5. To request another smart card, just click on the "+" button again. If you change your mind, you can use the red 🔀 button to remove the request.

| Smart Cards | PIN        | 3255        | × × |
|-------------|------------|-------------|-----|
|             | Smart Card | Full Format |     |
|             | PIN        | 3726        | ××  |
|             | Smart Card | Full Format |     |
|             | +          |             |     |

6. After you click **Submit**, a pop-up box will appear asking you to confirm your request.

| You are submitting | POS | Access | request | with | following details: |  |
|--------------------|-----|--------|---------|------|--------------------|--|
|--------------------|-----|--------|---------|------|--------------------|--|

Location Name: Boar's Head

**Delivery Tax Office:** 

Additional Authorized Person:

Smart Cards: 1

Files: 0

| Yes No |
|--------|

### How to request additional POS PFX certificates

#### **Click here to see how to request POS PFX certificates**

1.

In the **Files** section, click the "+" button. The system will automatically generate a random *Password* and *PAC* for the file certificate, but it advisable to choose your own Password and PAC which will be easier to remember. You can also use the blue subtton for generating a new random Password and PAC.

Follow the same first 2 steps as with requesting additional smart card certificates.

| Files | Password | K3UDW6FB | * | × |  |
|-------|----------|----------|---|---|--|
|       | PAC      | 5MF68U   |   |   |  |
|       | +        |          |   |   |  |

3. To request another file certificate, just click on the "+" button again. If you change your mind, you can use the red 🔀 button to remove the request.

| Files | Password | K3UDW6FB | <b>&gt;</b> \$ × |
|-------|----------|----------|------------------|
|       | PAC      | 5MF68U   |                  |
|       | Password | SRH3MFUM | × ×              |
|       | PAC      | 9T8RVE   |                  |
|       | +        |          |                  |

4. After you click **Submit**, a pop-up box will appear asking you to confirm your request.

| Submit your POS access request                                |
|---------------------------------------------------------------|
| You are submitting POS Access request with following details: |
| Location Name: Boar's Head                                    |
| Delivery Tax Office:                                          |
| Additional Authorized Person:                                 |
| Smart Cards: 0                                                |
| Files: 1                                                      |
|                                                               |
| Yes No                                                        |

# Notification about the approved request

When you submit your request, it will be reviews by a tax authority officer. If everything is ok, the request will be approved and you will be notified about the approval via email.

If you submitted a request for pfx file certificates, you will receive them in the same email. If you submitted a

# Sections Invoices, Local Audit, Web Invoicing and Notifications

Using sections **Invoices**, **Local Audit**, **Web Invoicing** and **Notifications** is described in detail in the user documentation for Taxpayer Administration Portal. Please refer to the following articles:

- Invoices
- Local Audit Section
- Web Invoicing
- <u>Notifications Section</u>

# **My Accreditations**

**My Accreditations** is the section of the Developer Portal where registered EFD <u>vendors</u> can submit their applications for POS or E-SDC accreditations.

To access this section click on My Accreditations on the Developer Portal homepage.

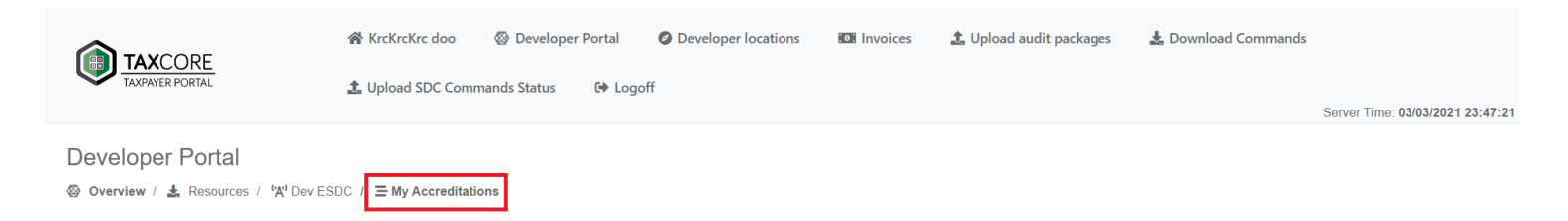

A new page will open, with the option to start a new accreditation.

| D€<br>⊚ | Developer Portal |                         |              |                 |              |        |  |  |  |  |
|---------|------------------|-------------------------|--------------|-----------------|--------------|--------|--|--|--|--|
|         |                  |                         |              |                 |              |        |  |  |  |  |
|         |                  | My Accreditations       |              |                 |              |        |  |  |  |  |
|         |                  | Start New Accreditation |              |                 |              |        |  |  |  |  |
|         |                  | Accreditation Type      | Product Name | Product Version | Jurisdiction | Status |  |  |  |  |

This page displays the list of all your accreditations, together with their current accreditation status. You can easily access any of them by clicking on **Details**.

| Iy Accreditations       |              |                 |              |                              |         |  |  |
|-------------------------|--------------|-----------------|--------------|------------------------------|---------|--|--|
| Start New Accreditation |              |                 |              |                              |         |  |  |
| Accreditation Type      | Product Name | Product Version | Jurisdiction | Status                       |         |  |  |
| ESDC                    | E-ESDC       | 1.0             | Technical    | Technical Preparation        | Details |  |  |
| POS                     | MarkPOS      | 1.0             | Technical    | Technical Preparation        | Details |  |  |
| POS                     | SuperESDC    | 1.0             | Technical    | Technical Preparation        | Details |  |  |
| POS                     | SuperPOS     | 1.0             | Technical    | Technical Amendment Required | Details |  |  |

My Accreditations - Image of the My Accreditations section

# **Accreditation statuses**

Accreditations always have a status that shows their current state.

| Ay Accreditations       |              |                 |              |                                   |         |  |
|-------------------------|--------------|-----------------|--------------|-----------------------------------|---------|--|
| Start New Accreditation |              |                 |              |                                   |         |  |
| Accreditation Type      | Product Name | Product Version | Jurisdiction | Status                            |         |  |
| ESDC                    | E-ESDC       | 1.0             | Technical    | Technical Preparation             | Details |  |
| POS                     | MarkPOS      | 1.0             | Technical    | Technical Approved                | Details |  |
|                         |              |                 | Fiji         | Accredited                        | Details |  |
|                         |              |                 | Samoa        | Approved                          | Details |  |
| POS                     | SuperESDC    | 1.0             | Technical    | Rejected                          | Details |  |
| POS                     | SuperPOS     | 1.0             | Technical    | Technical Approved                | Details |  |
|                         |              |                 | Fiji         | Administrative Amendment Required | Details |  |
|                         |              |                 | Samoa        | Administrative Submitted          | Details |  |

#### My Accreditations - Image of the My Accreditations section

Before you start an accreditation process, make sure you read the below description of each status.

| Status                | Meaning                                                                                                    |
|-----------------------|----------------------------------------------------------------------------------------------------|
| Technical Preparation | The initial status of the technical part. During this stage, you need<br>to answer the questions from the technical part of the<br>accreditation. Every newly created accreditation automatically has<br>this status until the technical part is submitted for review. |
| Technical Submitted   | Technical part of accreditation has been submitted for review. In<br>this status, you can still change and save your answers in the<br>technical part.                                                                                                    |

| Under Technical Test                | A tax authority reviewer has started the review of the technical part. You can no longer change your submitted answers.                                                                                                    |
|-------------------------------------|----------------------------------------------------------------------------------------------------|
| Technical Amendments Required       | Tax authority reviewer has identified some missing or incorrect<br>information in your answers, and has requested that you make<br>amendments to those answers. In this status, you can only change<br>the answers for which the amendments were requested.                                                                     |
| Technical Amendments Submitted      | The requested amendments have been submitted.                                                                                                    |
| Technical Approved                  | Your application has successfully passed the technical part of the accreditation process.                                                                                                    |
| Administrative Preparation          | The initial status of the administrative part. During this stage, you<br>need to answer the questions from the administrative part of the<br>accreditation. Every newly created application for a jurisdiction<br>automatically has this status until the administrative part for that<br>jurisdiction is submitted for review. |
| Administrative Submitted            | Administrative part of accreditation for that jurisdiction has been<br>submitted for review. In this status, you can still change and save<br>your answers in the administrative part for that jurisdiction.                                                                                                    |
| Under Administrative Review         | A tax authority reviewer has started the review of the<br>administrative part. You can no longer change your submitted<br>answers for that jurisdiction.                                                                                                    |
| Administrative Amendments Required  | The same as Technical Amendments Required above.                                                                                                    |
| Administrative Amendments Submitted | The same as Technical Amendments Submitted above.                                                                                                    |
| Approved                            | Your application for that jurisdiction has successfully passed the administrative part of the accreditation.                                                                                                    |
| Accredited                          | Your application has successfully passed the final review by the Technical Committee. Your POS or E-SDC product is accredited for that jurisdiction.                                                                                                    |
| Rejected                            | Your entire accreditation process (both technical and administrative part) was terminated by the tax authority.                                                                                                    |

# Types of accreditation

#### 1.

POS Accreditation

POS accreditation is the process of accrediting your POS (invoicing system) solution.

### <u>E SDC Accreditation</u> E-SDC accreditation is the process of accrediting your E-SDC solution.

# **POS Accreditation**

POS accreditation is the process of accrediting your POS (invoicing system) solution.

This section describes the necessary steps for successfully submitting an application for POS accreditation.

#### NOTE:

Before you begin the accreditation process, make sure you read the **Accreditation statuses** section in <u>My</u> <u>Accreditations</u> to familiarize yourself with all the stages of a POS accreditation process.

# **Accreditation steps**

#### 1.

#### **Getting Started**

To start a new POS accreditation process, click on **Start New Accreditation** on <u>My Accreditations</u> page.

#### 2.

#### **Technical Part**

To begin the technical part of a POS accreditation, <u>log in to the Developer Portal</u> and open the *My Accreditations* page.

#### 3.

#### Administrative Part

To begin the administrative part of a POS accreditation, log in to the <u>Developer Portal</u> and open <u>My</u> <u>Accreditations</u>.

#### 4.

#### **Becoming Accredited for POS**

If the tax authority's Technical Committee reaches a positive decision during the final review of your application, your POS product becomes accredited.

# **Getting Started**

To start a new POS accreditation process, click on Start New Accreditation on My Accreditations page.

Developer Portal

| $\otimes$ | ) Overview / 🛓 Resources / 🖓 Dev ESDC / 🚍 My Accreditations |                         |              |                 |              |        |  |  |  |  |
|-----------|-------------------------------------------------------------|-------------------------|--------------|-----------------|--------------|--------|--|--|--|--|
|           |                                                             |                         |              |                 |              |        |  |  |  |  |
|           |                                                             |                         |              |                 |              |        |  |  |  |  |
|           |                                                             | My Accreditations       |              |                 |              |        |  |  |  |  |
|           |                                                             | Start New Accreditation |              |                 |              |        |  |  |  |  |
|           |                                                             | Accreditation Type      | Product Name | Product Version | Jurisdiction | Status |  |  |  |  |

A new *Product for Accreditation* page will open where you enter your product's basic information - type, name and version:

| Develope<br>© overview / | er Portal<br>≰ Resources / ੴ Dev ESDC / ☰ My Accreditations |                    |   |
|--------------------------|-------------------------------------------------------------|--------------------|---|
|                          |                                                             |                    |   |
|                          | Product for Accreditation                                   |                    |   |
|                          | Product type<br>ESDC                                        |                    | ~ |
|                          | Product Name                                                |                    |   |
|                          | Software Version                                            | Create New Product |   |
|                          | Start                                                       |                    |   |

#### 1. For Product Type, select POS

Product for Accreditation

| Product type    |                    |   |
|-----------------|--------------------|---|
| POS             |                    | ~ |
| Product Name    |                    |   |
|                 | Create New Product |   |
| Product Version |                    |   |
|                 |                    |   |
|                 |                    |   |

2.

For Product Name, you have two options:

o If you have already accredited this product before (a now you have a new version), you can just select its name from the dropdown list

| Pr | Product for Accreditation |  |                    |   |  |  |  |  |
|----|---------------------------|--|--------------------|---|--|--|--|--|
|    | Product type              |  |                    |   |  |  |  |  |
|    | POS                       |  |                    | ~ |  |  |  |  |
|    | Product Name              |  |                    |   |  |  |  |  |
|    | A                         |  | Create New Product |   |  |  |  |  |
|    |                           |  |                    |   |  |  |  |  |
|    | SuperPOS                  |  |                    |   |  |  |  |  |
|    | SuperESDC                 |  |                    |   |  |  |  |  |

#### 0

If you are accrediting this product for the first time, follow these steps:

#### • click on **Create New Product**

Product for Accreditation

| Product type    |   |                    |   |
|-----------------|---|--------------------|---|
| POS             |   | ,                  | ~ |
| Product Name    |   |                    |   |
|                 | • | Create New Product |   |
| Product Version |   |                    |   |
|                 |   |                    |   |
| Start           |   |                    |   |

• on the new page select the type (POS), provide your product's name and click **Create** 

| Ne | w Product for Accreditation |
|----|-----------------------------|
|    | Type<br>POS V               |
|    | Name<br>MarkPOS             |
|    | Create                      |

return to the *Product for Accreditation* page (opens after you click **Start New Accreditation** on *My Accreditations* page) and find you newly-created product in the
 **Product Name** drop-down list

| Pro | oduct for Accreditation |   |                    |        |
|-----|-------------------------|---|--------------------|--------|
|     | Product type            |   |                    |        |
|     | POS                     |   |                    | $\sim$ |
|     | Product Name            |   |                    |        |
|     | A                       |   | Create New Product |        |
|     |                         |   |                    |        |
|     | SuperPOS                |   |                    |        |
|     | SuperESDC               |   |                    |        |
|     | E-ESDC                  |   |                    |        |
|     | MarkPOS                 | j |                    |        |

For **Product Version**, provide the version of your product that you wish to accredit.

| roduct for Accreditation |   |                    |
|--------------------------|---|--------------------|
| Product type             |   |                    |
| POS                      |   | $\sim$             |
| Product Name             |   |                    |
| MarkPOS                  | • | Create New Product |
| Product Version          |   |                    |
| 1.0                      |   |                    |
| Start                    |   |                    |

#### 4. After you provide all the basic information about your product, click **Start** at the bottom of the page.

#### **Developer Portal**

| 🛞 Overview / 🛓 | / 🛓 Resources / 'X' Dev ESDC / 🚍 My Accreditations |   |                    |   |
|----------------|----------------------------------------------------|---|--------------------|---|
|                |                                                    |   |                    |   |
|                |                                                    |   |                    |   |
|                |                                                    |   |                    |   |
| F              | Product for Accreditation                          |   |                    |   |
|                | Product type                                       |   |                    |   |
|                | POS                                                |   |                    | ~ |
|                | Product Name                                       |   |                    |   |
|                | MarkPOS                                            | * | Create New Product |   |
|                | Product Version                                    |   |                    |   |
|                | 1.0                                                |   |                    |   |
|                | Start                                              |   |                    |   |

5. The product will appear on your list of accreditations on the *My Accreditations* page and it will receive a unique accreditation number. Its initial status will **Technical Preparation**.

| My Accreditations       |                    |              |                  |              |                       |         |
|-------------------------|--------------------|--------------|------------------|--------------|-----------------------|---------|
| Start New Accreditation |                    |              |                  |              |                       |         |
| Accreditation Number    | Accreditation Type | Product Name | Software Version | Jurisdiction | Status                |         |
| 1071 -                  | POS                | MarkPOS      | 1.0.0            | Technical    | Technical Preparation | Details |
|                         |                    |              |                  |              |                       |         |

# **Technical Part**

To begin the technical part of a POS accreditation, log in to the Developer Portal and open the *My Accreditations* page.

| Developer Portal<br>⊗ Overview / Ł Resources / % Dev ESDC / ≡ My Accreditations                                                                       |                                                                                                    |  |  |  |
|----------------------------------------------------------------------------------------------------|----------------------------------------------------------------------------------------------------|--|--|--|
| Welcome to TaxCore Developer Portal<br>Home to POS and SDC Accreditation.                                                                             |                                                                                                    |  |  |  |
| To request additional developer certificates visit <b>Developer locations</b> page.                                                                   |                                                                                                    |  |  |  |
| New developers                                                                                                    | Existing developers                                                                                                    |  |  |  |
| As POS Developer<br>• Start Accreditation process by:<br>• Submitting POS Solf-Assessment checklist.<br>• Submitting POS Samples.<br>As SDC Developer | As POS Developer   Start Reaccreditation process by:  Submiting new POS Self-Assessment checklist.  Submiting new POS Samples.  As SDC Developer  Start Rescareditation process but |  |  |  |

# Starting the technical part

This is the part of the process that allows the applicant to issue a new technical accreditation for the type of product the applicant wish to accredit.

#### **Click here for more info**

First of all, find the product you wish to accredit and click on **Details**.

| My Accreditations       |                    |              |                  |              |                       |         |
|-------------------------|--------------------|--------------|------------------|--------------|-----------------------|---------|
| Start New Accreditation |                    |              |                  |              |                       |         |
| Accreditation Number    | Accreditation Type | Product Name | Software Version | Jurisdiction | Status                |         |
| 1071                    | POS                | MarkPOS      | 1.0.0            | Technical    | Technical Preparation | Details |

A new page will open, displaying all questions you need to answer before you can submit your application.

#### Developer Portal

⊘ Overview / Ł Resources / <sup>6</sup>X<sup>0</sup> Dev ESDC / Ξ My Accreditations

| Accreditation Details                                 |                                         |             |                                                                                  |
|-------------------------------------------------------|-----------------------------------------|-------------|----------------------------------------------------------------------------------|
| Product Name                                          | SmartPOS                                |             |                                                                                  |
| Software Version                                      | 1.0.0.1                                 |             |                                                                                  |
| Status                                                | Technical Preparation                   |             |                                                                                  |
| Submit for Review *To submit the application you must | answer all mandatory questions and make | required an | rendments.                                                                       |
|                                                       |                                         |             | Questions in chanters will be marked with different colors:                      |
|                                                       |                                         |             | mandatory questions unanswered questions require amendments valid for submission |
| Technical Part                                        |                                         |             | Please provide company and product details                                       |
| × Technical Details                                   |                                         |             |                                                                                  |
| Enclosed Documentation for Point of Sale              | Product                                 | 1.          | Accreditation Type: Transferable or Non-Transferable                             |
| X Type of POS                                         |                                         |             |                                                                                  |
| × Installation of POS                                 |                                         |             | Provide Answer Here                                                              |
| X Supported SDC Types                                 |                                         |             |                                                                                  |
| Connection Type to SDC                                |                                         |             |                                                                                  |
|                                                       |                                         |             | Comments 0                                                                       |

# Page design

The top of the page contains an information box with basic information about your accreditation. There is a button for submitting the technical part of your application for review.

#### **Click here for more infoNOTE:**

The Submit for Review button is not clickable until you answer all mandatory questions (marked by red).

| Accreditation Details                                                                                              |                       |  |  |
|----------------------------------------------------------------------------------------------------|-----------------------|--|--|
| Product Name<br>Software Version                                                                                   | SmartPOS<br>1.0.0.1   |  |  |
| Status                                                                                                    | Technical Preparation |  |  |
| Submit for Review *To submit the application you must answer all mandatory questions and make required amendments. |                       |  |  |

Questions are divided into chapters. The chapters are displayed on the left side, while on the right side you can see the questions from the selected chapter.

|                                                    | Questions in chapters will be marked with different colors: |                                                                                                    |  |
|----------------------------------------------------|-------------------------------------------------------------|----------------------------------------------------------------------------------------------------|--|
|                                                    |                                                             | mandatory questions unanswered questions require amendments valid for submission                                           |  |
| Technical Part                                     |                                                             | Please provide company and product details                                                                                 |  |
| × Technical Details                                |                                                             |                                                                                                    |  |
| X Enclosed Documentation for Point of Sale Product | 1.                                                          | Accreditation Type: Transferable or Non-Transferable                                                                       |  |
| X Type of POS                                      |                                                             |                                                                                                    |  |
| × Installation of POS                              |                                                             | Provide Answer Here                                                                                                    |  |
| X Supported SDC Types                              |                                                             |                                                                                                    |  |
| Connection Type to SDC                             |                                                             | Commode a                                                                                                    |  |
| X Supported Operating Systems                      |                                                             | ounments v                                                                                                    |  |
| ✓ Items Required for manual testing                |                                                             |                                                                                                    |  |
| × Prohibited functions                             | 2.                                                          | Developer Name                                                                                                    |  |
| × Operational Functions                            |                                                             |                                                                                                    |  |
| × PLU – Database Control                           |                                                             | Provide Answer Here                                                                                                    |  |
| X Tax Rates                                        |                                                             |                                                                                                    |  |
| × Printing                                         |                                                             | Comments 0                                                                                                    |  |
| X Supported Printers                               |                                                             |                                                                                                    |  |
| × Fiscal invoice Distribution                      |                                                             | Save the sine are automatically saved when you navirate between rulestion chanters even if you don't click the Save button |  |
| X Textual Representation of Fiscal Invoice         |                                                             | vnanges are automautany savet when you navigate between question Chapters even in you don't ChCK the save button.          |  |
| × POS Samples                                      |                                                             |                                                                                                    |  |

# Saving your answers

When you finish answering the questions from one chapter, you can save your answers by clicking **Save** at the bottom of the page.

#### **Click here for more infoNOTE:**

If you proceed to the next chapter, navigate to another Developer Portal page, or log off before clicking **Save**, changes you made on that page will still be saved automatically.

| 6. | Other                                                                                                    |   |
|----|----------------------------------------------------------------------------------------------------|---|
|    | Provide Answer Here                                                                                                    |   |
|    |                                                                                                    | 2 |
|    | Comment 0                                                                                                    |   |
|    | Save *Changes are automatically saved when you navigate between question chapters even if you don't click the Save button. |   |

# **Color explanation**

Developer Portal uses colors to mark chapters and questions that are mandatory or require applicants' attention:

#### **Click here for more info**

Chapters/questions marked by RED color are mandatory, i.e. they have to be answered

- Chapters/questions marked by **ORANGE** color require amendments from the applicant. They receive this color when an application reviewer requires additional information from the applicant or a change of the provided information. These questions are usually followed by the reviewer's comment.
- Chapters/questions marked by **GREEN** color are ok, and they can be submitted after having reviewed them accordingly.

#### NOTE:

A chapter always has a color, if a chapter is not mandatory it will be marked as green. If a question is non-mandatory it will not be colored.

There is a color interpretation line above the questions that you can use to remind yourself about the colors' meanings.

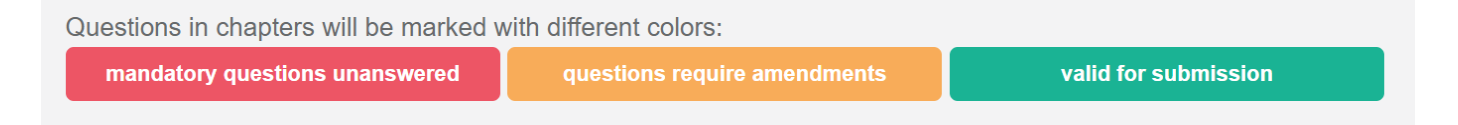

### **Submitting Technical Part for review**

Only when you answer all the mandatory questions, the **Submit for Review** button will become active.

#### **Click here for more info**

| Dev<br>© ove | eloper Portal<br>erview / 🛓 Resources / "Xª Dev ESDC / ☴ M | / Accreditations      |                                                         |                              |                      |  |
|--------------|------------------------------------------------------------|-----------------------|---------------------------------------------------------|------------------------------|----------------------|--|
|              |                                                            |                       |                                                         |                              |                      |  |
|              | Accreditation Details                                      |                       |                                                         |                              |                      |  |
|              | Product Name                                               | SmartPOS              |                                                         |                              |                      |  |
|              | Software Version                                           | 1.0.0.1               |                                                         |                              |                      |  |
|              | Status                                                     | Technical Preparation |                                                         |                              |                      |  |
|              | <b>F</b>                                                   |                       |                                                         |                              |                      |  |
|              | Submit for Review                                          |                       |                                                         |                              |                      |  |
|              |                                                            |                       |                                                         |                              |                      |  |
|              |                                                            |                       | Questions in chapters will be marked with different col | lors:                        |                      |  |
|              |                                                            |                       | mandatory questions unanswered                          | questions require amendments | valid for submission |  |

When you click on it, the technical part of your application for accreditation will be sent for review.

The status of that application will automatically change to Technical Submitted.

| My Accreditations       |              |                  |              |                     |         |
|-------------------------|--------------|------------------|--------------|---------------------|---------|
| Start New Accreditation |              |                  |              |                     |         |
| Accreditation Type      | Product Name | Software Version | Jurisdiction | Status              |         |
| POS                     | SmartPOS     | 1.0.0.1          | Technical    | Technical Submitted | Details |

#### NOTE:

Even when you submit your answers for review, you are still able to make changes to any of them until the tax authority reviewer begins reviewing your answers. When the status of your application changes to **Under Technical Test**, the answer boxes become locked and you can not change your answers anymore.

### Making amendments to your answers

During the official review of your answers, a tax authority reviewer might notice that something is missing in your answer(s) or that some information in your answer(s) needs to be amended. The reviewer will then mark that answer and leave a comment for you explaining what needs to be amended.

#### **Click here for more info**

When this happens, you will receive an email notification.

Dear Gilmoure Stan,

Your application for POS accreditation for SmartPOS, version 1.0.0.1, was reviewed on 24 June 2021 and requires amendments.

Please log in to the Developer Portal to make the required amendments.

Kind Regards,

#### Also, you can notice that the status of your application has changed to **Technical Amendments Required**.

| My Accreditations       |              |                  |              |                              |         |
|-------------------------|--------------|------------------|--------------|------------------------------|---------|
| Start New Accreditation |              |                  |              |                              |         |
| Accreditation Type      | Product Name | Software Version | Jurisdiction | Status                       |         |
| POS                     | SmartPOS     | 1.0.0.1          | Technical    | Technical Amendment Required | Details |

To make the required amendment(s), log in to the **Developer Portal** and open the accreditation from **My Accreditations** list.

The chapter(s) which contain the answer(s) requiring amendments will clearly be marked by orange color.

| < Printing                                                               | Comments ()                                                                                                    |
|--------------------------------------------------------------------------|----------------------------------------------------------------------------------------------------|
| Supported Printers                                                       |                                                                                                    |
| resola invoice Distribution     Textual Representation of Fiscal Invoice | Save *Changes are automatically saved when you navigate between question chapters even if you don't click the Save button. |
| POS Samples 1                                                            |                                                                                                    |

Find the answer(s) and click on the number next to **Comments** to see the reviewer's comments.

| Normal Sale B2B                                                                      |    |
|--------------------------------------------------------------------------------------|----|
| Please unload invoice samples created by your POS Supported file type: ing. aif. ppg |    |
| r rease upload involce samples created by your r oo. Supported me typejpg, .gn, .png |    |
| View Image                                                                           |    |
| Please name the invoice number for the uploaded invoice sample:                      |    |
| WER37VST-15TNZI60-70                                                                 |    |
| Comments 1                                                                           |    |
| [24 Jun 2021 09:01] Reviewer: Image is not clear enough. Please upload a new image.  |    |
|                                                                                      | 11 |
| Add comment                                                                          |    |

Read the reviewer's comments carefully to know which amendment you need to make. If you need more clarification from the reviewer, you can click **Add comment** and write your comment in the box. Click **Add** to save your comment.

| 1. | Normal Sale B2B                                                                          |
|----|------------------------------------------------------------------------------------------|
|    | Please upload invoice samples created by your POS. Supported file type: .jpg, .gif, .png |
|    | Choose File No file chosen View Image                                                    |
|    | Please name the invoice number for the uploaded invoice sample:<br>WER37VST-15TNZI6O-70  |
|    | Comments 1                                                                               |
|    | [24 Jun 2021 09:01] Reviewer: Image is not clear enough. Please upload a new image.      |
|    | Add comment                                                                              |
|    | Your comment                                                                             |
|    | bbA                                                                                      |

Once you know which amendment you need to make, you can just enter it in the answer box and click **Save** at the bottom of the page.

You will notice that the chapter and the questions are no longer marked by orange color.

| Normal Sale B2B                                                                          |
|------------------------------------------------------------------------------------------|
| Please upload invoice samples created by your POS. Supported file type: .jpg, .gif, .png |
| Choose File No file chosen                                                               |
| View Image                                                                               |
| Please name the invoice number for the uploaded invoice sample:<br>WER37VST-15TNZI6O-76  |
| Comments 1                                                                               |

However, your application will still be in the **Technical Amendments Required** status. To submit your updated answers, you have to click **Submit for Review**.

| Accreditation Details       |                              |
|-----------------------------|------------------------------|
| Product Name                | SmartPOS                     |
| Software Version            | 1.0.0.1                      |
| Status<br>Submit for Review | Technical Arendment Required |

The status of your application will change to Technical Amendment Submitted.

| My Accreditations       |              |                  |              |                               |  |
|-------------------------|--------------|------------------|--------------|-------------------------------|--|
| Start New Accreditation |              |                  |              |                               |  |
| Accreditation Type      | Product Name | Software Version | Jurisdiction | Status                        |  |
| POS                     | SmartPOS     | 1001             | Technical    | Technical Amendment Submitted |  |

# **Completing the Technical Part**

When all your answers pass the technical review successfully, you will receive an email notification.

#### **Click here for more info**

Dear Gilmoure Stan,

Your POS product SmartPOS, version 1.0.0.1, has successfully passed the Technical Review of the POS accreditation process.

The next step is to complete the Administrative Review process.

To begin the Administrative Review, please log in to the Developer Portal and select the jurisdiction(s) for which you wish to accredit your product.

If you have questions or need any help, please email our support service: taxcore.support@dti.rs

Kind Regards,

You can also notice that the status of your application has changed to Technical Approved.

| My Accreditations       |              |                  |              |                    |         |
|-------------------------|--------------|------------------|--------------|--------------------|---------|
| Start New Accreditation |              |                  |              |                    |         |
| Accreditation Type      | Product Name | Software Version | Jurisdiction | Status             |         |
| POS                     | SmartPOS     | 1.0.0.1          | Technical    | Technical Approved | Details |

The next step is to open the application by clicking on **Details** and begin the <u>Administrative Part</u> of accreditation.

# **Technical Details**

In this chapter, you are asked to provide basic information about your application.

1.

Accreditation Type - the type of accreditation you are applying for

- o **Transferable** for applicants who plan to sell their product to taxpayers (i.e. to transfer the accreditation to their customers)
- Non-transferable for applicants who want to obtain the accreditation only for themselves (i.e. a taxpayer who wants to accredit their POS solution and not to sell it to other taxpayers). This type of accreditation can not be transferred to or shared with other taxpayers.

#### NOTE:

The **non-transferable** option is viable only to **vendors who have their company registered in the jurisdiction for which they want to accredit their product**.

If your company is **registered in a foreign country**, you must choose the **transferable** option, even if you plan to use the POS for your own purposes and do not want to sell it to other taxpayers.

2. **Contact person first and last name** - provide the name of the person in charge of developing your product

# **Enclosed Documentation for the Point of Sale**

In this chapter, you need to provide information about the documentation that you will attach to your application. Some questions are mandatory (red color) and some are not.

You can choose to provide a link to your online documentation or upload a file for questions.
You can choose to provide a link to your online documentation or upload a file for each question. To upload files, just click on **Choose File** and browse for the appropriate file.

• **Product Description** - it is necessary to provide a file with documentation or a website or documentation link that explains your product to potential customers. Answering this question is mandatory in order to confirm your credential as an applicant.

| Product Description (commercial material i.e. brochure, website, etc.) |
|------------------------------------------------------------------------|
|                                                                        |
| Provide Answer Here                                                    |
| Choose File SmartPOS brochure.pdf                                      |
| Comments 0                                                             |

- **Product User Manual** user manual for your product that explains how it is operated. Your user manual must include the following topics:
  - o information about the supplier email contact, website, etc;
  - o description and configuration of the product (functional characteristics);
  - o safety requirements and warnings (including attention that POS will not produce receipts without communicating with E-SDC and/or V-SDC);
  - o programming system parameters (setting tax rate, naming cashiers, setting various system options);
  - o programming operational parameters (PLUs, price change, etc.);
  - o sale operations (registration of sales, refunds, other receipt types, production of reports, etc.);
  - o use and operation of peripheral devices (if there are any);
  - o description of error messages and troubleshooting.

| Product User Manual               |  |  |
|-----------------------------------|--|--|
| Provide Answer Here               |  |  |
| Chasse Eile SmartPOS r Manual odf |  |  |
| Choose File SmartPOSr Manual.pdf  |  |  |

• **Product Installation Guide** - documentation that explains how your customers can install your POS product. This is not a mandatory question because the Installation Guide can be a part of the User Manual. However, bear in mind that the Installation Guide itself (the document) is a mandatory requirement.

| Product Installation Guide        |  |  |
|-----------------------------------|--|--|
|                                   |  |  |
| Provide Answer Here               |  |  |
|                                   |  |  |
| Choose File SmartPOS In Guide.pdf |  |  |
| Comments 0                        |  |  |

 Product Configuration Manual - documentation that explains how your customers can configure your POS product. Again, is is not a mandatory question because the Configuration Manual can be a part of the User Manual. However, bear in mind that the Configuration Guide itself (the document) is a mandatory requirement.

| 4. | Product Configuration Manual     |    |
|----|----------------------------------|----|
|    | Provide Answer Here              |    |
|    |                                  | 11 |
|    | Choose File SmartPOSn Manual.pdf |    |
|    | Comments 0                       |    |

## Managing uploaded files

After saving your your answers that contain uploaded filed, you have a couple of options for managing those files.

### Review an uploaded file

If you upload a file in PDF format, you can review it by clicking View PDF.

| 2. | Product User Manual        |                   |    |
|----|----------------------------|-------------------|----|
|    |                            |                   |    |
|    | Provide Answer Here        |                   |    |
|    |                            |                   | // |
|    |                            |                   |    |
|    | SmartPOS user manual.pdf   | View PDF Download |    |
|    |                            |                   |    |
|    | Choose File No file chosen |                   |    |
|    | Commente 1                 |                   |    |
|    | Comments U                 |                   |    |

A new tab will open displaying your uploaded document. You can navigate through all the pages by clicking

#### Previous or Next.

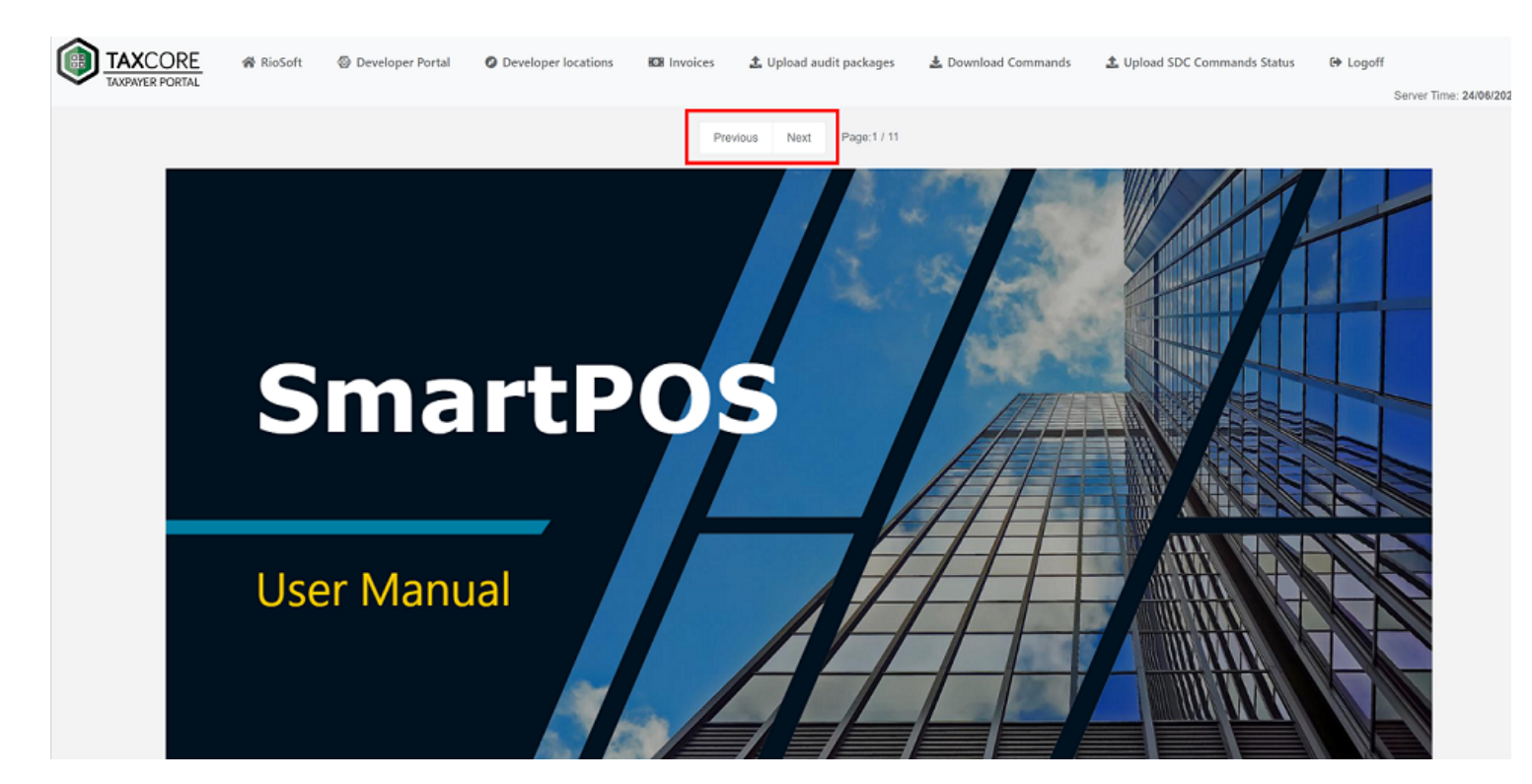

### Download an uploaded file

To download a file, click **Download** next to that file's name.

| 2. | Product User Manual        |                   |
|----|----------------------------|-------------------|
|    | Provide Answer Here        |                   |
|    | SmartPOS user manual.pdf   | View PDF Download |
|    | Choose File No file chosen |                   |
|    | Comments 0                 |                   |

### Replace an uploaded file

If you want to replace an uploaded file, simply click on the **Choose File** option for that question and select a new file to upload. The documents will be replaced automatically.

| 2. | Product User Manual        |                   |
|----|----------------------------|-------------------|
|    |                            |                   |
|    | Provide Answer Here        |                   |
|    |                            | li.               |
|    | SmartPOS user manual.pdf   | View PDF Download |
|    | Choose File No file chosen |                   |
|    | Comments 0                 |                   |

# **Items Required for Manual Testing**

Questions in this chapter ask you to confirm whether you can submit certain hardware and supplies for the manual testing of your product, in case the reviewer wishes to perform a more detailed examination.

All the questions are optional. Select **YES** only if you can deliver the stated items.

# **Operational Functions**

Questions in this chapter refer to the standard operation functions of your POS product. You need to indicate which of the options are supported by your product (some are mandatory).

**Questions 1, 3 and 4** - these questions refer to optional functions. Select **YES** <u>only</u> for the options which your product supports.

**Questions 2 and 5-17** - these questions refer to mandatory functions. You must select **YES** for all of them and provide a reference to these functions in your User Manual.

# PLU - Data Base Control

Questions in this chapter refer to the functions of your POS product connected to price look-up codes (PLU) and their database.

All the questions represent mandatory functions. You must select **YES** for all of them and provide a reference to these functions in your User Manual.

# Tax Rates

Questions in this chapter refer to the functions of your POS product related to printing, rounding and displaying and calculating taxes.

All the questions represent mandatory functions. You must select **YES** for all of them and provide a reference to these functions in your User Manual.

# **Fiscal Invoice Distribution**

Questions in this chapter refer to the manner in which your product can issue (distribute) invoices.

There are two specific options. If you select them, you must provide a reference to your user manual:

- Paper
- Electronic (e-mail, SMS, chat platforms or anything alike)

In addition, there is the option **Other** in case your invoice distribution type does not fit any of those categories. In this case, you will need to provide both the description of your distribution type and the reference to your user manual.

**NOTE:** You can select more than one option.

Initially, all options are marked as mandatory (red color).

However, when you select at least one option typing in your reference to your user documentation and save the answers, the others become optional (grey color).

# **Textual Representation of Fiscal Invoice**

Questions in this chapter refer to the structure of your fiscal invoices issued by your POS product.

All the questions in this chapter refer to mandatory functions, as described in the Anatomy of a Fiscal Receipt.

Therefore, you must select YES for each question.

# **POS Samples**

Questions in this chapter require you to upload samples of fiscal invoices issued by your POS product, together with their SDC invoice number (in format xxxxxxx-123).

#### NOTE:

Invoices are uploaded as images in **.jpg?hash=381926088**, **.jpeg**, **.gif** or **.png?hash=381926088** format. You can upload multiple images for each invoice type. Provided samples must have a QR code that is scannable by a reviewer.

Accreditation is performed individually for each sample provided.

## Managing uploaded images

After you save your answers, you can review the uploaded images or replace them.

### **Reviewing images**

To review the uploaded invoices, click View Image.

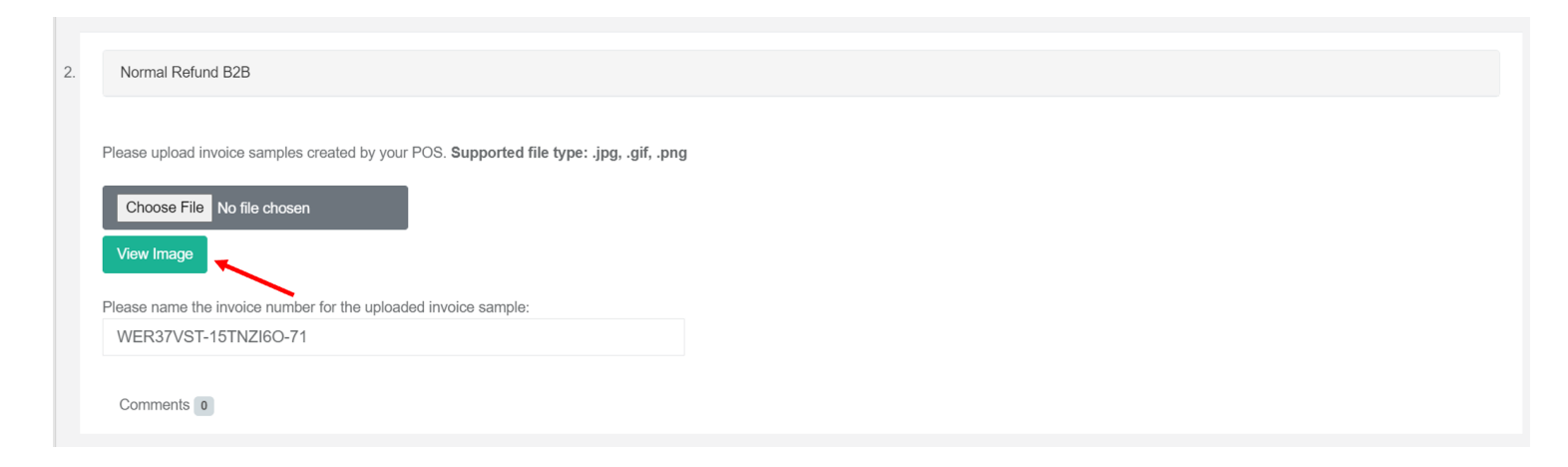

A pop-up window will appear where you can review the uploaded image.

|                                        | Tons  |
|----------------------------------------|-------|
| Normal Refund B2B                      |       |
| Normal Nerana DED                      | men   |
| Preview of submitted involce sample    | _     |
|                                        | _     |
| *********** FISCAL INVOICE *********   |       |
| TIN: US - 234459688                    |       |
| Company: Sunny Way Diner               |       |
| Store: Sunny Way Dimer                 |       |
| Address: 200 Hountain Rd               |       |
| District: Durlan                       | png   |
| Cashder TIN: 2-4334                    |       |
| Buyer TIN: US-123456789                |       |
| Buyers Cost Center: CK1128             |       |
| Ref No: LLASS4DW-LGHFXHO8-395          |       |
| NORMAL REFUND                          |       |
| Items                                  |       |
|                                        |       |
| Name Price Qty. Total                  |       |
| Barn ground coffee 200g (A)            |       |
| 7.86 2 -15.72                          |       |
| Sunny Way mug (A)                      |       |
| 10.25 1 -10.25                         |       |
| Tabal Barahasa NF 43                   |       |
| Tecal Purchase: 25.97                  |       |
| Payment Nethod: Card                   |       |
| (she) Even Pate To                     |       |
|                                        |       |
| A 101 2.008 £114                       |       |
| Total Tax: 2.14                        |       |
|                                        |       |
| SDC Time: 12/84/2821 22:86:15          |       |
| SDC Travalue No.: LLASSADU-LEHERINGE-1 |       |
| Invoice Counter: 2/398                 | 000   |
|                                        |       |
|                                        |       |
|                                        | Close |

## **Replacing images**

To replace an invoice image, just click **Choose File** and select a new image file. After you save the answers, the image will be replaced.

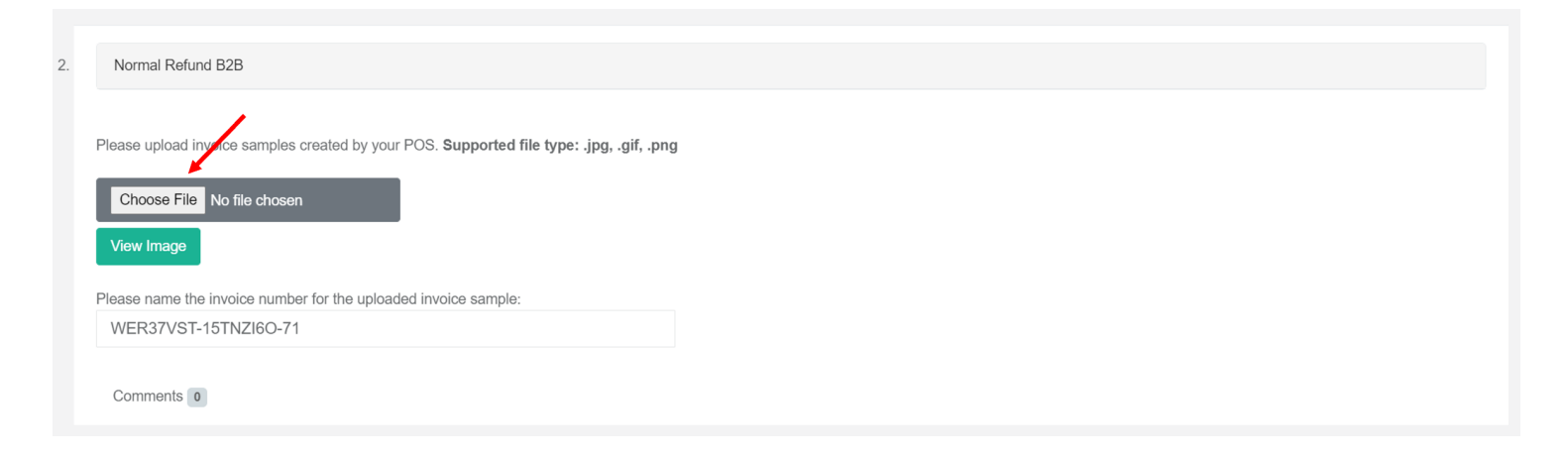

# **Administrative Part**

To begin the administrative part of a POS accreditation, log in to the Developer Portal and open My Accreditations

## Starting the administrative part

This is the part of the process that allows the applicant to issue a new administrative accreditation for the type of product the applicant wish to accredit.

### **Click here for more info**

First of all, find the product you wish to accredit and click on Details.

#### NOTE:

The status of your application for this product has to be **Technical Approved**.

| My Accreditations       |              |                  |              |                    |          |
|-------------------------|--------------|------------------|--------------|--------------------|----------|
| Start New Accreditation |              |                  |              |                    | <b>\</b> |
| Accreditation Type      | Product Name | Software Version | Jurisdiction | Status             | 1        |
| POS                     | SmartPOS     | 1.0.0.1          | Technical    | Technical Approved | Details  |

A new page will open displaying your answers from the technical part. To start the administrative part of accreditation, click **Apply for Additional Jurisdiction** in the information box at the top of the page.

| De<br>© c | veloper Portal<br>Verview / 🛓 Resources / 🛱 | Dev ESDC / 🚍 My Accreditations    |  |                               |                                 |  |  |
|-----------|---------------------------------------------|-----------------------------------|--|-------------------------------|---------------------------------|--|--|
|           |                                             |                                   |  |                               |                                 |  |  |
|           | Accreditation Details                       |                                   |  |                               |                                 |  |  |
|           | Product Name                                | SmartPOS                          |  |                               |                                 |  |  |
|           | Software Version                            | 1.0.0.1                           |  |                               |                                 |  |  |
|           | Status                                      | Technical Approved                |  |                               |                                 |  |  |
|           |                                             | Apply for additional jurisdiction |  |                               |                                 |  |  |
|           |                                             |                                   |  |                               |                                 |  |  |
|           |                                             |                                   |  | Questions in chapters will be | e marked with different colors: |  |  |

A new *Jurisdictions* page will open where you select a jurisdiction from the drop-down menu and click **Apply for this jurisdiction** to confirm.

| Jurisdictions for Accreditation |                                 |                     |                                                         |
|---------------------------------|---------------------------------|---------------------|---------------------------------------------------------|
|                                 | Available Jurisdictions         | Fiji                | Apply for this jurisdiction                             |
|                                 | *Select one jurisdiction now, a | nd you will be able | to apply for accreditation in additional jurisdictions. |

### NOTE:

If you wish to apply for more than one jurisdiction, don't worry. You just need to select one option at this step and will able to add more jurisdictions later (more information below).

An application for the administrative part will be added to your list in *My Accreditations*, with the status **Administrative Preparation**.

| My Accreditations       |                  |                  |              |                            |         |
|-------------------------|------------------|------------------|--------------|----------------------------|---------|
| Start New Accreditation |                  |                  |              |                            |         |
| Accreditation Type      | Product Name     | Software Version | Jurisdiction | Status                     |         |
| POS                     | SmartPOS 1.0.0.1 |                  | Technical    | Technical Approved         | Details |
|                         |                  |                  | Fiji         | Administrative Preparation | Details |

## Adding additional jurisdictions

To an additional jurisdiction for administrative review, you need to return to the Technical Part of your application. Click **Details** to open this part of the application.

### **Click here for more info**

| My Accreditations       |              |                  |              |                            |         |
|-------------------------|--------------|------------------|--------------|----------------------------|---------|
| Start New Accreditation |              |                  |              |                            |         |
| Accreditation Type      | Product Name | Software Version | Jurisdiction | Status                     |         |
| POS                     | SmartPOS     | 1.0.0.1          | Technical    | Technical Approved         | Details |
|                         |              |                  | Fiji         | Administrative Preparation | Detelle |

In the information box on top of the page, you will see your previously added jurisdictions already listed. To add a new one, click **Apply for additional jurisdiction**.

| Accreditation Details               |                            |
|-------------------------------------|----------------------------|
| Product Name                        | SmartPOS                   |
| Software Version                    | 1.0.0.1                    |
| Administrative Part Status:<br>Fiji | Administrative Preparation |
| Apply fo                            | or additional jurisdiction |

Select the desired jurisdiction from the Available Jurisdictions menu and click Apply for this jurisdiction.

| Jurisdictions for Accreditation                                                                            |                         |                                     |  |  |  |
|----------------------------------------------------------------------------------------------------|-------------------------|-------------------------------------|--|--|--|
|                                                                                                    | Available Jurisdictions | Samoa V Apply for this jurisdiction |  |  |  |
| *Select one jurisdiction now, and you will be able to apply for accreditation in additional jurisdictions. |                         |                                     |  |  |  |

The newly added jurisdiction will appear on your list of applications in My Accreditations.

| My Accreditations       |              |                  |              |                            |         |
|-------------------------|--------------|------------------|--------------|----------------------------|---------|
| Start New Accreditation |              |                  |              |                            |         |
| Accreditation Type      | Product Name | Software Version | Jurisdiction | Status                     |         |
| POS                     | SmartPOS     | 1.0.0.1          | Technical    | Technical Approved         | Details |
|                         |              |                  | Fiji         | Administrative Preparation | Details |
|                         |              |                  | Samoa        | Administrative Preparation | Details |
|                         |              |                  |              |                            |         |

## Page design

The top of the page contains an information box with basic information about your accreditation. There is a button for submitting the administrative part of your application (for that jurisdiction) for review.

### **Click here for more infoNOTE:**

The Submit for Review button is not clickable until you answer all mandatory questions (marked by red).

| Accreditation Details                                       |                                                             |
|-------------------------------------------------------------|-------------------------------------------------------------|
| Product Name                                                | SmartPOS                                                    |
| Software Version                                            | 1.0.0.1                                                     |
| Jurisdiction                                                | Fiji                                                        |
| Status                                                      | Administrative Preparation                                  |
| Submit for Review<br>*To submit the application you must an | nswer all mandatory questions and make required amendments. |

Questions are divided into chapters. The chapters are displayed on the left side, while on the right side you can see the questions from the selected chapter.

#### NOTE:

The number and the content of chapters and questions will be different depending of the jurisdiction you are applying for.

| Fiji Administrative Part                                                                                                    |    | Please provide company and product details |  |
|----------------------------------------------------------------------------------------------------|----|--------------------------------------------|--|
| X Administrative Details     X Partners-Resellers                                                                                                    | 1. | Company country of origin                  |  |
| Enclosed Documentation of Point of Sale Product for Fiji Vendors     Enclosed Documentation of Point of Sale Product for Fiji Vendors     Enclosed Documentation |    | Provide Answer Here                        |  |
| X Declaration of Conformity                                                                                                    |    | Comments 0                                 |  |

## Saving your answers

When you finish answering the questions from one chapter, you can save your answers by clicking **Save** below the question(s).

#### **Click here for more infoNOTE:**

If you proceed to the next chapter, navigate to another Developer Portal page, or log off before clicking **Save**, will still be saved automatically.

| Author  | rized person                                                                                                    |
|---------|----------------------------------------------------------------------------------------------------|
| Provid  | te Answer Here                                                                                                    |
| 1 TOVIG |                                                                                                    |
| Comm    | nents 0                                                                                                    |
|         |                                                                                                    |
| Save    | *Changes are automatically saved when you navigate between question chapters even if you don't click the Save button. |
|         |                                                                                                    |

## **Color explanation**

Developer Portal uses colors to mark chapters and questions that are mandatory or require applicants' attention:

### **Click here for more info**

Chapters/questions marked by **RED** color are mandatory, i.e. they have to be answered

- Chapters/questions marked by **ORANGE** color require amendments from the applicant. They receive this color when an application reviewer requires additional information from the applicant or a change of the provided information. These questions are usually followed by the reviewer's comment.
- Chapters/questions marked by **GREEN** color are ok, and they can be submitted.

#### NOTE:

When a chapter/question doesn't have any color, it means that it is not mandatory.

There is a color interpretation line above the questions that you can use to remind yourself about the colors' meanings.

Questions in chapters will be marked with different colors:

mandatory questions unanswered

uestions require amenda

## **Submitting Administrative Part for review**

Only when you answer all the mandatory questions, the **Submit for Review** button will become active.

### **Click here for more info**

| Accreditation Details            |                            |
|----------------------------------|----------------------------|
| Product Name<br>Software Version | SmartPOS<br>1.0.0.1        |
| Status                           | Administrative Preparation |
| Submit for Review                |                            |
|                                  |                            |

When you click on it, the administrative part of your application for accreditation will be sent for review.

### NOTE:

If you want to apply for more than one jurisdiction, you need to repeat this process for each jurisdiction individually. The technical part of your accreditation is reviewed once for all jurisdictions, but the administrative part is reviewed individually for each jurisdiction.

The status of that application will automatically change to **Administrative Submitted**.

| My Accreditations       |              |                  |              |                                             |         |
|-------------------------|--------------|------------------|--------------|---------------------------------------------|---------|
| Start New Accreditation |              |                  |              |                                             |         |
|                         |              |                  |              |                                             |         |
| Accreditation Type      | Product Name | Software Version | Jurisdiction | Status                                      |         |
| POS                     | 0            |                  |              |                                             |         |
| 100                     | SmartPOS     | 1.0.0.1          | Technical    | Technical Approved                          | Details |
|                         | SmartPOS     | 1.0.0.1          | Technical    | Technical Approved Administrative Submitted | Details |

#### NOTE:

Even when you submit your answers for review, you are still able to make changes to any of them until the tax authority reviewer begins reviewing your answers. When the status of your application changes to **Under Administrative Review**, the answer boxes become locked and you can not change your answers anymore (unless you receive an official request from reviewers to make amendments).

## Making amendments to your answers

When the Administrative review process starts, you might be asked to make amendments to some of your answers. Making amendments in the administrative part of the application works the same way as in the technical part. For more information, see section **Making amendments to your answers** in the documentation for the <u>Technical Part</u>.

## **Completing the Administrative Part**

When all your answers pass the administrative review successfully, you will receive an email notification.

### **Click here for more info**

#### Dear Gilmoure Stan,

Your POS product SmartPOS, version 1.0.0.1, has successfully passed the Administrative Review of the POS accreditation process.

The details of your accreditation process will be forwarded to the Technical Committee for final review and confirmation.

You will receive an email informing you about your next steps.

If you have questions or need any help, please email our support service: taxcore.support@dti.rs

Kind Regards,

### You can also notice that the status of your application for this jurisdiction has changed to Approved.

| My Accreditations       |              |                  |              |                            |         |
|-------------------------|--------------|------------------|--------------|----------------------------|---------|
| Start New Accreditation |              |                  |              |                            |         |
| Accreditation Type      | Product Name | Software Version | Jurisdiction | Status                     |         |
| POS                     | SmartPOS     | 1.0.0.1          | Technical    | Technical Approved         | Details |
|                         |              |                  | Fiji         | Approved                   | Details |
|                         |              |                  | Samoa        | Administrative Preparation | Details |

This means that the administrative part of your accreditation for this jurisdiction was reviewed positively. However, at this point your product is not accredited yet.

After successful technical and administrative review, the details of you your applications are forwarded to the tax authority's Technical Committee which decides whether to grant official POS accreditations for each jurisdiction.

# **Partners-Resellers**

If you aren't the manufacturer of the product which is being accredited, but are acting as a Partner or a Reseller, here you need to provide the details of your partnership/agreement with the manufacturer.

This section asks you to define whether you are a Partner or a Reseller, as well as to confirm if you are authorized to modify or customize the software.

The questions are not mandatory.

# **Type of POS**

In this chapter, you need to select the type of invoicing system you wish to accredit.

There are seven specific options (**Electronic cash register**, **POS**, **Application**, **EFTPOS**, **Self-service**, **ERP** or **Middleware**) as well as the option **Other** in case your product does not fit any of those categories.

**NOTE:** You can select more than one option.

Initially, all options are marked as mandatory (red color).

However, when you select at least one option and save the answers, the others become optional (grey color).

# **Installation of POS**

In this chapter, you need to select the manner in which you plan to install the product for your customers.

There are three specific options (**On-Premise**, **Cloud Service** or **Self-installation**) as well as the option **Other** in case your planned installation does not fit any of those categories.

#### NOTE:

You can select more than one option.

Initially, all options are marked as mandatory (red color).

However, when you select at least one option and save the answers, the others become optional (grey color).

# **Supported SDC Types**

In this chapter, you need to select which types of SDC service your product can work with.

There are four options:

- **ESDC** your product can work with accredited, third-party E-SDC services
- V-SDC using smart card your product can work with V-SDC service which is accessed by using a smart card for authentication
- V-SDC using a digital certificate in file format your product can work with a V-SDC service which is accessed by using a file-format digital certificate for authentication.

**Integrated POS and ESDC into one product (one manufacturer)** - your product integrates POS and E-SDC service as an all-in-one solution (the manufacturer of both components must be the same).

**NOTE:** You can select more than one option.

Initially, all options are marked as mandatory (red color).

However, when you select at least one option and save the answers, the others become optional (grey color).

# **Connection Type to SDC**

In this chapter, you need to select the type of connection your product established with an SDC service.

There are three specific options:

- Wireless connection (Wi-Fi)
- Wireless connection (Bluetooth)
- Ethernet / IP (HTTP Protocol)

In addition, there is the option **Other** in case your connection type does not fit any of those categories.

#### NOTE:

You can select more than one option.

Initially, all options are marked as mandatory (red color).

However, when you select at least one option and save the answers, the others become optional (grey color).

# **Supported Operating Systems**

In this chapter, you need to select the operating systems your product can work with.

There are six specific options:

- Windows
- Linux

- Android
- iOS
- macOS
- Embedded

In addition, there is the option **Other** in case your connection type does not fit any of those categories.

**NOTE:** You can select more than one option.

Initially, all options are marked as mandatory (red color).

However, when you select at least one option and save the answers, the others become optional (grey color).

# **Prohibited Functions**

Questions in this chapter ask you to confirm that your POS product does not perform any of the listed prohibited functions and that it strictly follows <u>Technical Instructions for POS Developers</u>.

You have to select **YES** for each question and provide a reference to the part of your User Manual which describes these issues.

# Printing

Questions in this chapter refer to the supported sizes for printing invoices.

There are three specific options. If you select them, you must provide a reference to your user manual:

- Paper roll width up to 57mm
- Paper roll width 57mm 80mm
- A4 size

In addition, there is the option **Other** in case your supported printing size does not fit any of those categories.

### **NOTE:** You can select more than one option.

Initially, all options are marked as mandatory (red color).

However, when you select or write in at least one option and save the answers, the others become optional (grey color).

# **Supported Printers**

Questions in this chapter refer to the type of printers your product can work with.

There are two specific options. If you select them, you must provide a reference to your user manual:

- External printer device connected to the POS
- Printer as an integral part of the POS

In addition, there is the option **Other** in case your supported printing size does not fit any of those categories.

**NOTE:** You can select more than one option.

Initially, all options are marked as mandatory (red color).

However, when you select or write in at least one option and save the answers, the others become optional (grey color).

# **Administrative Operational Functions**

Questions in this chapter are asking you if your POS is able to create a daily report when the user requests it, as well as if it supports cancelling issued invoices.

A detailed explanation about cancelling invoices is available in the Technical Guidelines document on the Tax authority's website.

All questions are mandatory.

# **Becoming Accredited for POS**

If the tax authority's Technical Committee reaches a positive decision during the final review of your application,

your POS product becomes accredited.

You will receive email notification of the successful accreditation.

Dear Gilmoure Stan,

### Congratulations!

Your POS product SmartPOS, version 1.0.0.1, has successfully passed the POS accreditation process.

The Technical Committee has confirmed the accreditation after their final review.

If you have questions or need any help, please email our support service: taxcore.support@dti.rs

Kind Regards,

You can also see that the status of your application for that jurisdiction has changed to **Accredited** in <u>My</u> <u>Accreditations</u> section on the Developer Portal.

### NOTE:

If you applied for more than one jurisdiction, each one has to be accredited separately. The status of each jurisdiction application clearly shows its current state.

| My Accreditations       |              |                  |              |                            |         |
|-------------------------|--------------|------------------|--------------|----------------------------|---------|
| Start New Accreditation |              |                  |              |                            |         |
| Accreditation Type      | Product Name | Software Version | Jurisdiction | Status                     |         |
| POS                     | SmartPOS     | 1.0.0.1          | Technical    | Technical Approved         | Details |
|                         |              |                  | Fiji         | Accredited                 | Details |
|                         |              |                  | Samoa        | Administrative Preparation | Details |

# **E-SDC Accreditation**

E-SDC accreditation is the process of accrediting your E-SDC solution.

This section describes the necessary steps for successfully submitting an application for an E-SDC accreditation.

### NOTE:

Before you begin the accreditation process, make sure you read the **Accreditation statuses** section in <u>My</u> <u>Accreditations</u> to familiarize yourself with all the stages of an E-SDC accreditation process.

## **Accreditation steps**

### 1.

### **Getting Started**

To start a new ESDC accreditation process, click on **Start New Accreditation** on <u>My Accreditations</u> page.

### 2.

### **Technical Part**

To begin the technical part of an E-SDC accreditation, <u>log in to the Developer Portal</u> and open the *My Accreditations* page.

### 3.

### Administrative Part

To begin the administrative part of an E-SDC accreditation, log in to the <u>Developer Portal</u> and open <u>My</u> <u>Accreditations</u>.

### 4.

### Becoming Accredited for E SDC

If the tax authority's Technical Committee reaches a positive decision during the final review of your application, your E-SDC product becomes accredited.

# **Getting Started**

To start a new ESDC accreditation process, click on Start New Accreditation on My Accreditations page.

| Develop  | Jeveloper Portal                                  |              |                 |              |        |  |  |  |
|----------|---------------------------------------------------|--------------|-----------------|--------------|--------|--|--|--|
| Overview | / 🛃 Resources / "A" Dev ESDC / 🚍 My Accreditation | ons          |                 |              |        |  |  |  |
|          |                                                   |              |                 |              |        |  |  |  |
|          |                                                   |              |                 |              |        |  |  |  |
|          |                                                   |              |                 |              |        |  |  |  |
|          | My Accreditations                                 |              |                 |              |        |  |  |  |
|          | Start New Accreditation                           |              |                 |              |        |  |  |  |
|          | Accreditation Type                                | Product Name | Product Version | Jurisdiction | Status |  |  |  |

A new *Product for Accreditation* page will open where you enter your product's basic information - type, name and version:

| Product for Accreditation |                    |
|---------------------------|--------------------|
| Product type              |                    |
| ESDC                      | ~                  |
| Product Name              |                    |
|                           | Create New Product |
| Software Version          |                    |
|                           |                    |

### 1. For Product Type, select ESDC

| Product for Accreditation |  |  |   |                    |   |
|---------------------------|--|--|---|--------------------|---|
| Product type ESDC         |  |  |   |                    | ~ |
| Product Name              |  |  | • | Create New Product |   |
| Product Version           |  |  |   |                    |   |
| Start                     |  |  |   |                    |   |

### 2.

For **Product Name**, you have two options:

o If you have already accredited this product before (and now you have a new version), you can just select its name from the dropdown list

| oduct for Accreditation |                    |
|-------------------------|--------------------|
| Product type            |                    |
| ESDC                    | ~                  |
| Product Name            |                    |
|                         | Create New Product |
|                         |                    |
| E-ESDC                  |                    |
|                         |                    |

0

If you are accrediting this product for the first time, follow these steps:

• click on Create New Product

| Pr | oduct for Accreditation |                    |   |
|----|-------------------------|--------------------|---|
|    | Product type            |                    |   |
|    | ESDC                    |                    | ~ |
|    | Product Name            |                    |   |
|    | •                       | Create New Product |   |
|    | Product Version         |                    | I |
|    |                         |                    |   |
|    | Start                   |                    |   |

• on the new page select the type (ESDC), provide your product's name and click **Create** 

| Ne | ew Product for Accreditation |  |  |  |  |  |  |  |
|----|------------------------------|--|--|--|--|--|--|--|
|    | Type<br>ESDC V               |  |  |  |  |  |  |  |
|    | Name                         |  |  |  |  |  |  |  |
|    | MarkESDC                     |  |  |  |  |  |  |  |
|    | Create                       |  |  |  |  |  |  |  |

return to the *Product for Accreditation* page (opens after you click **Start New Accreditation** on *My Accreditations* page) and find your newly-created product in the
 **Product Name** drop-down list

| Pro | duct for Accreditation |   |                    |        |
|-----|------------------------|---|--------------------|--------|
|     | Product type           |   |                    |        |
|     | ESDC                   |   |                    | $\sim$ |
|     | Product Name           |   |                    |        |
|     | ,                      | * | Create New Product |        |
|     |                        |   |                    |        |
|     | E-ESDC                 |   |                    |        |
|     | MarkESDC               |   |                    |        |
|     | Start                  |   |                    |        |

#### 3.

For **Product Version**, provide the version of your product that you wish to accredit.

| oduct for Accreditation |      |                    |
|-------------------------|------|--------------------|
| Product type            |      |                    |
| ESDC                    |      |                    |
| Product Name            |      |                    |
| MarkESDC                | ▼    | Create New Product |
| Product Version         | <br> |                    |
| 1.0                     |      |                    |

After you provide all the basic information about your product, click **Start** at the bottom of the page.

| Pr | roduct for Accreditation |         |        |
|----|--------------------------|---------|--------|
|    | Product type             |         |        |
|    | ESDC                     |         | $\sim$ |
|    | Product Name             |         |        |
|    | MarkESDC  Create New     | Product |        |
|    | Product Version          |         |        |
|    | 1.Q                      |         |        |
|    | Start                    |         |        |

5. The product will appear on your list of accreditations on the *My Accreditations* page and it will receive a unique accreditation number. Its initial status will **Technical Preparation**.

| My Accreditations       |                    |              |                  |              |                       |         |
|-------------------------|--------------------|--------------|------------------|--------------|-----------------------|---------|
| Start New Accreditation |                    |              |                  |              |                       |         |
| Accreditation Number    | Accreditation Type | Product Name | Software Version | Jurisdiction | Status                |         |
| 1072 -                  | ESDC               | MarkESDC     | 1.0.0            | Technical    | Technical Preparation | Details |

# **Technical Part**

To begin the technical part of an E-SDC accreditation, <u>log in to the Developer Portal</u> and open the *My Accreditations* page.

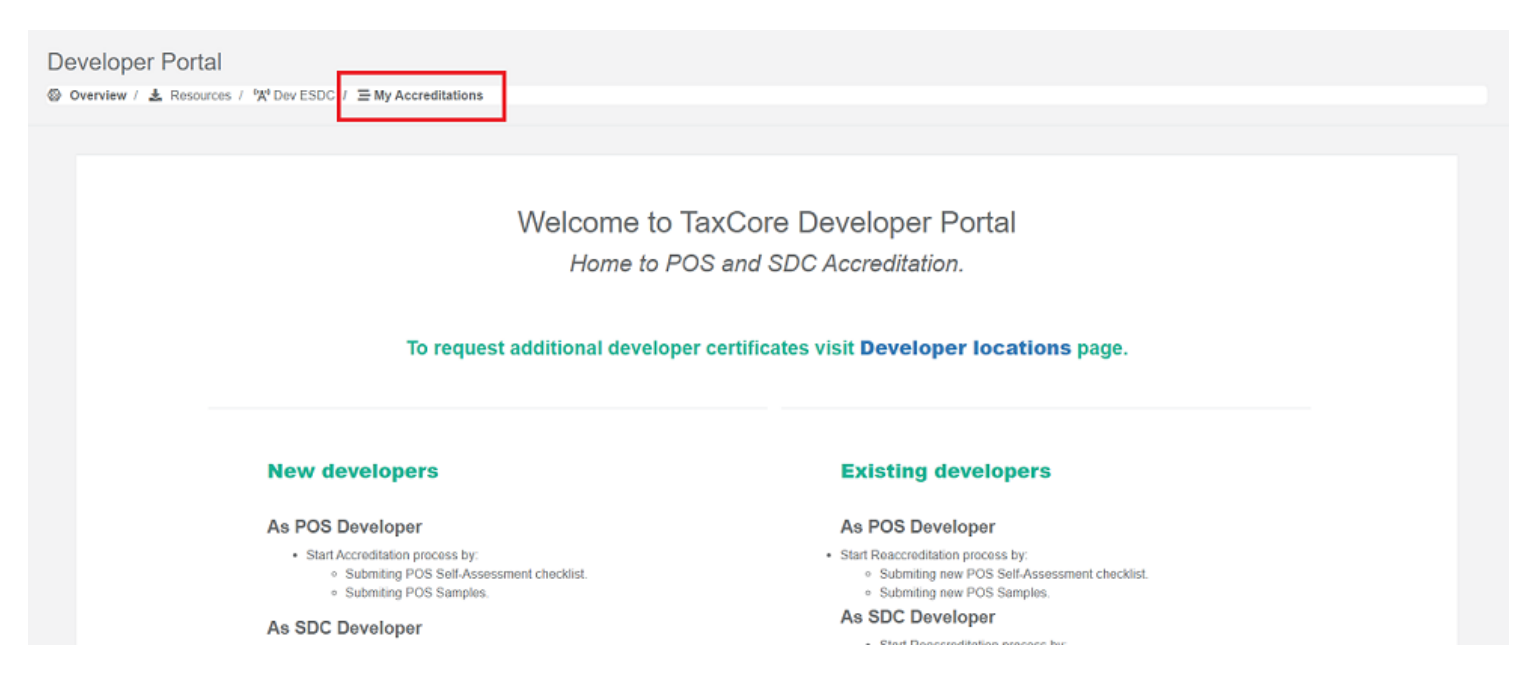

## Starting the technical part

This is the part of the process that allows the applicant to issue a new technical accreditation for the type of

product the applicant wish to accredit.

### **Click here for more info**

First of all, find the product you wish to accredit and click on Details.

| My Accreditations       |                    |              |                  |              |                       |         |
|-------------------------|--------------------|--------------|------------------|--------------|-----------------------|---------|
| Start New Accreditation |                    |              |                  |              |                       |         |
| Accreditation Number    | Accreditation Type | Product Name | Software Version | Jurisdiction | Status                |         |
| 1072                    | ESDC               | MarkESDC     | 1.0.0            | Technical    | Technical Preparation | Details |

A new page will open, displaying all questions you need to answer before you can submit your application.

| De | Developer Portal                                            |                                                  |             |                                                                                  |  |  |  |  |
|----|-------------------------------------------------------------|--------------------------------------------------|-------------|----------------------------------------------------------------------------------|--|--|--|--|
| 6  | ⊗ Overview / 🛓 Resources / 🕅 Dev ESDC / Ξ My Accreditations |                                                  |             |                                                                                  |  |  |  |  |
|    |                                                             |                                                  |             |                                                                                  |  |  |  |  |
|    | Accreditation Details                                       |                                                  |             |                                                                                  |  |  |  |  |
|    | Product Name                                                | SmartESDC                                        |             |                                                                                  |  |  |  |  |
|    | Software Version                                            | 1.0.0.1                                          |             |                                                                                  |  |  |  |  |
|    | Manufacturer Code*                                          | 16-0001<br>*Please implement the above Manufactu | rer Code on | your ESDC before testing it with the SDC Analyzer.                               |  |  |  |  |
|    | Status                                                      | Technical Preparation                            |             |                                                                                  |  |  |  |  |
|    | Submit for Review *To submit the application you must an    | swer all mandatory questions and make            | required a  | nendments.                                                                       |  |  |  |  |
|    |                                                             |                                                  |             | Questions in chapters will be marked with different colors;                      |  |  |  |  |
|    |                                                             |                                                  |             | mandatory questions unanswered questions require amendments valid for submission |  |  |  |  |
|    | Technical Part                                              |                                                  |             | Please provide company and product details                                       |  |  |  |  |
|    | × Technical Details                                         |                                                  |             |                                                                                  |  |  |  |  |
|    | Enclosed Documentation for External Sale Da                 | ta Controller product                            | 1           | Product Hardware Version                                                         |  |  |  |  |
|    | X Type of E-SDC                                             |                                                  |             |                                                                                  |  |  |  |  |

### NOTE:

Below the Manufacturer Code awarded to your product, there is a reminder to make sure you implement the Manufacturer Code on your E-SDC before you start testing it with ESDC Analyzer.

## Page design

The top of the page contains an information box with basic information about your accreditation. There is a button for submitting the technical part of your application for review.

#### **Click here for more infoNOTE:**

The Submit for Review button is not clickable until you answer all mandatory questions (marked by red).

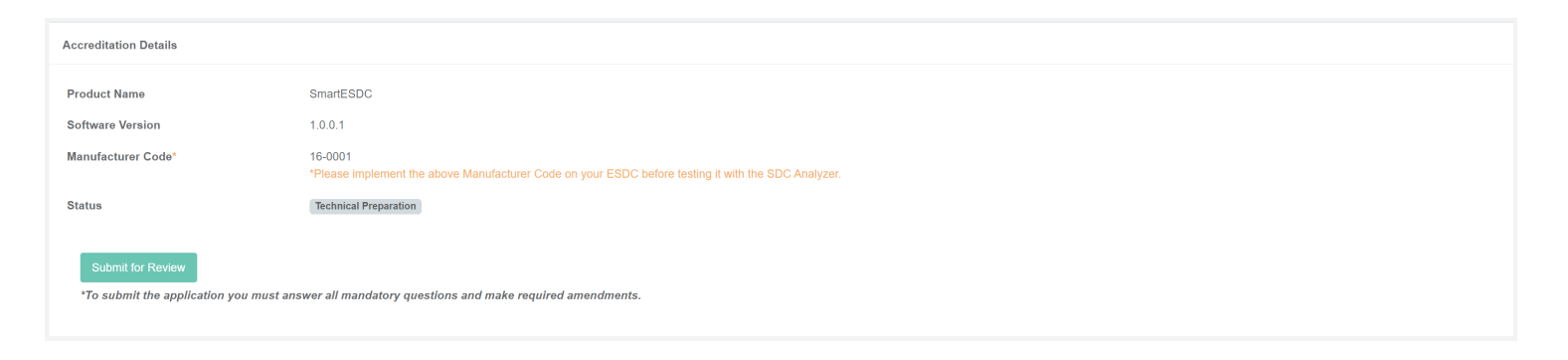

Questions are divided into chapters. The chapters are displayed on the left side, while on the right side you can see the questions from the selected chapter.

| Technical Part                                                   |    | Please provide company and product details                                                                            |
|------------------------------------------------------------------|----|----------------------------------------------------------------------------------------------------|
| × Technical Details                                              |    |                                                                                                    |
| Enclosed Documentation for External Sale Data Controller product | 1. | Product Hardware Version                                                                                              |
| X Type of E-SDC                                                  |    |                                                                                                    |
| × Installation of E-SDC                                          |    | Provide Answer Here                                                                                                   |
| E-SDC Interface display options                                  |    |                                                                                                    |
| E-SDC Connection types                                           |    |                                                                                                    |
| X Supported Operating Systems                                    |    | Conniteins 0                                                                                                    |
| X Items Required for manual testing                              |    |                                                                                                    |
| X Visual verification                                            | 2. | Developer Name                                                                                                    |
| × Basic Operational Functions                                    |    |                                                                                                    |
| X Real-Time Clock (RTC)                                          |    | Provide Answer Here                                                                                                   |
| E-SDC Logging                                                    |    |                                                                                                    |
| × Audit                                                          |    | Comments 0                                                                                                    |
| × Local Audit                                                    |    |                                                                                                    |
| X Remote Audit                                                   |    |                                                                                                    |
| Persistence of Audit Packages and Involce Processing             |    | "Changes are automatically saved when you navigate between question chapters even if you don't click the Save button. |
| × Digital Signatures                                             |    |                                                                                                    |
|                                                                  |    |                                                                                                    |

## Saving your answers

When you finish answering the questions from one chapter, you can save your answers by clicking **Save** at the bottom of the page.

### **Click here for more infoNOTE:**

If you proceed to the next chapter, navigate to another Developer Portal page, or log off before clicking **Save**, will still be saved automatically.

| 2. | Developer Name                                                                                                    |
|----|----------------------------------------------------------------------------------------------------|
|    |                                                                                                    |
|    | Provide Answer Here                                                                                                    |
|    | Comments 0                                                                                                    |
|    |                                                                                                    |
|    | Save *Changes are automatically saved when you navigate between question chapters even if you don't click the Save button. |

## **Color explanation**

Developer Portal uses colors to mark chapters and questions that are mandatory or require applicants' attention:

#### **Click here for more info**

Chapters/questions marked by RED color are mandatory, i.e. they have to be answered

- Chapters/questions marked by **ORANGE** color require amendments from the applicant. They receive this color when an application reviewer requires additional information from the applicant or a change of the provided information. These questions are usually followed by the reviewer's comment.
- Chapters/questions marked by **GREEN** color are ok, and they can be submitted after having reviewed them accordingly.

#### **NOTE:**

A chapter always has a color, if a chapter is not mandatory it will be marked as green. If a question is non-mandatory it will not be colored.

There is a color interpretation line above the questions that you can use to remind yourself about the colors' meanings.

| Questions in chapters will be marked with different colors: |                              |                      |  |  |
|-------------------------------------------------------------|------------------------------|----------------------|--|--|
| mandatory questions unanswered                              | questions require amendments | valid for submission |  |  |

## **Submitting Technical Part for review**

Only when you answer all the mandatory questions, the **Submit for Review** button will become active.

### **Click here for more info**

#### **Developer Portal**

| ⊗ Ov | rerview / 🛓 Resources / 🖓 Dev ESD | C / Ξ My Accreditations |
|------|-----------------------------------|-------------------------|
|      |                                   |                         |
|      | Accreditation Details             |                         |
|      | Product Name                      | MarkESDC                |
|      | Product Version                   | 1.0                     |
|      | Manufacturer Code                 | 10-0001                 |
|      | Status                            | Technical Proparation   |
|      |                                   |                         |
|      | Submit for Review                 |                         |
|      |                                   |                         |
|      |                                   |                         |
|      |                                   |                         |

When you click on it, the technical part of your application for accreditation will be sent for review.

The status of that application will automatically change to Technical Submitted.

| My Accreditations       |              |                 |              |                       |         |
|-------------------------|--------------|-----------------|--------------|-----------------------|---------|
| Start New Accreditation |              |                 |              |                       |         |
| Accreditation Type      | Product Name | Product Version | Jurisdiction | Status                |         |
| ESDC                    | E-ESDC       | 1.0             | Technical    | Technical Preparation | Details |
| ESDC                    | MarkESDC     | 1.0             | Technical    | Technical Submitted   | Details |

#### NOTE:

Even when you submit your answers for review, you are still able to make changes to any of them until the tax authority reviewer begins reviewing your answers. When the status of your application changes to **Under Technical Test**, the answer boxes become locked and you can not change your answers anymore.

## Making amendments to your answers

During the official review of your answers, a tax authority reviewer might notice that something is missing in your answer(s) or that some information in your answer(s) needs to be amended. The reviewer will then mark that answer and leave a comment for you explaining what needs to be amended.

#### **Click here for more info**

When this happens, you will receive an email notification.

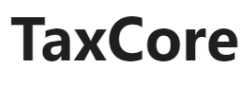

Dear Adams Tony,

Your application for ESDC accreditation for MarkESDC, version 1.0, was reviewed on 21 October 2020 and requires amendments. Please log in to the Developer Portal to make the required amendments.

Kind Regards,

TaxCore Team

Also, you can notice that the status of your application has changed to **Technical Amendments Required**.

| My Accreditations       |              |                 |              |                              |         |
|-------------------------|--------------|-----------------|--------------|------------------------------|---------|
| Start New Accreditation |              |                 |              |                              |         |
| Accreditation Type      | Product Name | Product Version | Jurisdiction | Status                       |         |
| ESDC                    | E-ESDC       | 1.0             | Technical    | Technical Preparation        | Details |
| ESDC                    | MarkESDC     | 1.0             | Technical    | Technical Amendment Required | Details |

To make the required amendment(s), log in to the **Developer Portal** and open the accreditation from **My Accreditations** list.

The chapter(s) which contain the answer(s) requiring amendments will clearly be marked by orange color.

|                                                                        |            | Questions in chapters will be marked with different colors:           mandatory questions unanswored         questions require amendments         valid for submission |
|------------------------------------------------------------------------|------------|----------------------------------------------------------------------------------------------------|
| Technical Part                                                         | 1.         | Accreditation submission date                                                                                                    |
|                                                                        |            |                                                                                                    |
| I. ENCLOSED DOCUMENTATION FOR THE EXTERNAL SALES DATA CONTROLLER (proc | duct only) | 19/10/2020                                                                                                    |
|                                                                        |            | Comments 0                                                                                                    |
|                                                                        |            |                                                                                                    |

Find the answer(s) and click on the number next to **Comments** to see the reviewer's comments.

| 7. | Company TIN                                                   |   |
|----|---------------------------------------------------------------|---|
|    | 10/0450700                                                    |   |
|    | 12/3456789                                                    | 1 |
|    | Comments 1                                                    |   |
|    | [21 Oct 2020 09:24] Reviewer: Company TIN is in wrong format. | 4 |
|    | Add comment                                                   |   |

Read the reviewer's comments carefully to know which amendment you need to make. If you need more clarification from the reviewer, you can click **Add comment** and write your comment in the box. Click **Add** to save your comment.

| 7. | Company TIN  |    |
|----|--------------|----|
|    | 12/3456789   |    |
|    | Comments 1   | 11 |
|    | Add comment  |    |
|    | Your comment |    |
|    | Add          |    |

Once you know which amendment you need to make, you can just enter it in the answer box and click **Save** at the bottom of the page.

You will notice that the chapter and the questions are no longer marked by orange color.

| Technical Part                                                                  | 1.          | Accreditation submission date |
|---------------------------------------------------------------------------------|-------------|-------------------------------|
| ✓ APPLICANT DETAILS                                                             |             |                               |
| LENCLOSED DOCUMENTATION FOR THE EXTERNAL SALES DATA CONTROLLER (pro             | oduct only) | 19/10/2020                    |
| IL OTHER ITEMS NECESSARY FOR TESTING     IL HARDWARE CHECK                      |             | Comments 0                    |
| ✓ III-I. E-SDC shall be provided with following ports:                          |             |                               |
| VISUAL VERIFICATION                                                             | 2.          | Company Address               |
| VI. E-SDC shall have label firmly set on the outside of the cabinet indicating: |             | 1600 Mulbery Road             |
| V.PERFORMANCE                                                                   |             |                               |
| VI. PERSISTENCE OF AUDIT PACKAGES AND RECEIPT PROCESSING                        |             | Comments 0                    |
| VII. DIGITAL SIGNATURES                                                         |             |                               |
| SDC Analyzer Results                                                            | 3.          | Company City                  |
| VIII. AUDIT VIII. AUDIT (K. PROHIBITED FUNCTIONS)                               |             | Littlewood                    |

However, your application will still be in the **Technical Amendments Required** status. To submit your updated answers, you have to click **Submit for Review**.

| Accreditation Details                                |                              |
|------------------------------------------------------|------------------------------|
| Product Name<br>Product Version<br>Manufacturer Code | MarkESDC<br>1.0              |
| Status                                               | Technical Amendment Required |
| Submit for Review                                    |                              |

### The status of your application will change to **Technical Amendment Submitted**.

| My Accreditations       |              |                 |              |                               |         |
|-------------------------|--------------|-----------------|--------------|-------------------------------|---------|
| Start New Accreditation |              |                 |              |                               |         |
| Accreditation Type      | Product Name | Product Version | Jurisdiction | Status                        |         |
| ESDC                    | E-ESDC       | 1.0             | Technical    | Technical Preparation         | Details |
| ESDC                    | MarkESDC     | 1.0             | Technical    | Technical Amendment Submitted | Details |

## **Completing the Technical Part**

When all your answers pass the technical review successfully, you will receive an email notification.

### **Click here for more info**

## **TaxCore**

Dear Adams Tony,

Your ESDC product MarkESDC, version 1.0, has successfully passed the Technical Review of the ESDC accreditation process.

The next step is to complete the Administrative Review process.

To begin the Administrative Review, please log in to the Developer Portal and select the jurisdiction(s) for which you wish to accredit your product.

If you have questions or need any help, please email our support service: taxcore.support@dti.rs

Kind Regards,

TaxCore Team

#### You can also notice that the status of your application has changed to **Technical Approved**.

| My Accreditations       |              |                 |                  |        |         |
|-------------------------|--------------|-----------------|------------------|--------|---------|
| Start New Accreditation |              |                 |                  |        |         |
| Accreditation Type      | Broduct Namo |                 | leader die Alean | Status |         |
|                         | Floduct Name | Product version | Jurisdiction     | Status |         |
| ESDC                    | E-ESDC       | 1.0             | Technical        | Status | Details |

The next step is to open the application by clicking on **Details** and begin the <u>Administrative Part</u> of the accreditation.

# **Technical Details**

In this chapter, you are asked to provide basic information about your application.

### 1.

### Accreditation Type - the type of accreditation you are applying for

- o **Transferable** for applicants who plan to sell their product to taxpayers (i.e. to transfer the accreditation to their customers)
- o **Non-transferable** for applicants who want to obtain the accreditation only for themselves (i.e. a taxpayer who wants to accredit their POS solution and not to sell it to other taxpayers). This type of accreditation can not be transferred to or shared with other taxpayers.

### NOTE:

The **non-transferable** option is viable only to **vendors who have their company registered in the jurisdiction for which they want to accredit their product**.

If your company is **registered in a foreign country**, you must choose the **transferable** option, even if you plan to use the POS for your own purposes and do not want to sell it to other taxpayers.

2. Contact person first and last name - the contact person throughout the accreditation process

# **Enclosed Documentation For the External Sales Data Controller**

In this chapter, you need to provide information about the documentation that you will attach to your application. All questions are mandatory.

### NOTE:

You can choose to provide a link to your online documentation or upload a file for each question. To upload files, just click on **Choose File** and browse for the appropriate file.

**Product Description** - it is necessary to provide a file with documentation or a website or documentation link that explains your product to potential customers. Answering this question is mandatory in order to confirm your credential as an applicant.

**User manual for the operator** - user manual for your product that explains how it is operated, as well as the processes of remote and local <u>audit</u>.

Installation guide - a document that explains how your E-SDC is installed at a taxpayer's sales point.

# Managing uploaded files

After saving your answers that contain uploaded files, you have a couple of options for managing those files.

## Review an uploaded file

If you upload a file in PDF format, you can review it by clicking View PDF.

| 2. | User manual for the operator (cashier or shopkeeper), explaining normal operations in o | letail as well as local and remote audit instructions |        |
|----|-----------------------------------------------------------------------------------------|-------------------------------------------------------|--------|
|    | Provide Answer Here                                                                     |                                                       |        |
|    | SmartESDC user manual.pdf                                                               | View PDF Dov                                          | vnload |
| [  | Choose File No file chosen                                                              |                                                       |        |
|    | Comments 0                                                                              |                                                       |        |

A new tab will open displaying your uploaded document. You can navigate through all the pages by clicking **Previous** or **Next**.

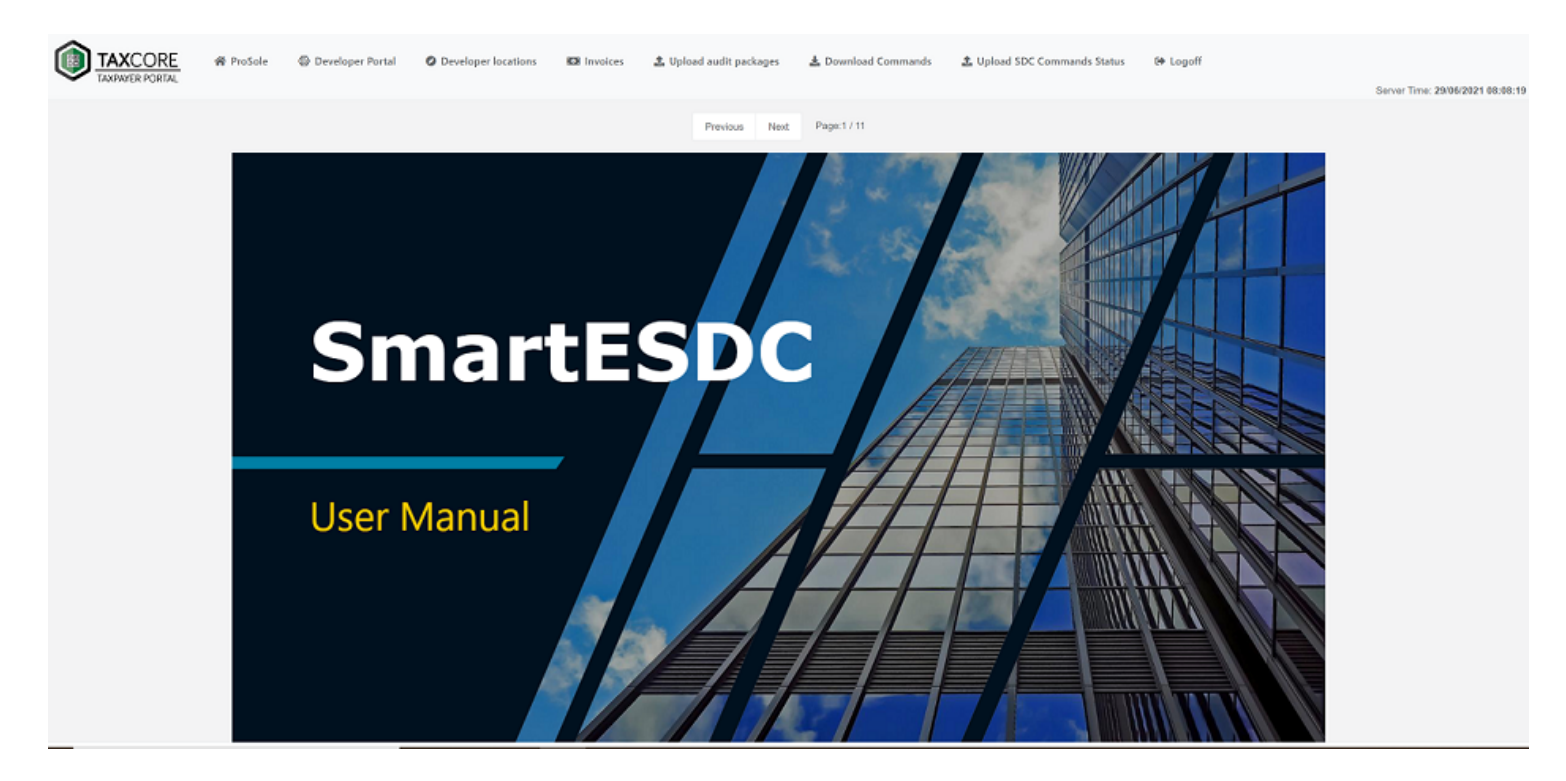

### Download an uploaded file

To download a file, click **Download** next to that file's name.

| 2. | User manual for the operator (cashier or shopkeeper), explaining normal operations in detail as well as local and remote audit instructions |                   |
|----|----------------------------------------------------------------------------------------------------|-------------------|
|    |                                                                                                    |                   |
|    | Provide Answer Here                                                                                                    | $\mathbf{X}$      |
|    |                                                                                                    |                   |
|    |                                                                                                    |                   |
|    | SmartESDC user manual.pdf                                                                                                    | View PDF Download |
|    |                                                                                                    |                   |
|    | Choose File No file chosen                                                                                                    |                   |
|    | Comments 0                                                                                                    |                   |
|    |                                                                                                    |                   |

### Replace an uploaded file

If you want to replace an uploaded file, simply click on the **Choose File** option for that question and select a new file to upload. The documents will be replaced automatically.

| 2. | User manual for the operator (cashier or shopkeeper), explaining normal operations in detail as well as local and remote audit instructions |          |          |
|----|----------------------------------------------------------------------------------------------------|----------|----------|
|    | Dravide Angular Llarg                                                                                                    |          |          |
|    | Provide Answer Here                                                                                                    |          |          |
|    |                                                                                                    |          |          |
|    | SmartESDC user manual.pdf                                                                                                    | View PDF | Download |
| (  | Choose File No file chosen                                                                                                    |          |          |
|    | Comments 0                                                                                                    |          |          |

# **E-SDC Interface Display Options**

In this chapter, you need to select how your E-SDC will display notifications to its users regarding the E-SDC status, the success of regular operations, or smart card information.

There are three specific options:

- LED indicator light
- Display screen Pop-up notification
- Other (in case your product does not fit any of other categories)

Initially, all options are marked as mandatory (red color).

However, when you select at least one option and save the answers, the others become optional (grey color).

# **Items Required for Manual Testing**

The question in this chapter asks you to confirm that you will submit a specimen of your E-SDC product for testing purposes (along with any other necessary cable or hardware, if applicable).

In case your E-SDC is a software-based product, you can submit it via a download link in the textbox.

| 1. | E-SDC Specimen prepared for examination (If software base please provide a download link in textbox) |    |
|----|----------------------------------------------------------------------------------------------------|----|
|    | Z Yes                                                                                                |    |
|    | Specimen will be shipped by DHL.                                                                     | // |
|    | Document Reference                                                                                   |    |
|    | Comments 0                                                                                           |    |
| 2. | All necessary hardware and cables required for installing E-SDC (if applicable)                      |    |
|    | ☑ Yes                                                                                                |    |
|    | Comments 0                                                                                           |    |

Question 4 requires you to submit licenses for activating the E-SDC specimen in case it is software-based. Please provide a download link for the licenses and a reference to the section of your user manual that explains product activation.

|   | Licences prepared for the activation of product (in case of a software version of E-SDC) |
|---|------------------------------------------------------------------------------------------|
| • | Yes                                                                                      |
| ł | nttps://www.smartesdc.com/licence/download                                               |
|   |                                                                                          |
| l | Jser manual - chapter 1                                                                  |
|   |                                                                                          |
|   | Comments 0                                                                               |

If your E-SDC is hardware-based, in question 4 just select YES and write N/A (not applicable) in both textboxes.

| 4. | Licences prepared for the activation of product (in case of a software version of E-SDC) |   |
|----|------------------------------------------------------------------------------------------|---|
|    | ✓ Yes                                                                                    |   |
|    | N/A                                                                                      |   |
|    |                                                                                          | / |
|    | N/A                                                                                      | ] |
|    |                                                                                          | / |
|    | Comments 0                                                                               |   |

# **Visual Verification**

In this chapter, you need to confirm that your product has visible or easily accessible information about:

- the manufacturer
- the serial number
- the software and hardware version (in case the product is hardware based)
- the software version (in case the product is software based)

You need to answer just one question, depending on whether your E-SDC is software or hardware-based.

When you save the answer, both questions will become grey.

# **E-SDC Operational Functions**

Questions in this chapter refer to the standard operational functions of your E-SDC product. You need to confirm

that your product applies all the required functionalities.

### NOTE:

You can check such functionalities under the following section and subsections For ESDC developers.

All questions are mandatory. You have to select **YES** for each question and provide a reference to the part of your User Manual which describes these functions.

# **Real-Time Clock (RTC)**

This chapter covers the implementation of real-time clock functionality in your E-SDC.

All questions are mandatory. You have to select **YES** for each question and provide a reference to the part of your User Manual which describes these functionalities.

# **E-SDC Logging**

Questions in this chapter refer to the error information your E-SDC product is required to log. You need to confirm that your product applies all the required functionalities.

All questions are mandatory. You have to select **YES** for each question and provide a reference to the part of your User Manual which describes these functions.

# Audit

Questions in this chapter refer to the manner in which your E-SDC handles the audit process in general.

You must select **YES** for all questions to confirm that your E-SDC works in accordance with the section <u>Audit</u> <u>Process</u> in Technical documentation for E-SDC vendors.

Also, make sure you provide reference to the section of your user manual that explains how your E-SDC performs these functions.

# Local Audit

Questions in this chapter refer to the manner in which your E-SDC handles the local audit process.

You must select **YES** for all questions to confirm that your E-SDC works in accordance with the section <u>Local Audit</u> and <u>Proof of Audit</u> in Technical documentation for E-SDC vendors.

Also, make sure you provide reference to the section of your user manual that explains how your E-SDC performs these functions.

# **Remote Audit**

Questions in this chapter refer to the manner in which your E-SDC handles the remote audit process.

You must select **YES** for all questions to confirm that your E-SDC works in accordance with sections <u>Remote Audit</u> and <u>Proof of Audit</u> in Technical documentation for E-SDC vendors.

Also, make sure you provide reference to the section of your user manual that explains how your E-SDC performs these functions.

# **Persistence of Audit Packages and Invoice Processing**

Questions from this chapter refer to the manner in which your E-SDC product fiscalizes invoices and creates audit packages.

You need to confirm that your product works in accordance with the requirements as described in section <u>Standard Operation</u> in technical documentation for E-SDC vendors.

All questions are mandatory. You have to select **YES** for each question and provide a reference to the part of your User Manual which describes these functions.

# **Digital Signatures**

Questions in this chapter refer to the handling of digital signatures and creating a unique verification URL for each fiscal invoice. You need to confirm that your product applies all the required functionalities.

All questions are mandatory. You have to select **YES** for each question and provide a reference to the part of your User Manual which describes these functions.
## **Prohibited Functions**

Questions in this chapter refer to the prohibited functions which must not be enabled by your E-SDC product. You need to confirm that your product applies all the required functionalities.

All questions are mandatory. You have to select **YES** for each question and provide a reference to the part of your User Manual which describes these functions.

## **SDC Analyzer Results**

Questions in this chapter ask you to upload the results of testing your E-SDC product with the <u>SDC Analyzer Win</u> <u>App</u>.

## **Administrative Part**

To begin the administrative part of an E-SDC accreditation, log in to the <u>Developer Portal</u> and open <u>My</u> <u>Accreditations</u>.

## Starting the administrative part

This is the part of the process that allows the applicant to issue a new administrative accreditation for the type of product the applicant wish to accredit.

### **Click here for more info**

Find the product you wish to accredit and click on **Details**.

#### NOTE:

The status of your application for this product must be **Technical Approved**.

| My Accreditations       |              |                   |                     |                       |         |
|-------------------------|--------------|-------------------|---------------------|-----------------------|---------|
| Start New Accreditation |              |                   |                     |                       |         |
| Accreditation Type      | Dreduct Nome | Due due t Manaian | level - di - di - o | or /                  |         |
|                         | Product Name | Product version   | Jurisdiction        | Status                |         |
| ESDC                    | E-ESDC       | 1.0               | Technical           | Technical Preparation | Details |

A new page will open displaying your answers from the technical part. To start the administrative part of accreditation, click **Apply for Additional Jurisdiction** in the information box at the top of the page.

Developer Portal

| Accreditation Details |                               |
|-----------------------|-------------------------------|
| Product Name          | MarkESDC                      |
| Product Version       | 1.0                           |
| Manufacturer Code     | 10-0001                       |
| Status                | Technical Approved            |
| Apply                 | y for additional jurisdiction |
|                       |                               |

A new *Jurisdictions* page will open where you select a jurisdiction from the drop-down menu and click **Apply for this jurisdiction** to confirm.

| Jurisdictions for Accreditation |                                                                                                    |
|---------------------------------|----------------------------------------------------------------------------------------------------|
|                                 | Available Jurisdictions Fiji <a> Apply for this jurisdiction</a>                                           |
|                                 | *Select one jurisdiction now, and you will be able to apply for accreditation in additional jurisdictions. |
|                                 |                                                                                                    |

#### NOTE:

If you wish to apply for more than one jurisdiction, don't worry. You just need to select one option at this step and will able to add more jurisdictions later (more information below).

An application for the administrative part will be added to your list in *My Accreditations*, with the status **Administrative Preparation**.

| My Accreditations       |              |                 |              |                            |         |
|-------------------------|--------------|-----------------|--------------|----------------------------|---------|
| Start New Accreditation |              |                 |              |                            |         |
| Accreditation Type      | Product Name | Product Version | Jurisdiction | Status                     |         |
| ESDC                    | E-ESDC       | 1.0             | Technical    | Technical Preparation      | Details |
| ESDC                    | MarkESDC     | 1.0             | Technical    | Technical Approved         | Details |
|                         |              |                 | Fiji         | Administrative Preparation | Details |

## Adding additional jurisdictions

To an additional jurisdiction for administrative review, you need to return to the Technical Part of your application. Click **Details** to open this part of the application.

### **Click here for more info**

| ESDC | MarkESDC | 1.0 | Technical | Technical Approved         | Details |
|------|----------|-----|-----------|----------------------------|---------|
|      |          |     | Fiji      | Administrative Preparation | Details |

In the information box on top of the page, you will see your previously added jurisdictions already listed. To add a new one, click **Apply for additional jurisdiction**.

| De  | veloper Portal                     |                            |  |
|-----|------------------------------------|----------------------------|--|
| 0 ( | verview / 🛓 Resources / 🖓 Dev ESDO | C / Ξ My Accreditations    |  |
|     |                                    |                            |  |
|     |                                    |                            |  |
|     | Accreditation Details              |                            |  |
|     | Product Name                       | MarkESDC                   |  |
|     | Product Version                    | 1.0                        |  |
|     | Manufacturer Code                  | 10-0001                    |  |
|     | Administrative Part Status:        |                            |  |
|     | Fiji                               | Administrative Preparation |  |
|     | Apply for addit                    | ional jurisdiction         |  |

Select the desired jurisdiction from the Available Jurisdictions menu and click Apply for this jurisdiction.

| Jurisdictions for Accreditation |                                                                                                    |
|---------------------------------|----------------------------------------------------------------------------------------------------|
| Availab                         | ble Jurisdictions Samoa V Apply for this jurisdiction                                                |
| *Select                         | t one jurisdiction now, and you will be able to apply for accreditation in additional jurisdictions. |

The newly added jurisdiction will appear on your list of applications in My Accreditations.

| ESDC | MarkESDC | 1.0 | Technical | Technical Approved         | Details |
|------|----------|-----|-----------|----------------------------|---------|
|      |          |     | Fiji      | Administrative Preparation | Details |
|      |          |     | Samoa     | Administrative Preparation | Details |

## Page design

The top of the page contains an information box with basic information about your accreditation. There is a button for submitting the administrative part of your application (for that jurisdiction) for review.

#### **Click here for more infoNOTE:**

The **Submit for Review** button is not clickable until you answer all mandatory questions (marked by red).

| Accreditation Details             |                                                                  |
|-----------------------------------|------------------------------------------------------------------|
| Product Name                      | MarkESDC                                                         |
| Product Version                   | 1.0                                                              |
| Manufacturer Code                 | 10-0001                                                          |
| Jurisdiction                      | Fiji                                                             |
| Status                            | Administrative Preparation                                       |
|                                   |                                                                  |
| Submit for Review                 |                                                                  |
| *To submit the application you mu | ist answer all mandatory questions and make required amendments. |
|                                   |                                                                  |

Questions are divided into chapters. The chapters are displayed on the left side, while on the right side you can see the questions from the selected chapter.

|                          |    | Questions in chapters will be marked with different colors:           mandatory questions unanswered         questions require amendments         valid for submission |
|--------------------------|----|----------------------------------------------------------------------------------------------------|
| Fiji Administrative Part | 1. | Fiji Admin Question                                                                                                    |
| × Fiji Admin Review      |    | ☐ Yes                                                                                                    |
|                          |    | Comments 0                                                                                                    |

### Saving your answers

When you finish answering the questions from one chapter, you can save your answers by clicking **Save** below the question(s).

#### **Click here for more infoNOTE:**

If you proceed to the next chapter, navigate to another Developer Portal page, or log off before clicking **Save**, will still be saved automatically.

| Yes Comments 0 | Fiji Admin Question |
|----------------|---------------------|
| Comments 0     | □ Yes               |
|                | Comments 0          |
|                |                     |

## **Color explanation**

Developer Portal uses colors to mark chapters and questions that are mandatory or require applicants' attention:

#### **Click here for more info**

Chapters/questions marked by RED color are mandatory, i.e. they have to be answered

- Chapters/questions marked by **ORANGE** color require amendments from the applicant. They receive this color when an application reviewer requires additional information from the applicant or a change of the provided information. These questions are usually followed by the reviewer's comment.
- Chapters/questions marked by **GREEN** color are ok, and they can be submitted.

NOTE:

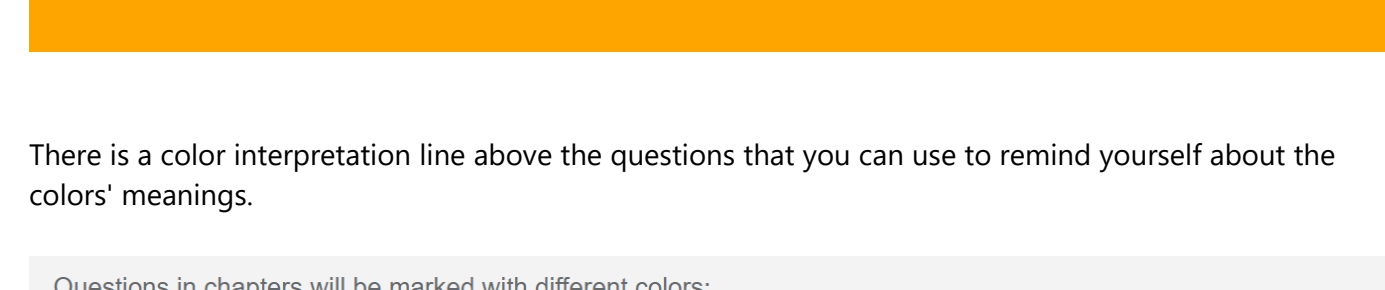

| mandatory questions unanswered questions require amendments valid for submiss | on |
|-------------------------------------------------------------------------------|----|

## **Submitting Administrative Part for review**

Only when you answer all the mandatory questions, the **Submit for Review** button will become active.

When a chapter/question doesn't have any color, it means that it is not mandatory.

### **Click here for more info**

| Accreditation Details |                            |
|-----------------------|----------------------------|
| Product Name          | MarkESDC                   |
| Product Version       | 1.0                        |
| Manufacturer Code     | 10-0001                    |
| Jurisdiction          | Fiji                       |
| Status                | Administrative Preparation |
|                       |                            |
| Submit for Review     |                            |
|                       |                            |

When you click on it, the administrative part of your application for accreditation will be sent for review.

**NOTE:** If you want to apply for more than one jurisdiction, you need to repeat this process for each jurisdiction individually. The technical part of your accreditation is reviewed once for all jurisdictions, but the administrative part is reviewed individually for each jurisdiction.

### **Completing the Administrative Part**

When all your answers pass the administrative review successfully, you will receive an email notification.

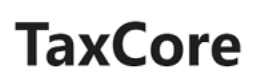

#### Dear Adams Tony,

Your ESDC product MarkESDC, version 1.0, has successfully passed the Administrative Review of the ESDC accreditation process. The details of your accreditation process will be forwarded to the Technical Committee for final review and confirmation. You will receive an email informing you about your next steps. If you have questions or need any help, please email our support service: taxcore.support@dti.rs Kind Regards, TaxCore Team

You can also notice that the status of your application for that jurisdiction has changed to Approved.

| ESDC | MarkESDC | 1.0 | Technical | Technical Approved         | Details |
|------|----------|-----|-----------|----------------------------|---------|
|      |          |     | Fiji      | Approved                   | Details |
|      |          |     | Samoa     | Administrative Preparation | Details |

This means that the administrative part of your accreditation for this jurisdiction was reviewed positively. However, at this point your product is not accredited yet.

After successful technical and administrative review, the details of you your applications are forwarded to the tax authority's Technical Committee which decides whether to grant official E-SDC accreditations for each jurisdiction.

## **Partners-Resellers**

If you aren't the manufacturer of the product which is being accredited, but are acting as a Partner or a Reseller, here you need to provide the details of your partnership/agreement with the manufacturer.

This section asks you to define whether you are a Partner or a Reseller, as well as to confirm if you are authorized to modify or customize the software.

## **Type of E-SDC**

In this chapter you need select the type of E-SDC you wish to accredit.

There are three specific options (Hardware based, Software based and Internal E-SDC (POS and E-SDC combined)) as well as the option Other in case your product does not fit any of those categories.

NOTE:

Initially, all options are marked as mandatory (red color).

However, when you select at least one option and save the answers, the others become optional (grey color).

## **Installation of E-SDC**

In this chapter, you need to select the manner in which you plan to install the product for your customers.

There are three specific options:

- On-Premise
- Cloud Service
- Self-installation
- Other (in case your planned installation does not fit any of the other categories)

**NOTE:** You can select more than one option.

Initially, all options are marked as mandatory (red color).

However, when you select at least one option and save the answers, the others become optional (grey color).

## **E-SDC Connection Types**

In this chapter, you need to state the type of connection between your E-SDC and taxpayer's invoicing system (POS).

There are three options:

- Wireless (Wi-Fi)
- Ethernet/IP (HTTP)
- Other (in case your product does not fit any of the other categories)

Initially, all options are marked as mandatory (red color).

However, when you select at least one option and save the answers, the others become optional (grey color).

## **Supported Operating Systems**

In this chapter, you need to select the operating systems your E-SDC product can work with.

There are seven options:

- Windows
- Linux
- Android
- iOS
- macOS
- Embedded
- Other (in case your connection type does not fit any of the other categories)

### **NOTE:** You can select more than one option.

Initially, all options are marked as mandatory (red color).

However, when you select at least one option and save the answers, the others become optional (grey color).

## **Becoming Accredited for E-SDC**

If the tax authority's Technical Committee reaches a positive decision during the final review of your application, your E-SDC product becomes accredited.

You will receive email notification of the successful accreditation.

# **TaxCore**

Dear Adams Tony,

Congratulations!

Your ESDC product MarkESDC, version 1.0, has successfully passed the ESDC accreditation process.

The Technical Committee has confirmed the accreditation after their final review.

If you have questions or need any help, please email our support service: taxcore.support@dti.rs

Kind Regards,

TaxCore Team

You can also see that the status of your application for that jurisdiction has changed to **Accredited** in <u>My</u> <u>Accreditations</u> section on the Developer Portal.

### NOTE:

If you applied for more than one jurisdiction, each one has to be accredited separately. The status of each jurisdiction application clearly shows its current state.

| My Accreditations       |              |                 |              |                            |         |
|-------------------------|--------------|-----------------|--------------|----------------------------|---------|
| Start New Accreditation |              |                 |              |                            |         |
| Accreditation Type      | Product Name | Product Version | Jurisdiction | Status                     |         |
| ESDC                    | E-ESDC       | 1.0             | Technical    | Technical Preparation      | Details |
| ESDC                    | MarkESDC     | 1.0             | Technical    | Technical Approved         | Details |
|                         |              |                 | Fiji         | Accredited                 | Details |
|                         |              |                 | Samoa        | Administrative Preparation | Details |